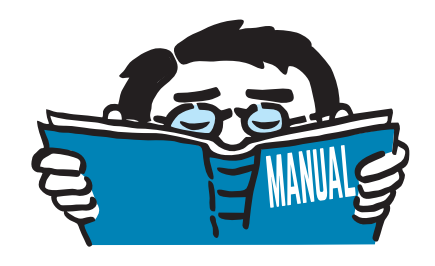

Version July 2019

Add-on Modules

## RF-FORM-FINDING RF-CUTTING-PATTERN

Form-Finding and Cutting Patterns of Membrane and Cable Structures

## **Program Description**

All rights, including those of translations, are reserved. No portion of this book may be reproduced – mechanically, electronically, or by any other means, including photocopying – without written permission of DLUBAL SOFTWARE GMBH.

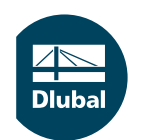

© Dlubal Software GmbH 2019 Am Zellweg 2 93464 Tiefenbach Germany

Tel.: +49 9673 9203-0 Fax: +49 9673 9203-51 E-mail: info@dlubal.com Web: www.dlubal.com Dlub

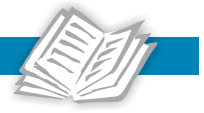

# Contents

#### Contents

#### Page

| 1.        | Introduction                               | 2  |
|-----------|--------------------------------------------|----|
| 1.1       | Add-on Module RF-FORM-FINDING              | 2  |
| 1.2       | Essential Form Finding Process             | 2  |
| 1.3       | Key Features of Form Finding Process       | 3  |
| 1.4       | Calculation Methods in RF-FORM-FINDING     | 3  |
| 1.4.1     | Projection Method                          | 4  |
| 1.4.2     | Tension Method                             | 4  |
| 1.5       | Form Finding for Combined Structures       | 5  |
| 1.6       | Add-on Module RF-CUTTING-PATTERN           | 5  |
| 2.        | RF-FORM-FINDING                            | 6  |
| 2.1       | Open Add-on Module                         | 6  |
| 2.2       | Dialog Boxes of Add-on Module              | 7  |
| 2.2.1     | Calculation Parameters for Form Finding    | 7  |
| 2.2.2     | Surfaces of Types 'Membrane' or 'Standard' | 8  |
| 2.2.3     | Members of Types 'Beam' or 'Cable'         | 10 |
| 2.2.4     | Temporary Form Finding Supports            | 12 |
| 2.2.5     | Form Finding Load Case                     | 13 |
| 2.3       | Start Calculation                          | 15 |
| 2.4       | Results Display                            | 16 |
| 3.        | Examples                                   | 20 |
| 3.1       | Point-Supported Membrane                   | 20 |
| 3.2       | Arch-Supported Membrane                    | 26 |
| 3.3       | Pneumatically Supported Membrane           | 29 |
| 3.3.1     | Internal Pressure as Static Load           | 29 |
| 3.3.2     | Internal Pressure as Gas Solid             | 31 |
| 3.4       | Conical Membrane                           | 34 |
| 4.        | General Notes                              | 39 |
| 4.1       | Check of Settings                          | 39 |
| 4.2       | Triangle Elements                          | 10 |
| 4.3       | Cables                                     | 41 |
| 5.        | RF-CUTTING-PATTERN                         | 12 |
| 5.1       | Open Add-on Module                         | 12 |
| 5.2       | Cutting Lines                              | 13 |
| 5.3       | Cutting Patterns                           | 16 |
| 5.4       | Calculation                                | 53 |
| 5.4.1     | Calculation Parameters                     | 53 |
| 5.4.2     | Preliminary and Final Calculation          | 54 |
| 5.5       | Results and Export                         | 56 |
| <b>A.</b> | Index                                      | 52 |

## I Introduction

Membrane structures represent attractive alternatives for the roofing of small and large objects: they are lightweight, elegant, and effective at the same time. However, designing membrane structures requires a specific procedure. Generally, the used materials do not feature any effective bending stiffness. They can only absorb tension forces. Therefore, it is crucial of the design to determine the initial equilibrium state. The shape of membrane structures is not freely selectable but has to be found on the basis of boundary conditions, loading prestresses, and overpressures, if applicable.

When planning membrane structures, the determination of the shape cannot be separated from the prestress design (as it is possible for bending-resistant structures). The shape has to be generated. This will not at all restrict your creativity of design but will provide you with a new dimension. A variety of shapes can be achieved by adjusting the boundary conditions or prestress. The ideal prestress distribution is always individual; it results from the demands of the model.

The first chapter of this manual gives you an introduction on the topic of *form finding*, explaining the key features of the calculation methods implemented in **RF-FORM-FINDING**. The second chapter describes the individual dialog boxes and functions. The third chapter presents some examples for learning how to work with the program. Another chapter with important notes is followed by the final description of the add-on module **RF-CUTTING-PATTERN**.

## 1.1 Add-on Module RF-FORM-FINDING

The add-on module RF-FORM-FINDING of the main program RFEM helps you to find prestressed initial shapes of membrane and cable structures as well as of models featuring "ordinary" beams and surfaces with tensile or compressive forces applied. Those prestressed shapes can then be analyzed by RFEM.

## **1.2 Essential Form Finding Process**

In general, the materials used for membrane structures feature tensile capacities only. All loads are transferred solely by tension. In order to ensure a sufficient resistance and shape consistency of the membranes, an adequate prestress must be provided.

Due to the zero stiffness of the materials, it is not possible to separate the shape layout from the prestress design – the shape is defined by the prestress. Each spatial equilibrium system of forces (that is the equilibrium of prestressing forces) clearly determines the spatial shape of a membrane structure. By defining boundary conditions and prestress forces in the equilibrium state, the actual shape of the membrane model is set. Searching for the shape of a membrane structure as a function of the defined prestress is called "form finding".

There are two different approaches to the form finding process:

- 1. Definition of boundary conditions and loading prestress The corresponding equilibrium shape is sought.
- 2. Definition of boundary conditions and shape (deformation) of the membrane The equilibrium prestress is sought.

Both methods are valid and have their advantages. However, the interaction between shape and loading prestress must never be neglected. With the second approach, you can affect the final shape more easily, while the first one facilitates the design of the final prestress. As the loading prestress is crucial for the bearing resistance and durability of the model, RF-FORM-FINDING provides this method of form finding as well.

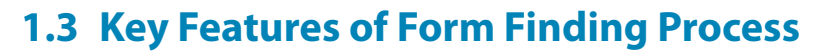

There is a direct correlation between the loading prestress and the shape of membrane structures. The properties of the used textiles are irrelevant: the form finding process is independent of the material.

In addition to boundary conditions and loading prestresses, the shape of a membrane model can be also affected by loads. Thus, for pneumatically prestressed membranes, the program seeks the equilibrium shape for the defined prestress and interior pressure. The latter can be applied as a static load acting perpendicularly to the surface, or as a gas solid (ideal gas with isothermal properties of state), see article 001507 of the Knowledge Base at our website.

## Action Category

The load due to self-weight may also affect the form finding process. It is possible to search for a shape that corresponds to the specified prestress, self-weight (as well as other types of loads contained in the *Form-Finding* category load case), and interior pressure, if applicable. In most cases, the self-weight applied in the form finding process has only little effect on the final shape and prestress as the self-weight of the textile is light.

## **1.4 Calculation Methods in RF-FORM-FINDING**

The shape of a membrane structure is clearly defined by its boundary conditions and equilibrium prestress, or by the equilibrium between prestress and loading (interior pressure, self-weight as well as other loads of the *Form-Finding* load case). However, the definition of the equilibrium prestress presents a problem, i.e. how to find the spatial equilibrium system of forces.

When planning a membrane structure, isotropic prestress is usually the only equilibrium prestress that can be defined in advance. But such a prestress is not always suitable – in terms of both the actual shape and the following nonlinear analysis. Moreover, it may occur that a shape that conforms to the isotropic prestress is physically not possible due to specific boundary conditions.

Hence, it is necessary to specify an orthotropic prestress in the form finding process. A constant orthotropic prestress in the equilibrium state is only possible if the Gaussian curve of the respective surface is equal to zero (e.g. for plane or cylindrical surfaces). Double-curved membrane structures are not characterized by this property. It would be necessary to apply a general spatial orthotropic prestress to those membrane models. This would be unrealistic, however, and it would require a tool that is able to find, in addition to the equilibrium shape, the equilibrium prestress by specifying the prestresses in two directions (warp and weft directions).

In RF-FORM-FINDING, two calculation methods are implemented that can be used to find equilibrium shapes and prestresses – the *projection method* and the *tension method*. Both methods are based on the familiar *Updated Reference Strategy* (URS) form finding method published by K.U. BLETZINGER and E. RAMM in 1999.

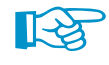

In general, the projection method is advantageous for high conical shapes, while the tension method is more appropriate for membranes supported by points and arches or for pneumatically stabilized membranes. The tension method is defined as *Standard method* in RF-FORM-FINDING.

#### **1.4.1 Projection Method**

As already mentioned, it is virtually impossible to define a general equilibrium prestress in space. Yet it is possible in a plane where a constant orthotropic prestress (orthogonally aligned prestress) may exist besides isotropic prestress. Furthermore, when defining a loading prestress in the radial direction, it is also possible to determine the prestresses in the tangential direction for all adjacent points on the basis of a certain equilibrium condition. Thus, it is possible to clearly define an equilibrium system of forces in a plane.

These conditions are used by the projection method. It is based on the "projection" of the prestress defined in the global XY plane into the actual position of the membrane structure (or the surface othogonal to the directive axis of a radial coordinate system). If the inclination of the membrane against the projection plane is equal to zero, the prestress in the membrane corresponds to the specified values. If its inclination against the projection plane is unequal to zero, the prestress in the fall line direction increases while the prestress in the contour line direction decreases. If the inclination against the projection plane is almost perpendicular, the prestress in the fall line direction increases significantly while the prestress in the contour line direction is close to zero.

The projection method allows the prestress equilibrium to be preserved in the directions of the global axes X' and Y' within the projection plane. In the form finding process, the program then seeks the layout of the membrane structure in space that retains the equilibrium prestress also in the direction of the global axis Z' perpendicularly to the plane. The projection method – which determines the equilibrium prestress in the projection – leads to the definition of the equilibrium prestress in space and, thus, to finding a clear spatial shape of the membrane structure.

To find the equilibrium state, the *Updated Reference Strategy* (URS) method is used. Therefore, the form finding process represents a nonlinear problem.

#### 1.4.2 Tension Method

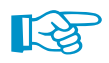

The tension method is set as Standard method in RF-FORM-FINDING.

This method is very different from the projection method: the defined prestress is not modified, i.e. stabilized. When determining the equilibrium shape, the tension method applies the two set values that have been defined for the prestresses in the warp and weft directions.

In most cases, a prestress that is physically out of equilibrium (except isotropic prestress) is defined. Therefore, when applying an orthotropic prestress (e.g. 2.0 kN in the warp and 1.0 kN in the weft directions), it is unlikely that a shape of the membrane structure is reached with a loading prestress that exactly meets these requirements. Since the requirement for a constant orthotropic prestress usually reflects no adequate solution, the shape would not converge to the equilibrium position when using this prestress repeatedly in the iteration process. For this reason, the selected prestress in the membrane model is applied only in a user-defined number of iterations. After that, a stabilization is applied.

The tension method uses the fact that, when defining a loading presstress out of equilibrium for the membrane structure, the deformations perpendicularly to the plane of the membrane are more frequent than the deformations within the plane. As soon as the defined number of iterations for applying the specified prestress has been reached, the structure is stabilized. The resulting prestress then comes usually very close to the specified values. The tension method is also based on the *Updated Reference Strategy* (URS) method of form finding.

## **1.5 Form Finding for Combined Structures**

While the shape of membranes in RF-FORM-FINDING is determined by means of the defined prestress values, it is possible for cables to define, in addition to prestresses, geometrical requirements, such as the final rise or length. Same applies to "ordinary" beams and surfaces featuring tensile and compressive attributes.

Membranes are often parts of a structure that contains many bending-resistant elements (beams, plates, shells, etc.) During the form finding process, an equilibrium shape of the entire model is sought. The prestress in the membrane and cables has an active effect on the rigid elements of the structure which have to counteract that prestress. If you do not want to consider the influence of rigid elements in the form finding process, you can supply them with specific temporary form finding supports to fix the objects for the form finding analysis. It is at your individual discretion which variant of the construction assembly is the most appropriate for the structure.

## 1.6 Add-on Module RF-CUTTING-PATTERN

The RF-CUTTING-PATTERN module represents the second component in the RFEM product family that is used for membrane structures. It generates and organizes cutting patterns for membranes that are available as results of the form finding process. Alternatively, RF-CUTTING-PATTERN can be used for self-defined spatial membrane systems.

If the division of the membrane surfaces is too large for cutting, it is possible to divide the surface into partial strips by cutting lines. The boundary conditions of cutting patterns on the curved geometry can be determined by means of boundary lines or by independent planar or geodesic cutting lines. The flattening process is performed according to the theory of minimum energy.

Prestress and stresses from flattening are applied by compensations. In addition, allowances for welds and boundary connections can be defined separately for each cutting pattern.

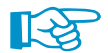

Chapter 5 gives you a detailed description of the RF-CUTTING-PATTERN add-on module.

## 2 RF-FORM-FINDING

This chapter describes the dialog boxes and functions of the RF-FORM-FINDING add-on module.

## 2.1 Open Add-on Module

To work with RF-FORM-FINDING, it is necessary to activate the add-on module first: Select the **RF-FORM-FINDING** check box which you can access in the *Options* tab of the *New Model - General Data* or *Edit Model - General Data* dialog boxes.

| New Model - General Data                                                          | ×                                     |             |
|-----------------------------------------------------------------------------------|---------------------------------------|-------------|
| General Options History                                                           |                                       |             |
| Activate St                                                                       | andard Gravity                        |             |
| RF-FORM-FINDING                                                                   | 10.00 v + [m/s <sup>2</sup> ]         |             |
| structures                                                                        |                                       |             |
| Generation of flat patterns from spatial patterns created on doublecurved surface |                                       |             |
| Piping analysis                                                                   |                                       |             |
| Use CQC Rule                                                                      |                                       |             |
| Rayleigh damping                                                                  |                                       |             |
| or [rad/s]                                                                        |                                       |             |
| β:                                                                                |                                       |             |
| ◯ Lehr's damping                                                                  |                                       |             |
| D:                                                                                |                                       |             |
| O Lehr's damping different for each load case                                     |                                       |             |
| Enable CAD/BIM model                                                              |                                       |             |
|                                                                                   |                                       |             |
|                                                                                   |                                       |             |
|                                                                                   |                                       |             |
| 9 🕅 🐻 🖷                                                                           | OK Cancel                             |             |
| :<br>: [] 💕 3] 3] [] [] 🖗 🗟   🛎 🗠   4 🔍 🍳                                         | 🛪 🗗 🔲 🛅 🌯 RF-FORM-FINDING             | - 0 >       |
| ·····································                                             | · · · · · · · · · · · · · · · · · · · | 🐁 - i 🧏 🔍 O |
|                                                                                   |                                       |             |

Figure 2.1: Activating RF-FORM-FINDING in New Model - General Data dialog box

A new load case with the description *RF-FORM-FINDING* will be created automatically when the add-on module is activated while defining the general data of a new model. This load case manages specific parameters and the results of the form finding process.

D 4

## 2.2 Dialog Boxes of Add-on Module

The activated RF-FORM-FINDING add-on module provides the following dialog boxes and features in the user interface of the main program RFEM.

#### 2.2.1 Calculation Parameters for Form Finding

The *Form-Finding* tab of the *Calculation Parameters* dialog box manages basic options concerning the the form finding. To access this dialog box, click the toolbar button shown on the left.

| Calculation Parameters                      |                       |                                                                                                    |                                                                                        | ×                                                                        |
|---------------------------------------------|-----------------------|----------------------------------------------------------------------------------------------------|----------------------------------------------------------------------------------------|--------------------------------------------------------------------------|
| Load Cases Load Combinations                | Result Combinations G | ilobal Calculation Parameters Form-Finding Calculation Diago                                       | rams                                                                                   |                                                                          |
| Settings                                    |                       | Options                                                                                            | Precision and Tolerance                                                                |                                                                          |
| Maximum number of iterations:               | 100 🜩                 | Integrate preliminary form-finding                                                                 | Change standard settings                                                               |                                                                          |
| Number of iterations for loading prestress: | 20 🜲                  | Generate NURBS surfaces and lines from form-finding<br>results and regenerate form-finding results | Tolerance for form-finding<br>convergence criteria:                                    | [0.01 100]                                                               |
|                                             |                       |                                                                                                    |                                                                                        | (Lower factor -> more exact)<br>[0,01 100]                               |
|                                             |                       |                                                                                                    | Speed of convergence:                                                                  | × v                                                                      |
|                                             |                       |                                                                                                    |                                                                                        | (Lower factor -> slower<br>convergence, higher calculation<br>stability) |
|                                             |                       |                                                                                                    | Targent length of finite<br>elements for immediate<br>graphic update of FF<br>objects: | 0.500 🜩 [m]                                                              |
|                                             |                       |                                                                                                    |                                                                                        |                                                                          |
| ۵ 😭                                         |                       |                                                                                                    |                                                                                        | OK Cancel                                                                |

Figure 2.2: Dialog box Calculation Parameters, tab Form-Finding

#### **Settings**

This section of the tab controls the *Maximum number of iterations* for the nonlinear calculation as well as the *Number of iterations for loading prestress*.

#### Options

With the *preliminary form-finding* you can accelerate the calculation: prior to the actual form finding process, the mesh nodes will be moved to a position that is close to the target geometry taking solely into account the membrane and cable elements. Based on this approximation, the form finding is carried out taking into account all effects from the entire structural system.

There is also an option to *Generate NURBS surfaces and lines* from the results of the form finding process. The generation of NURBS surfaces is only possible for surfaces that are defined by three or four lines, however. After this transformation, it is recommended to <u>deactivate the option *Hide Membranes and Cables* in the *Display* navigator.</u>

### **Precision and Tolerance**

This section controls the tolerance of the convergence criteria for the form finding process. In general, it is not required to modify the default values.

The *Target length of finite elements for immediate graphic update of FF elements* controls the mesh settings used to calculate the approximate shape of member elements (see Chapter 2.2.3, page 11).

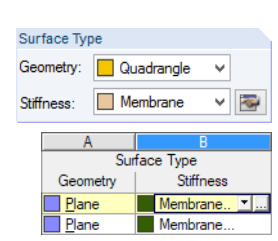

2.2.2 Surfaces of Types 'Membrane' or 'Standard'

The calculation method as well as the prestress parameters for *Standard* or *Membrane* surfaces can be defined in a specific dialog box. It appears when clicking the surface button next to the list of surface types in the *New Surface* (or *Edit Surface*) dialog box or the button in Table *1.4 Surfaces*. Select the *Standard*, *Membrane* or *Membrane* - *Orthotropic* stiffness type in the drop-down list first.

| General       B-Spline       Support / Eccentricity       FE Mesh       Hinges       Integrated       Axes       Grid       Modify Stiffness         Surface No.       Surface Type       Image: Comparison of the system of the system o |     |
|----------------------------------------------------------------------------------------------------|-----|
| Surface No.       Surface No.     Surface Type       1     Geometry:     B-Spline       Boundary Lines No.     Stiffness:     Membrane                                                                                                    |     |
| 1     Geometry:     B-Spline       Boundary Lines No.     Stiffness:     Membrane                                                                                                    |     |
| Boundary Lines No. Stiffness: Membrane                                                                                                    |     |
| Standard                                                                                                    |     |
| 1-4 Surface typ Without membrane tension                                                                                                    |     |
| Boundary Nodes No.                                                                                                    |     |
| 1.2; 2,3; 3,4; 1,4                                                                                                    |     |
| Material Membrane                                                                                                    |     |
| I ETFE linear    Isotropic Linear Elastic Null Null                                                                                                    |     |
|                                                                                                    |     |
| Thickness                                                                                                    |     |
| Constant                                                                                                    |     |
| Thickness d: 0.3 V Imm]                                                                                                    |     |
| Variable                                                                                                    |     |
| Comment                                                                                                    |     |
|                                                                                                    |     |
| 2 2 0K Car                                                                                                    | cel |

Figure 2.3: Selecting stiffness type and [Edit] button

In the *Edit Surface Stiffness* dialog box, you decide whether the *Standard* tension method or the *Projection* method is to be applied for the calculation. Both methods are described in Chapter 1.4.

| Edit Surface Stiffness - Men                                                     | nbrane             |                                             | ×                                                                                                |
|----------------------------------------------------------------------------------|--------------------|---------------------------------------------|--------------------------------------------------------------------------------------------------|
| Form-Finding                                                                     |                    |                                             |                                                                                                  |
| Activate                                                                         |                    |                                             | Calculation Method - Standard<br>Prestress - Isotropic Only (for Given Axis Orientation) - Force |
| Calculation Method                                                               |                    |                                             |                                                                                                  |
| Standard Projection                                                              |                    |                                             |                                                                                                  |
| Prestress                                                                        |                    | Isotropic Only (for Given Axis Orientation) |                                                                                                  |
| Define via<br>Force<br>Stress<br>Force along<br>- warp (x axis)<br>worf (x axis) | nx: 1              | 0 <b>≎</b> [kN/m]                           |                                                                                                  |
| - well (y axis)                                                                  | ny.                | u v r povnj                                 |                                                                                                  |
| Ludu                                                                             |                    |                                             |                                                                                                  |
| Interior pressure:                                                               | р <sub>р</sub> : ( | .0 핟 [Pa]                                   |                                                                                                  |
| 200                                                                              |                    |                                             | OK Cancel                                                                                        |

Figure 2.4: Dialog box Edit Surface Stiffness for membrane surface

#### 2 RF-FORM-FINDING

The *Prestress* can be defined as *Force* or *Stress*. The warp and weft directions are linked to the axes of the surface (see *Axes* tab of *Edit Surface* dialog box). In the default setting, you can apply only an isotropic prestress. If the axes are aligned, orthotropic or radial prestress is also available.

Action Category

Isotropic Linear Elastic Isotropic Nonlinear Elastic 1D

Isotropic Plastic 1D.

Isotropic Plastic 2D/3D... Orthotropic Elastic 2D... Orthotropic Elastic 3D... Orthotropic Plastic 2D... Orthotropic Plastic 3D... Isotropic Thermal-Elastic... Isotropic Masonry 2D... Isotropic Damage 2D/3D

Isotropic Nonlinear Elastic 2D/3D...  $\,\, \smallsetminus \,$ 

 $\sim$ 

For pneumatic membranes, you can specify the *Interior pressure*, p<sub>p</sub>, in the *Load* section. Alternatively, the load can be defined in a load case of the *Form-Finding* action category.

#### **Nonlinear materials**

If the add-on module **RF-MAT NL** is available, nonlinear materials can be used for the surfaces to apply their properties to the form finding analysis. The features of the material can be defined in the dialog boxes of the selected *Material Model*.

| Materia                                                                             | Model - Isotropic Nonlinea    | r Elastic 2D/3D                                              |                                           | ×                   |           |
|-------------------------------------------------------------------------------------|-------------------------------|--------------------------------------------------------------|-------------------------------------------|---------------------|-----------|
| Definitio<br>O Basi<br>O Bilin<br>O Diag                                            | on Type<br>ic<br>ear<br>gram  | σ                                                            | · †                                       |                     |           |
| [                                                                                   | Material Model - Isotropic N  | Ionlinear Elastic 2D/3D                                      |                                           | -                   | ×         |
| Param                                                                               | Stress-Strain Diagram - Posit | ive Zone                                                     |                                           |                     | +7        |
| Yield st<br>fy,t :<br>fy,c :<br>Strain<br>Ep :<br>Strain<br>O Tre<br>O Dru<br>O Mol | Number of<br>steps: 4         | +€[-]<br>1 0.00000<br>2 1.6667E-02<br>3 0.10000<br>4 0.20000 | σ [MPa]<br>0.0<br>15.0<br>21.0 ÷÷<br>25.0 | د<br>Ei: 72.0 [MPa] |           |
|                                                                                     | ۵ 📷 🍋 😭 ا                     | <b>1</b>                                                     | ·                                         |                     | OK Cancel |

Figure 2.5: Dialog boxes Material Model - Isotropic Nonlinear Elastic 2D/3D

For the form finding process, these nonlinear material models are applicable:

- Isotropic nonlinear elastic 2D/3D
- Isotropic plastic 2D/3D

The nonlinear materials are described in the RFEM manual, Chapter 4.3 Materials.

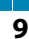

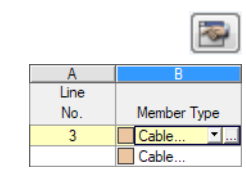

2.2.3 Members of Types 'Beam' or 'Cable'

To define the parameters for the form finding process of cables (tensile forces) and beams (tensile and compressive forces), open the *New Member* or *Edit Member* dialog box or Table *1.17 Members*. Select the *Cable* or *Beam* member type in the drop-down list. Then click the solution.

| lit Member      |                                      |                                                                                                    | ×      |
|-----------------|--------------------------------------|----------------------------------------------------------------------------------------------------|--------|
| General Options | s Effective Lengths Modify Stiffness |                                                                                                    | 1      |
| Member No.      | Line No.                             | Member Type                                                                                                    |        |
|                 | 4 1 1                                | Beam                                                                                                    |        |
| Node No.        |                                      | Rigid                                                                                                    |        |
| 4,1             |                                      | Rib                                                                                                    |        |
|                 |                                      | Truss                                                                                                    |        |
| Member Rotation | ı via                                | Tension                                                                                                    |        |
| Angle           | β: 0.00 <b>≑</b> ▶ [°]               | Compression                                                                                                    |        |
| ◯ Help node     | No.: Inside 🧹 🍾 🎦                    | Buckling<br>Cable                                                                                                    |        |
| In plane:       | (i) x-y                              | Cable on Pulleys Result Beam                                                                                                    |        |
|                 | ⊖ x-z                                | Definable Stiffness     Coupling Rigid-Rigid                                                                                                    |        |
| Cross-Section   |                                      | Coupling Rigid-Hinge                                                                                                    |        |
| Member start:   | • 1 Round 80 Steel S 355             | Coupling Hinge-Rigid                                                                                                    | 🧟 🔒    |
| Member end:     |                                      | Dashpot                                                                                                    | 2 0    |
| Member Hinge    |                                      |                                                                                                    |        |
| Member start:   |                                      | *                                                                                                    |        |
| Member end:     |                                      | Y      H     S     S |        |
| 2               |                                      | ОК                                                                                                    | Cancel |

Figure 2.6: Selecting member type and [Edit] button

In the Edit Parameters dialog box, you can set the geometrical conditions or forces of the member.

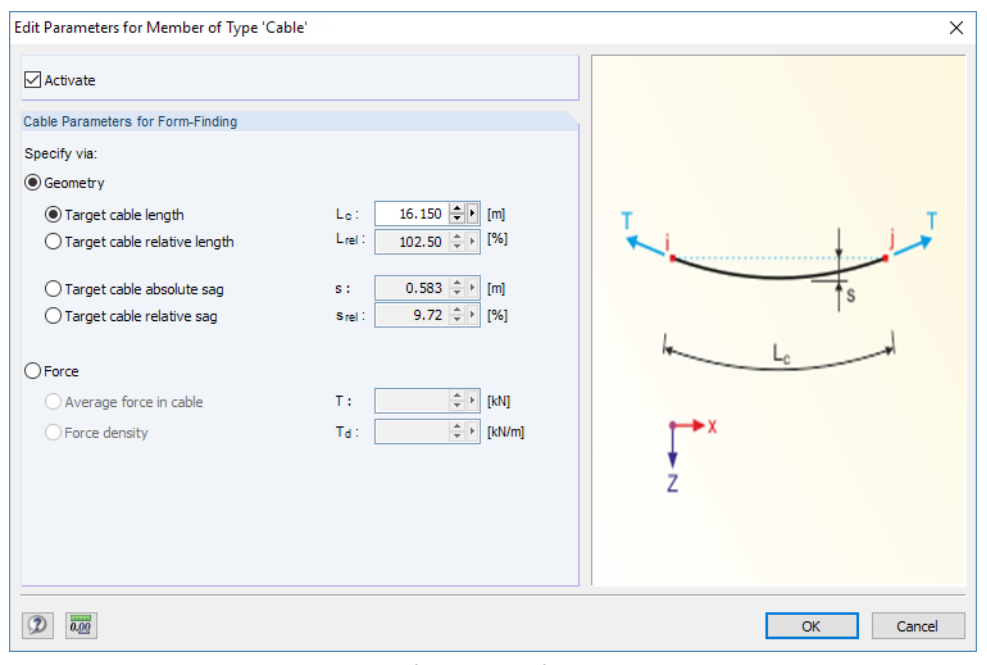

Figure 2.7: Dialog box Edit Parameters for Member of Type 'Cable'

| Edit Parameters for Member of Type 'Be | am'              | ×          |
|----------------------------------------|------------------|------------|
| Activate                               |                  |            |
| Internal Forces Definition             |                  |            |
| Tension                                |                  |            |
|                                        |                  |            |
| Beam Parameters for Form-Finding       |                  | Т          |
| Specify via:                           |                  |            |
| OGeometry                              |                  |            |
| O Target beam length                   | Lo:              |            |
| ○ Target beam relative length          | Lrei:            | h Lc h     |
| O Target beam absolute sag             | s :              |            |
| O Target beam relative sag             | S rel :          | <b>→</b> x |
| © Forme                                |                  | +          |
| Average force in beam                  | T: 10.000 + [kN] | Z          |
| O Force density                        | Td: ↓ [kN/m]     |            |
|                                        |                  |            |
| 2                                      |                  | OK Carcel  |

Figure 2.8: Dialog box Edit Parameters for Member of Type 'Beam'

Activate the check box to access the parameters of the member.

For beam members, the specific parameters can be set for *Tension* or *Compression*. Cable members only absorb tensile forces.

If you select the parameters of *Geometry*, you can define either the *Target cable/beam length* (*absolute/relative*) or the *Target cable/beam sag* (*absolute/relative*). This option is relevant for cable or beam members at the borders of membrane structures.

If you select the parameter of *Force*, you can enter the *Average force in cable/beam* or the *Force density*. This option is suited to analyze cable webs or to determine the adequate inclination of column beams, for example.

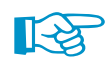

When you activate the *Show Preliminary Form-Finding* option available in the general shortcut menu, the approximate shape of the model is determined according to the force density method. That "estimated" shape will then react to any modification of the topology as well as of the loading. Note that this option is only effective for *Force* type parameters (see above) of the cable or beam.

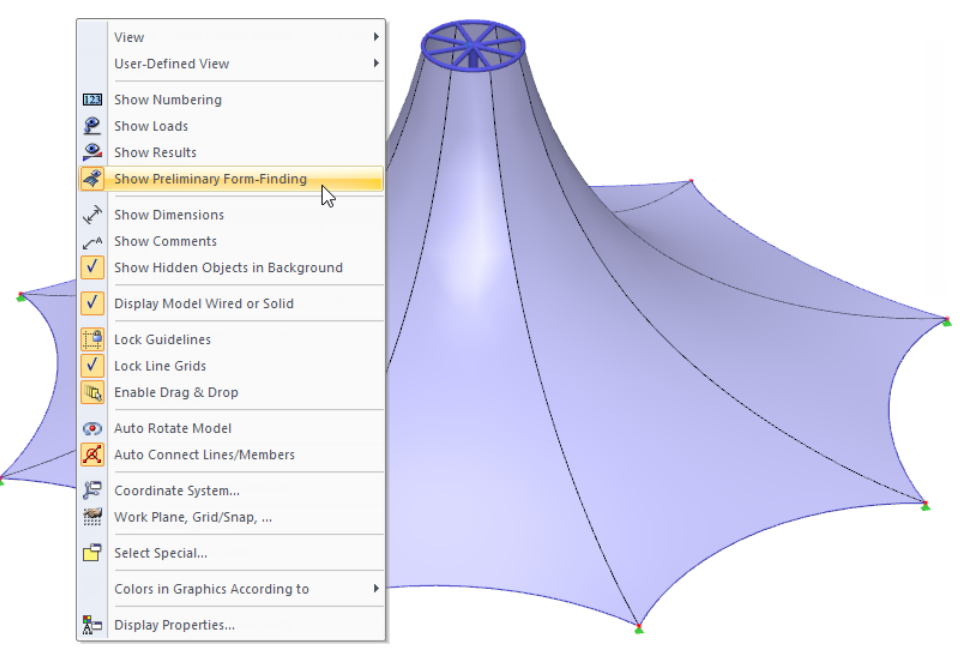

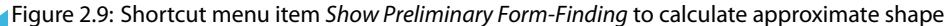

## 2.2.4 Temporary Form Finding Supports

For the RF-FORM-FINDING module, a specific type of support *Nonlinearity* is available for nodes, lines, and surfaces. It can be set for supports that are only effective during the form finding process.

| New Nodal Suppo     | ort                                  | ×                               |
|---------------------|--------------------------------------|---------------------------------|
| Support No.         | On Nodes No.                         | ***                             |
| 1                   | \$                                   |                                 |
| Support Axis Syst   | tem                                  | Z                               |
| Global X,Y,Z        |                                      |                                 |
| O User-defined a    | ixis system:                         | ×                               |
| Rotated             | ~ 🐼                                  |                                 |
|                     |                                      | Ż                               |
|                     |                                      |                                 |
| Elastic Support via |                                      |                                 |
| Column in Z         | 12                                   |                                 |
|                     |                                      |                                 |
| Support Conditions  | S                                    |                                 |
| Support             | Spring constant                      | Nonlinearity                    |
| ⊻ ux:               | Cu,X : [kN/m]                        | None 🗸 🔄                        |
| 🗹 uγ:               | Cu,Y :                               | None 🗸 🔄                        |
| ⊻ uz:               | Cu,Z :                               | None 🗸 🔄                        |
| Restraint           |                                      | None<br>Failure if negative PZ' |
| 🔲 φχ:               | C <sub>φ,X</sub> : 0.000 € [kNm/rad] | Failure if positive PZ'         |
| 🔲 φγ::              | C <sub>φ,Y</sub> : 0.000 🔶 [kNm/rad] | Failure all if positive PZ'     |
| 🗹 oz:               | C <sub>φ.Z</sub> : [kNm/rad]         | Diagram                         |
|                     |                                      | Friction PX'                    |
| ••••• 👗 🔺           |                                      | Friction PX' PY'                |
| Comment             |                                      | Form-finding stage only         |
|                     | ~ 🔁                                  | 13                              |
|                     |                                      |                                 |
| 2                   |                                      | OK Cancel                       |

Figure 2.10: Temporary nodal support for form finding stage

| N L: C L                |                 |                      | ~                                      |
|-------------------------|-----------------|----------------------|----------------------------------------|
| New Line Support        |                 |                      | ×                                      |
| Support No. On          | Lines No.       |                      |                                        |
| 2                       |                 | Ť3                   |                                        |
| Deference System        |                 |                      |                                        |
|                         |                 |                      |                                        |
| Global axes X Y 7       |                 |                      | 2                                      |
| () clobal axes x(r);2   |                 |                      | X                                      |
| Rotation about axis x:  |                 |                      |                                        |
| β: 🔶 [°]                |                 |                      | Z                                      |
|                         |                 |                      |                                        |
| Elastic Support via     |                 |                      |                                        |
| Wall in Z               | 2               |                      |                                        |
| Support Conditions      |                 |                      |                                        |
| Support                 | Spring constant |                      | Nonlinearity                           |
| ux: Cu.X                | 0.000 🜩 🕨       | [kN/m <sup>2</sup> ] | None 🗸 🐼                               |
| 🗌 uγ: C <sub>u, Y</sub> | 0.000 💠 🕨       | [kN/m <sup>2</sup> ] | None 🗸 🐼                               |
| ⊡uz: Cu.z               |                 | [kN/m <sup>2</sup> ] | None 🗸 🐼                               |
| Restraint               |                 |                      | None                                   |
|                         | 0.000           | [kNm/rad/m]          | Failure if negative support force      |
|                         | 0.000           | [kNm/rad/m]          | Failure all if negative pZ             |
|                         | 0.000           | [khm/rad/m]          | Partial activity                       |
|                         | 0.000 ₽.        | [kiviii/iau/iii]     | Friction pX                            |
| 🛲 👗 👗                   | 🗶 🔺 🗙           |                      | Friction pY<br>Form-finding stage only |
| Comment                 |                 |                      | 3                                      |
| Comment                 |                 |                      |                                        |
| L                       |                 | * *                  |                                        |
| 2 2 0.00                |                 |                      | OK Cancel                              |

Figure 2.11: Temporary line support for form finding stage

#### **2 RF-FORM-FINDING**

| New Surface S                                           | Support                                                                                                    | ×                                                                                                    |
|---------------------------------------------------------|----------------------------------------------------------------------------------------------------|----------------------------------------------------------------------------------------------------|
| Support No.    Calculation of  Automatica (soil-struct) | On Surfaces No.       1       Spring Constants       ally with add-on module RF-SOILIN ture interaction analysis)                                                                                          | Y X X X X X X X X X X X X X X X X X X X                                                                                        |
| Support Condi                                           | tions                                                                                                    | ] ]                                                                                                    |
| Support<br>ux<br>uy<br>uy<br>uz<br>Shear<br>vxz<br>vyz  | Spring constant         Cu,x:       0.000 ‡▶ [kN/m³]         Cu,y:       0.000 ‡▶ [kN/m³]         Cu,z:       0.000 ‡▶ [kN/m³]         Cv,yz:       0.000 ‡▶ [kN/m³]         Cv,yz:       0.000 ‡▶ [kN/m³] | Nonlinearity None None Failure if negative contact stress in z Failure if positive contact stress in z Form-finding stage only |
| Comment                                                 |                                                                                                    | OK Cancel                                                                                                    |

Figure 2.12: Temporary surface support for form finding stage

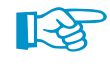

Chapter 3.2 gives you an example how to apply temporary form finding supports to an arch-supported membrane.

## 2.2.5 Form Finding Load Case

Loads that are essential for the form finding process, such as self-weight or gas pressure, are to be managed in one specific load case. As *Action Category*, the **Form-Finding** type has to be allocated. Create only <u>one</u> load case featuring this category and define all relevant loads there.

| Edit Load Ca | ses and Combinations                  |                                                                  |               |
|--------------|---------------------------------------|------------------------------------------------------------------|---------------|
| Load Cases   | Load Combinations Result Combinations |                                                                  |               |
|              | Eoad Combinations Result Combinations |                                                                  |               |
| Existing Loa | d Cases                               | LC No. Load Case Description                                     |               |
| FF LC1       | FF Setting                            | 1 EE Setting                                                     | ~             |
|              |                                       |                                                                  |               |
|              |                                       | General Calculation Parameters                                   |               |
|              |                                       | Action Category                                                  | EN 1990 I CEN |
|              |                                       |                                                                  |               |
|              |                                       | FF Form-Finding                                                  | ~             |
|              |                                       | G Permanent                                                      | 1.A           |
|              |                                       | Gq Permanent/Imposed                                             | 1.B           |
|              |                                       | P Prestress                                                      | 2             |
|              |                                       | QIA Imposed - Category A: domestic, residential areas            | 3.A           |
|              |                                       | QIB Imposed - Category B: office areas                           | 3.B           |
|              |                                       | QIC Imposed - Category C: congregation areas                     | 3.C           |
|              |                                       | QiD Imposed - Category D: shopping areas                         | 3.D           |
|              |                                       | QIE Imposed - Category E: storage areas                          | 3.E           |
|              |                                       | QIF Imposed - Category F: traffic area - vehicle weight ≤ 30 kN  | 3.F           |
|              |                                       | QiG Imposed - Category G: traffic area - vehicle weight ≤ 160 kN | 3.G           |
|              |                                       | QiH Imposed - Category H: roofs                                  | 3.H           |
|              |                                       | Qs Snow (Finland, Iceland, Norway, Sweden)                       | 4.A           |
|              |                                       | Qs Snow (H > 1000 m a.s.l.)                                      | 4.B           |
|              |                                       | Qs Snow (H ≤ 1000 m a.s.l.)                                      | 4.C           |
|              |                                       | Qw Wind                                                          | 5             |
|              |                                       | Qt Temperature (non fire)                                        | 6             |
|              |                                       | A Accidental                                                     | 7             |
|              |                                       | AE Earthquake                                                    | 8             |
|              |                                       | Imp Imperfection                                                 |               |
|              |                                       | FF Form-Finding                                                  |               |
|              | 1                                     |                                                                  |               |

Figure 2.13: Allocating *Form-Finding* action category

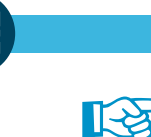

#### 2 RF-FORM-FINDING

The *Form-Finding* action category implies that the specific loads are considered for the form finding process only, not for the subsequent analysis of the final state of the membrane or cable model.

2

Loads that are relevant for form finding are managed as "ordinary" loads: you can double-click a load in the work window to open its *Edit* dialog box and adjust the parameters, for example.

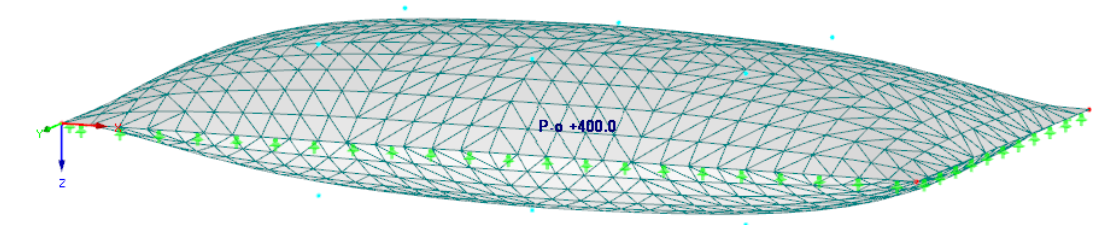

| lo. On Solids                                                                                                    | s No.                                                                                       | Load Type 'Gas' - Resulting overpressure |
|----------------------------------------------------------------------------------------------------|---------------------------------------------------------------------------------------------|------------------------------------------|
| 1                                                                                                    |                                                                                             |                                          |
| .oad Type                                                                                                    | Load Direction                                                                              |                                          |
| ) Force<br>) Temperature<br>) Strain<br>) Buovancy                                                                                      |                                                                                             | у таку таку таку таку таку таку таку так |
| Rotary motion<br>Gas                                                                                                    | 13                                                                                          |                                          |
| oad Distribution                                                                                                    | Gas behaviour                                                                               | Load Distribution 'Uniform'              |
| Uniform Uniear in X Linear in Y Linear in 7                                                                                             | Resulting overpressure     Overpressure increment     Resulting volume     Volume increment | Y X                                      |
| .oad Magnitude                                                                                                    |                                                                                             |                                          |
| Node No.           Lst:         Y         Y         Pe           2nd:         Y         Y         Pe           2N         2N         Pe | Magnitude<br>. 400.0 [Pa]<br>                                                               |                                          |
| Comment                                                                                                    | ~][                                                                                         |                                          |

Figure 2.14: Modifiying load in Edit dialog box

### 2.3 Start Calculation

When activating the RF-FORM-FINDING add-on module (see Figure 2.1), a new *RF-FORM-FINDING* load case is created. You can start the calculation of this load case as usual in the RFEM toolbar or the drop-down menu.

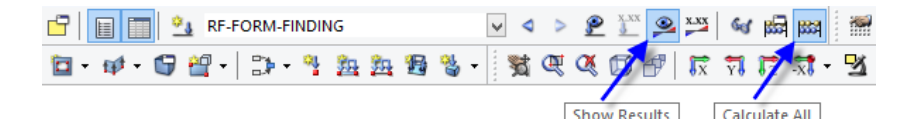

Figure 2.15: Options to start form finding analysis in toolbar

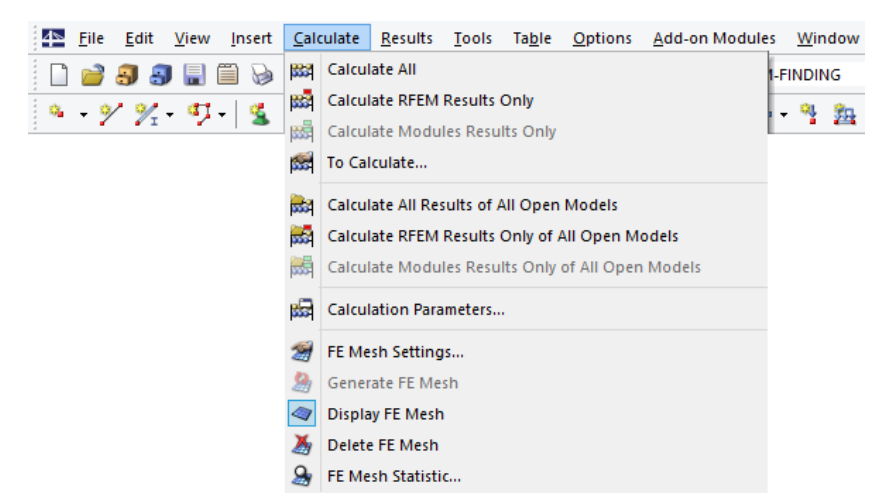

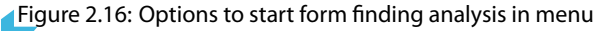

When the calculation is started, the program initiates the form finding process. It is performed on the model, taking into account the specified values and the *Form-Finding* category load case, if applicable.

As soon as the prestressed shape of the membrane or cable structure has been generated, the load cases (except for the *Form-Finding* type load case) are applied to the new shape of the model. Thus, the form finding process represents the first phase of the calculation where the prestressed shape is created. The loads defined in all load cases and load combinations will be applied to it – but for the *Form-Finding* load case, as mentioned above – when the *Calculate All* option is selected.

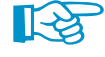

When the RF-FORM-FINDING add-on module has been activated, it is not possible to calculate "real" load cases without any previous form finding analysis. When you start the calculation of a load case without the compulsory form finding, the RF-FORM-FINDING case is calculated automatically first. The analysis of the load case will then be based on the resulting prestressed shape.

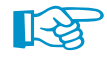

Do <u>not</u> calculate the *Form-Finding* type load case when the shape has already been found. Its only function is to find the form of the structure. If you calculated it once more manually, its loads would be taken into account again on the distorted model.

## 2.4 Results Display

The results of the form finding process are displayed in a similar way as load case results. You can control the results display in the *Results* navigator (Figure 2.17). The results are also displayed in Table *4.0 Results - Summary* (Figure 2.18).

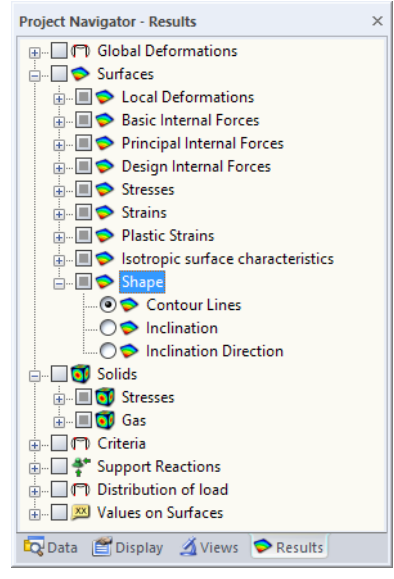

Figure 2.17: Results navigator

| A                                                       | B      | C    | D                                                               |
|---------------------------------------------------------|--------|------|-----------------------------------------------------------------|
| Description                                             | Value  | Unit | Comment                                                         |
| RF-FORM-FINDING                                         |        |      | 1                                                               |
| <ul> <li>Sum of loads in X</li> </ul>                   | 0.00   | kN   |                                                                 |
| <ul> <li>Sum of support forces in X</li> </ul>          | 0.00   | kN   |                                                                 |
| <ul> <li>Sum of loads in Y</li> </ul>                   | 0.00   | kN   |                                                                 |
| <ul> <li>Sum of support forces in Y</li> </ul>          | 0.00   | kN   |                                                                 |
| <ul> <li>Sum of loads in Z</li> </ul>                   | 0.00   | kN   |                                                                 |
| <ul> <li>Sum of support forces in Z</li> </ul>          | 0.00   | kN   |                                                                 |
| <ul> <li>Resultant of reactions about X</li> </ul>      | 0.000  | kNm  | At center of gravity of model (X: 3.000, Y: -1.500, Z: 0.000 m) |
| <ul> <li>Resultant of reactions about Y</li> </ul>      | 0.000  | kNm  | At center of gravity of model                                   |
| <ul> <li>Resultant of reactions about Z</li> </ul>      | 0.000  | kNm  | At center of gravity of model                                   |
| <ul> <li>Maximum displacement in X-direction</li> </ul> | 27.0   | mm   | FE Mesh Node No. 563 (X: 1.014, Y: -0.828, Z: 0.251 m)          |
| <ul> <li>Maximum displacement in Y-direction</li> </ul> | 52.9   | mm   | FE Mesh Node No. 625 (X: 2.013, Y: -2.359, Z: 0.286 m)          |
| <ul> <li>Maximum displacement in Z-direction</li> </ul> | -215.7 | mm   | FE Mesh Node No. 787 (X: 4.181, Y: -0.846, Z: 0.329 m)          |
| Maximum vectorial displacement                          | 220.5  | mm   | FE Mesh Node No. 787 (X: 4 181, Y: -0.846, Z: 0.329 m)          |

Figure 2.18: Table 4.0 Results - Summary

After the form finding analysis, the *Results* navigator features the *Shape* entry with three subentries (see Figure 2.17). The *Contour Lines* option shows the outlines of the model. They represent the Z-coordinates of every mesh point as isobands, for example. Alternatively, you can display the maximum *Inclination* on each location of the membrane. The angles can as well be displayed as *Inclination Direction*.

#### 2 RF-FORM-FINDING

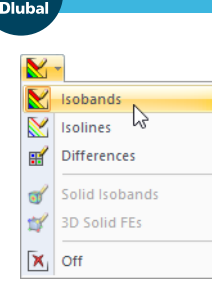

When you select the *lsobands* option for the surface results, the contour lines of the generated model are displayed in a colored view. The *Color Scale* tab of the panel illustrates the legend.

2

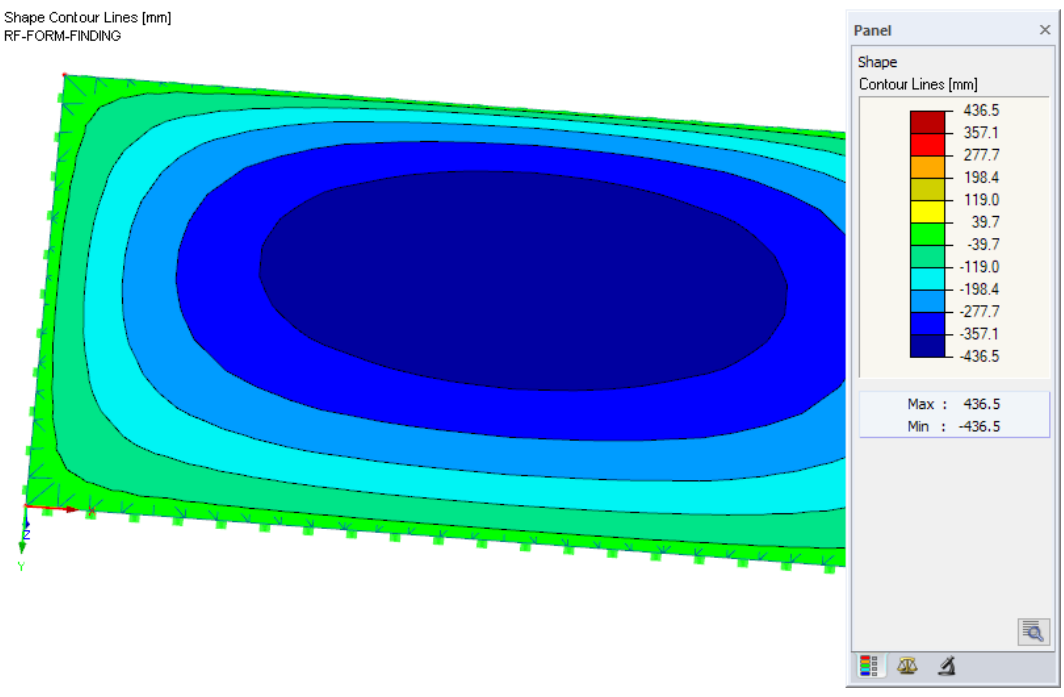

Figure 2.19: Panel illustrating contour lines of membrane model

The solution in the panel enables you to display user-defined *level curves* of the generated shape. Enter the *interval* which is to be applied for the black isolines.

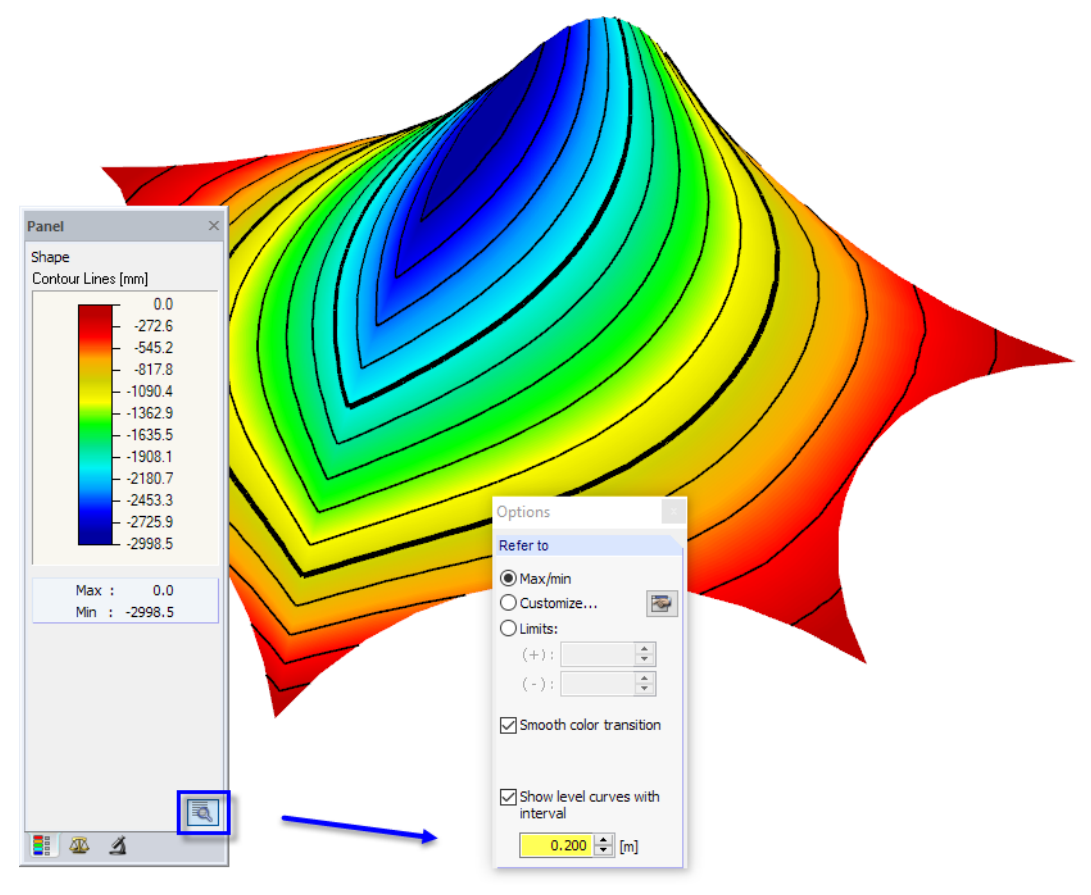

Figure 2.20: Options panel for level curves

The form finding analysis entails a distorted shape of the initial FE mesh: the new shape of the mesh replaces the original one. You can activate the new mesh in the *Display* navigator by selecting

FE Mesh (Form-Finding)  $\rightarrow$  On Members, FE Mesh (Form-Finding)  $\rightarrow$  On Surfaces and/or FE Mesh (Form-Finding)  $\rightarrow$  In Solids.

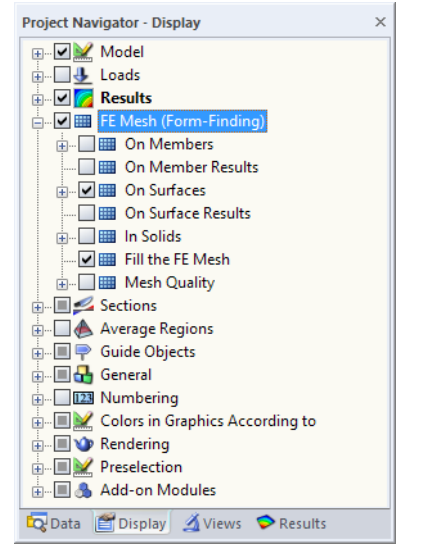

Figure 2.21: Displaying new mesh shape in Display navigator

The new mesh – inclusive of its implicated loading prestress – is applied to all subsequent calculations of load cases and combinations.

Due to the form finding process, the point of the FE mesh are moved to new locations. The initially modeled surfaces or members remain in their initial positions, however.

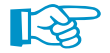

To hide or show the original model, use the *Model* selection in the *Display* navigator.

The *Generate NURBS surfaces and lines* option, which is available in the *Calculation Parameters* dialog box (see Figure 2.2, page 7), enables you to transform the shifted mesh into NURBS objects.

#### **Member lengths**

For cable or beam members that have been activated for the form finding analysis, the Unstressed Length or Stressed Length can be displayed in the work window and in Table 4.4.2 Members - Shape.

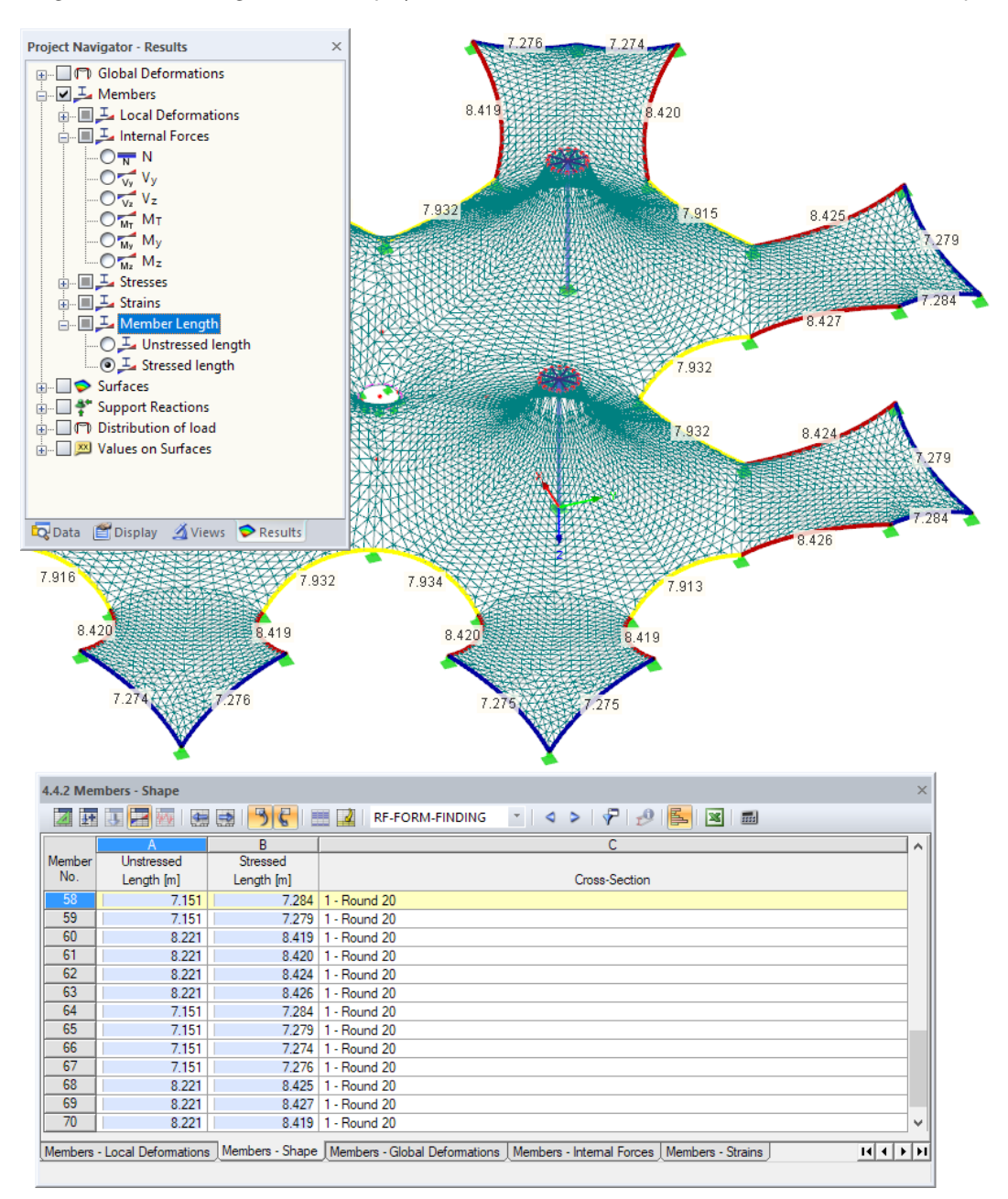

Figure 2.22: Displaying unstressed and stressed lengths of cables

As seen in Figure 2.22, the graphics can be controlled by the *Member Length* options of the *Results* navigator. When you activate the *Unstressed length*, you can retrieve the lengths which are required for the fabrication of each cable.

## **3 Examples**

This chapter contains some examples that show you how to work with the RF-FORM-FINDING add-on module. It presents characteristic types of membrane structures, such as point-supported membranes, arch-supported membranes, conical membranes, and pneumatic membranes.

When working with RF-FORM-FINDING, the first step is always to create a model which defines the individual surfaces, cables, supports, and so on. This model represents the "initial approximation" of the final shape. During the form finding analysis, the model is then distorted into its new position. This process represents a function of the specific input parameters for form finding.

The dialog boxes described in Chapter 2 are used to define the loading prestress for the surfaces of the *Membrane* or *Membrane* - *Orthotropic* types and to set the warp and weft directions. For the cable members, the geometrical conditions or forces are defined.

## 3.1 Point-Supported Membrane

This example presents an ordinary point-supported membrane. In the first step, a model consisting of cables, a membrane, and supports is created in RFEM (see Figure 3.1).

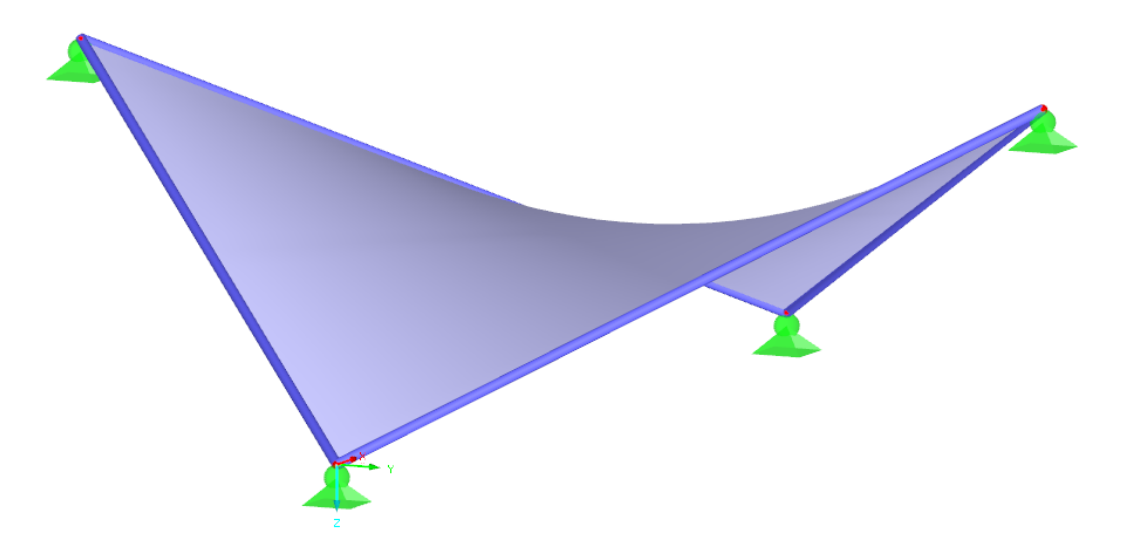

Figure 3.1: Model of point-supported membrane

Calculation Method

Standard

Projection

The calculation method can be defined in the *Edit Surface Stiffness* dialog box (see Figure 3.2). In general, the *Standard* (tension) method is advantageous for membranes that are supported by points or arches, or for pneumatically stabilized membranes, while the *Projection* method is appropriate for conical membranes. For this reason, the default **Standard** method is adequate.

We define values of prestress for the *Membrane* surface and for the *Cable* members. The membrane requires an isotropic prestress of 1.0 kN per meter of width (see Figure 3.2). For an isotropically prestressed shape, the warp and weft directions are not significant. The cables require an average prestress of 10 kN (see Figure 3.3).

2

| Edit Surface Stiffness - Membrane             | ×                                                                                                |
|-----------------------------------------------|--------------------------------------------------------------------------------------------------|
| Form-Finding                                  |                                                                                                  |
| ☑ Activate                                    | Calculation Method - Standard<br>Prestress - Isotropic Only (for Given Axis Orientation) - Force |
| Calculation Method                            |                                                                                                  |
| Standard     Projection                       |                                                                                                  |
| Prestress Isotropic Only (for Given Axis Orie | ntation)                                                                                         |
| Define via                                    |                                                                                                  |
| Force                                         |                                                                                                  |
| OStress                                       | ny nx                                                                                            |
| Force along                                   |                                                                                                  |
| - warp (x axis) n <sub>x</sub> : 1.0 + [kN/m] | z y ny                                                                                           |
| - weft (y axis) n y: 1.0 + [kN/m]             | n <sub>x</sub> *x x                                                                              |
|                                               |                                                                                                  |
|                                               |                                                                                                  |
| Load                                          |                                                                                                  |
| Interior pressure: pp: 0.0 Pa                 |                                                                                                  |
|                                               | OK Cancel                                                                                        |

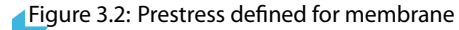

| Edit Parametes for Member of Type 'Cab                                        | le'                  | ×         |
|-------------------------------------------------------------------------------|----------------------|-----------|
| Activate                                                                      |                      |           |
| Cable Parameters for Form-Finding                                             |                      |           |
| Specify via:                                                                  |                      |           |
| ◯ Geometry                                                                    |                      |           |
| <ul> <li>Target cable length</li> <li>Target cable relative length</li> </ul> | Lo: (m)<br>Lrel: (%) |           |
| O Target cable absolute sag                                                   | s:                   | s         |
| <ul> <li>Target cable relative sag</li> </ul>                                 | srel: [%]            |           |
| Force                                                                         |                      | Lo        |
| Average force in cable                                                        | T: 10.000 + [kN]     |           |
| ○ Force density                                                               | Td:                  | Z X       |
|                                                                               |                      |           |
|                                                                               |                      |           |
| D                                                                             |                      | OK Cancel |

Figure 3.3: Prestress defined for cables

RF-FORM-FINDING

As soon as the model has been created and the input parameters relevant for form finding have been defined, the calculation of the RF-FORM-FINDING case can be started.

As a result of the form finding analysis, a new shape of the structure is created.

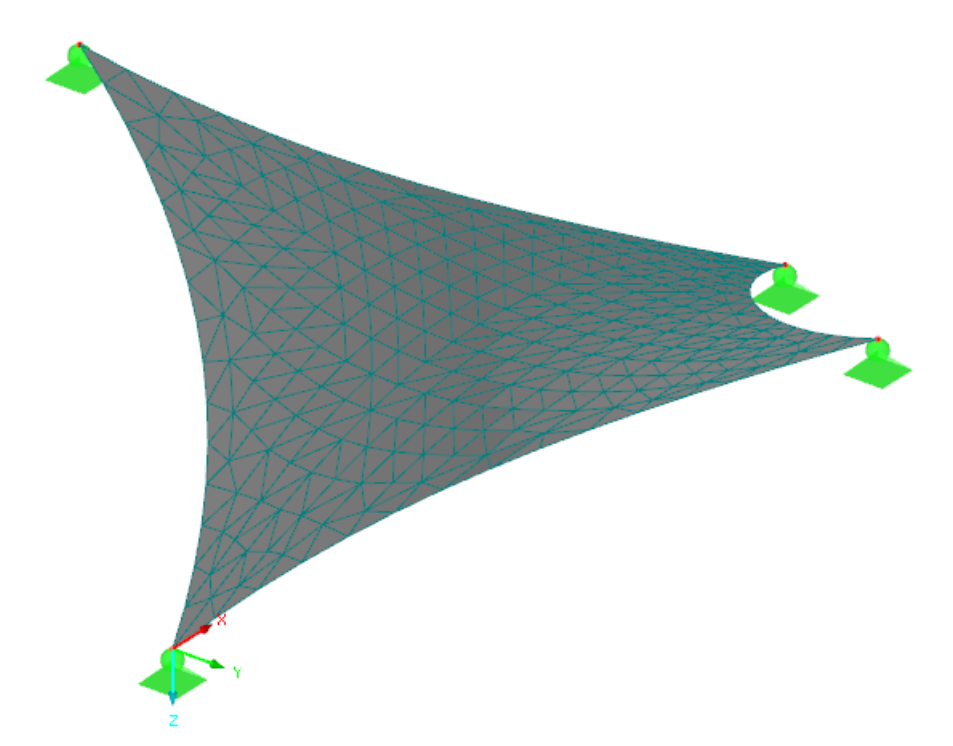

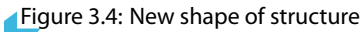

Figure 3.5 shows the of internal forces of the membrane and of the cables. Additionnally, it is possible to display the support reactions.

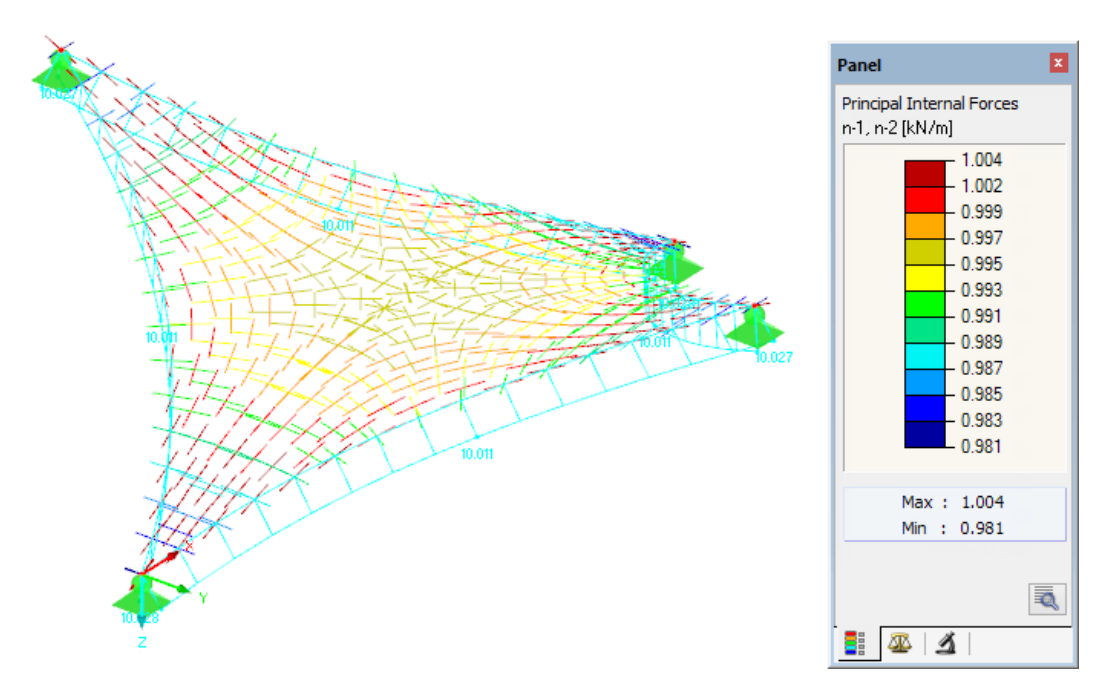

Figure 3.5: Vectorial display of principal internal forces in membrane and axial forces in cables

Figure 3.5 shows that the resulting prestresses already correspond fairly well with the initial values. As the isotropic prestress is a spatial equilibrium prestress, the approximation can yet be improved by modifying the default settings in the *Form-Finding* tab of the *Calculation Parameters* dialog box (see Figure 2.2). Figure 3.6 shows the resulting internal forces after having increased the *Number of iterations for loading prestress*.

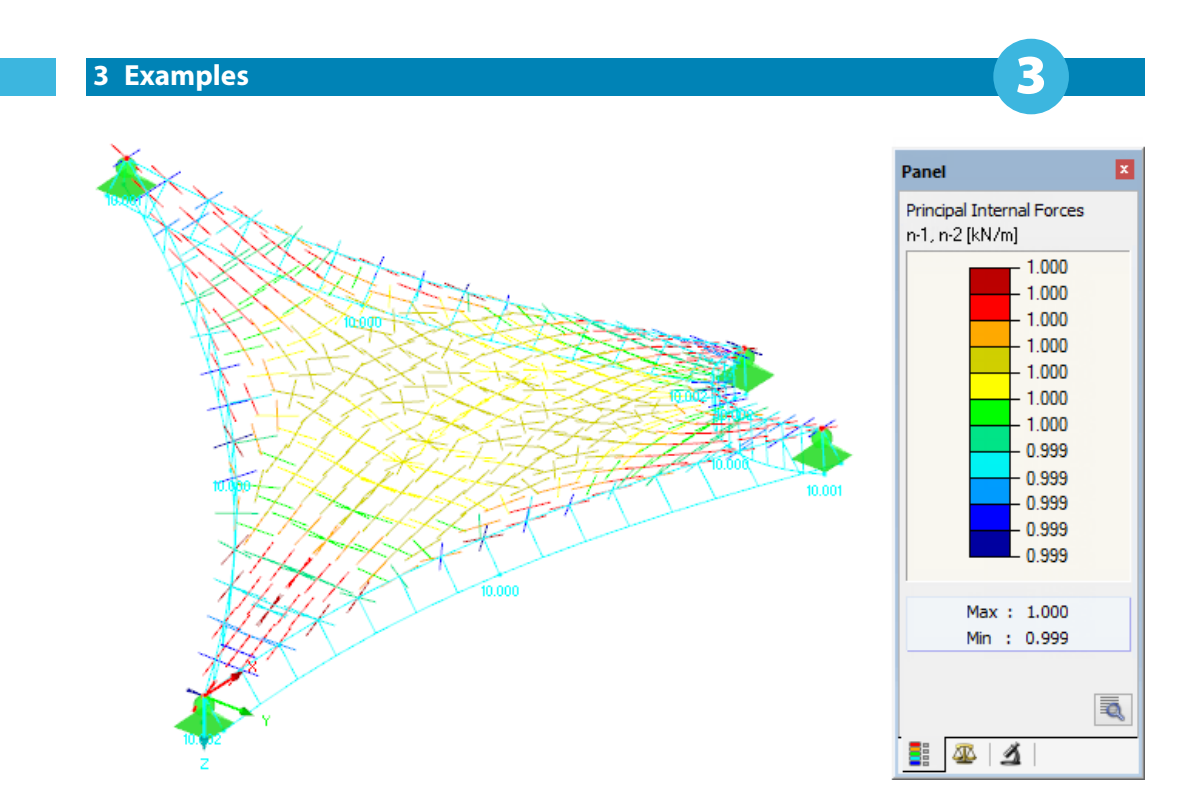

Figure 3.6: Resulting prestress due to increased number of iterations

The prestressed membrane structure can subsequently be subjected to a LC/CO analysis. We can create load cases, define loads, and start the calculation. The load cases will be calculated on the basis of the generated prestressed shape. Thus, the form finding can be considered as the first phase of the analysis, the calculation of all other load cases as its second phase.

If the structural analysis proves the isotropic prestress to be inappropriate for the structure, an orthotropic prestress can be defined instead. For it, the direction of the axis system has to be adjusted accordingly in the *Axes* tab of the *Edit Surface* dialog box first.

| Axes for Input / | Axes for Results           |                |
|------------------|----------------------------|----------------|
| Direction        |                            |                |
| O Standard       |                            |                |
| O Angular rotati | on                         |                |
| α:               | <b>▲</b> ► [*]             | Ex Ex          |
| ● Axis: ● x      | Parallel to line: 6        |                |
| Оy               |                            | <b>T</b>       |
| ◯ Axis: ● x      | Direct to point:           | 1 23           |
| Uy               | ×                          | <b>≑</b> ▶ [m] |
|                  | Y:                         | <b>♣</b> ► [m] |
|                  | Z:                         | <b>↓</b> [m]   |
| O Axes parallel  | to user-defined coordinate | system:        |
| Global XYZ       | ~                          | 9              |

Figure 3.7: Dialog box *Edit Surface*, tab *Axes* (detail)

After that, the input values can be adjusted in the dialog boxes of membranes and cables. In our example, we set the prestress to 2 kN/m in the *warp* and to 1 kN/m in the *weft* directions. For the orthotropic prestress, the warp and weft directions are controlled by the axis system of the surface. The border cables are to be prestressed by average forces of 15 kN now.

In the *Edit Surface Stiffness* dialog box (see Figure 3.2), the text box of the weft direction is available now. If the same value as for the warp direction is set (isotropic prestress), a spatial force equilibrium system is defined. By increasing the precision and number of iterations for the loading prestress, we will obtain more exact results. The size of the FE mesh elements affects the precision to a certain extent as well: in general, the shape in space corresponding with the equilibrium prestress approximates better with a refined mesh.

We define a constant orthotropic prestress by setting the prestress to 2 kN/m in the warp and to 1 kN/m in the weft directions. It cannot be expected that an equilibrium prestress in space is reached by this. Therefore, the selected prestress is applied to a limited number of iterations only – until the membrane structure is stabilized. Thus, the program is in most cases able to find a shape that approximates well to the specified values (see Figure 3.8).

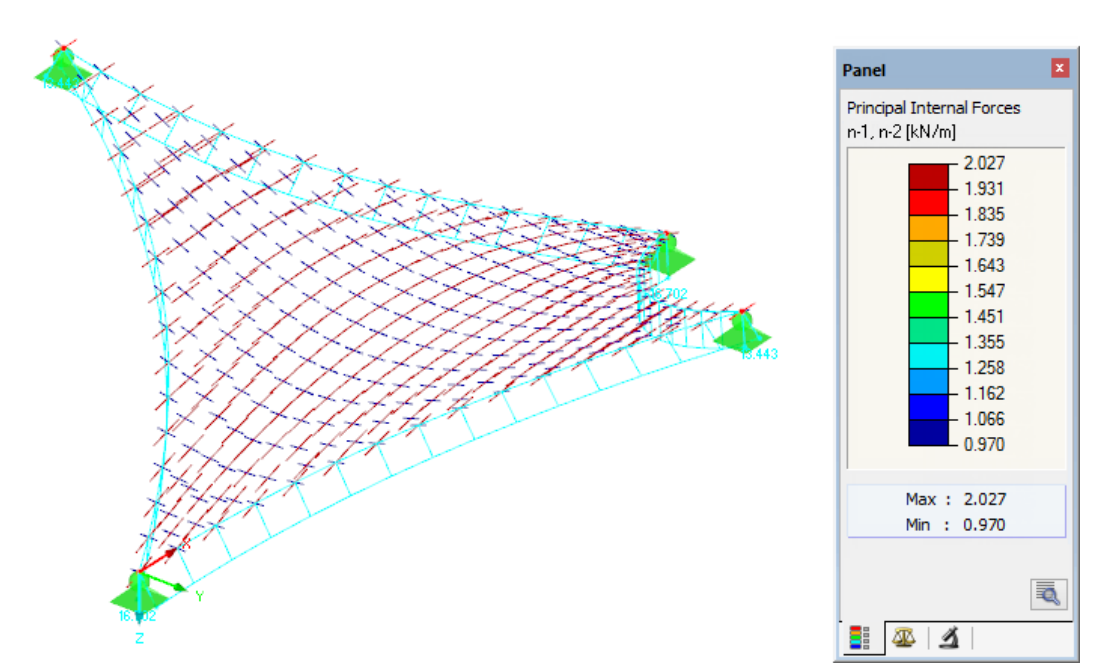

Figure 3.8: Orthotropic prestressed membrane

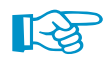

Regarding the Number of iterations for loading prestress of a model, the following is recommended:

- If there is an <u>isotropic</u> prestress, an increased number of iterations will create a shape that better and better approximates to the force equilibrium system in space.
- For a constant <u>orthotropic</u> prestress (i.e. the spatial force system is not in equilibrium), the effect of the prestress must be stopped at the right moment. It will be then when the deformation represented in the *Maximum Displacement* diagram stops rising distinctly (see Figure 3.9).

|       | FE-Calculation                                                                                                    | ×                                                             |
|-------|----------------------------------------------------------------------------------------------------|---------------------------------------------------------------|
| a l   | Running RFEM - Calculation by FEM Nonlinear Analysis RF-FORM-FINDING                                                                                                    |                                                               |
| -SOLV | Load Increment Step 1 / 1 Iteration 12     Processing Input Data     Creating 3D-Element Stiffness Matrices     Creating 2D-Element Stiffness Matrices     Creating 1D-Element Stiffness Matrices     Creating Global Stiffness Matrix | nent [mm]                                                     |
|       | Solving Equation System, Left Hand Side     Solving Equation System, Right Hand Side     Determining Internal Forces     Determining 1D-Bement Internal Forces                                                                         | lements 0<br>lements 520<br>lements 60<br>es 291<br>tions 873 |
|       | Q                                                                                                    | <b>√</b> Graph                                                |

Figure 3.9: Graphical display of deformations during form finding process

Deformations perpendicular to the plane of the membrane (usually in the steep part of the curve) are far more frequent than those within the plane of the membrane. As soon as the increase of the deformation falls off, the program has usually found the shape that corresponds approximately to the required orthotropic prestress. After the last application of the constant orthotropic prestress, the structure is stabilized. Thus, an **equilibrium prestress** is reached which is very close to the specified values.

The equilibrium shape is completely independent of the stiffness of the used materials. The shape of a flexible structure clearly results from the defined boundary conditions and the equilibrium prestress, or it is defined by the boundary conditions and the equilibrium system of loading prestress and loads (overpressure, loads of the *Form-Finding* category load case). The used material only affects the resulting shape when its self-weight is considered for the form finding. This load has only little influence in general, however.

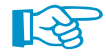

Therefore, it is recommended <u>not</u> to activate the self-weight at the beginning of the form finding process. This way, you can find the prestressed shape that meets your expectations first. Then select the appropriate material, activate the consideration of the self-weight in the *Form-Finding* load case, and start the calculation once again.

Similarly, the final shape is independent of the initial approximation of the shape. In other words, it does not matter how "precisely" the initial structure is modeled. It is only important to adequately arrange the supports and define the loading prestresses. Under these conditions, the final shapes of different initial models will be the same (see Figure 3.10 and Figure 3.11).

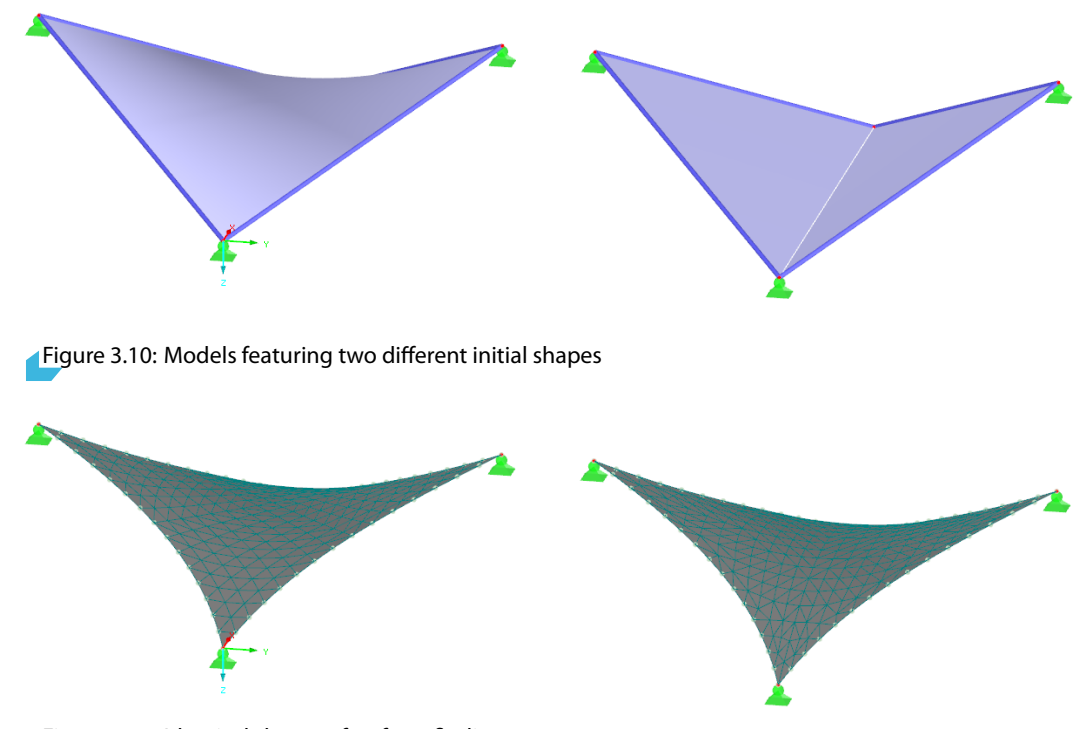

Figure 3.11: Identical shapes after form finding process

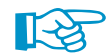

Decisive for the final shape are not the absolute values of prestresses, but their ratios: Irrespective of whether you define an isotropic prestress of 1 kN/m for the membrane and an average prestress of 10 kN for the cables, or a prestress of 50 kN/m for the membrane and an average prestress of 500 kN for the cables, the result will be an identical shape for both versions. This does not apply, however, if semi-rigid beams are set as boundary conditions. Those will be deformed differently when varied prestresses are applied to the membrane (see example in Chapter 3.2).

## 3.2 Arch-Supported Membrane

This example presents an arch-supported membrane. The structure consists of three membrane panels and four steel arches. The membranes are laterally connected to the beams and anchored at their bottom edges. The steel arches are fixed in the foundation (see Figure 3.12).

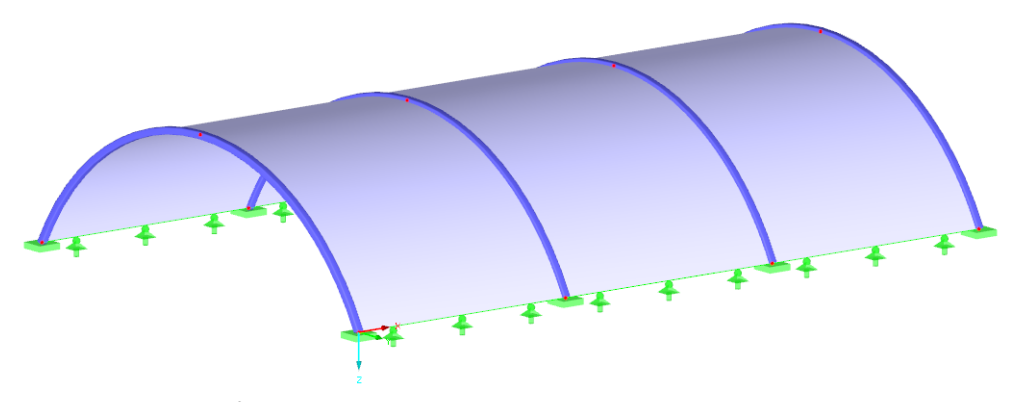

Figure 3.12: Model of arch-supported membrane

In the first step, a model is defined in RFEM representing an initial approximation to the final shape. For example purposes, there is a different loading prestress for each membrane panel. The first panel is defined with an isotropic prestress of 1 kN/m, the second and the third panel with an orthotropic prestress. The loading prestress in the second panel is 1 kN/m in the warp direction and 2 kN/m in the weft direction while the third panel has a loading prestress of 2 kN/m in the warp direction.

Calculation Method

Standard
Projection

In the *Edit Surface Stiffness* dialog box, the calculation method for form finding can be defined for each of the three surfaces (see Figure 3.2). In general, the **Standard** (tension) method is advantageous for arch-supported membranes. In the *Calculation Parameters* dialog box (see Figure 2.2 on page 7), the number of iterations for the loading prestress can be set.

As there is an obvious correlation between the loading prestress and shape, different membrane shapes result due to varied prestress values for the panels (see Figure 3.13 and Figure 3.14).

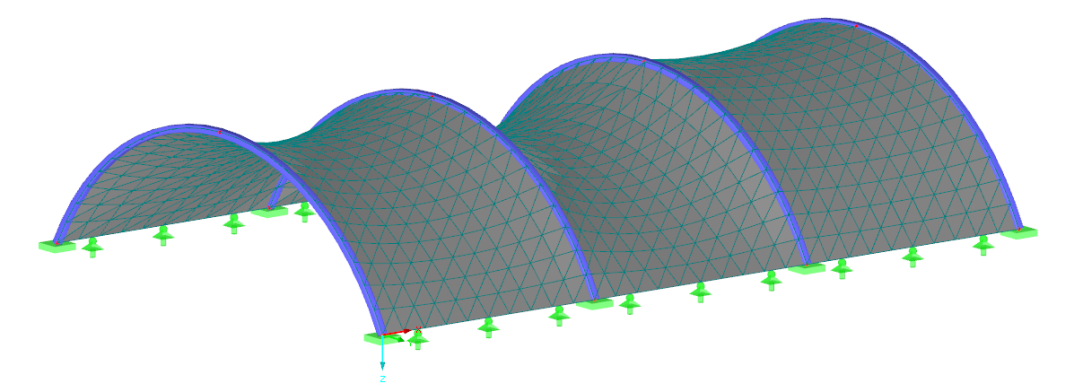

Figure 3.13: Final shape of membrane structure - isometric view

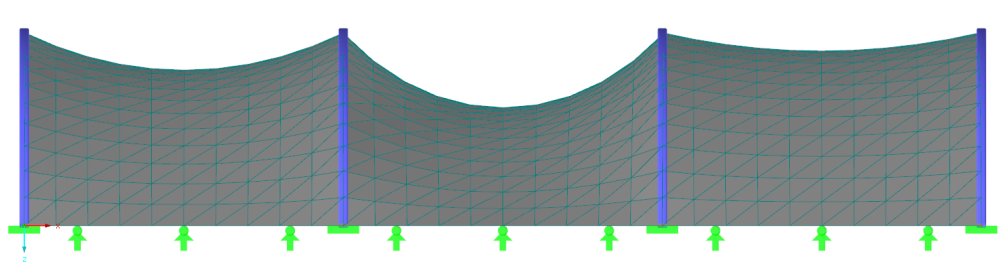

Figure 3.14: Final shape of membrane structure - view in -Y

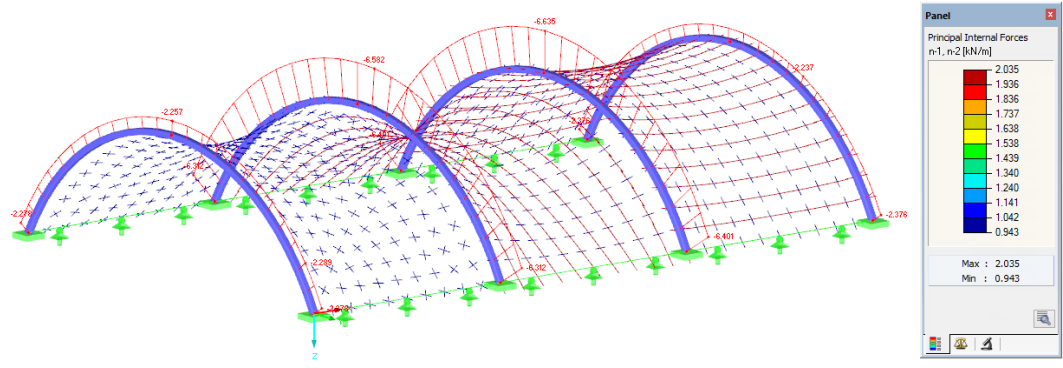

Figure 3.15 shows the internal forces on the generated shape of the membrane structure. Again, there is a good approximation of the resulting prestress to the required prestress.

Figure 3.15: Vectorial display of principal internal forces in membrane and axial forces in beams

The steel arches are subjected to the form finding process, too. They represent flexible boundary conditions for the membrane surfaces. The defined loading prestress is applied to the membranes, which the beams must resist. Thus, the result of the form finding is not only the prestressed shape of the membranes, but also the distorted shape and the internal forces of semi-rigid parts of the structure. Due to the loading from the membranes, the steel arches deform according to their stiffnesses.

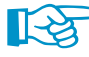

If you wish to exclude the steel arches from the form finding process, it is possible to support them by temporary form finding supports (see blue supports in Figure 3.16).

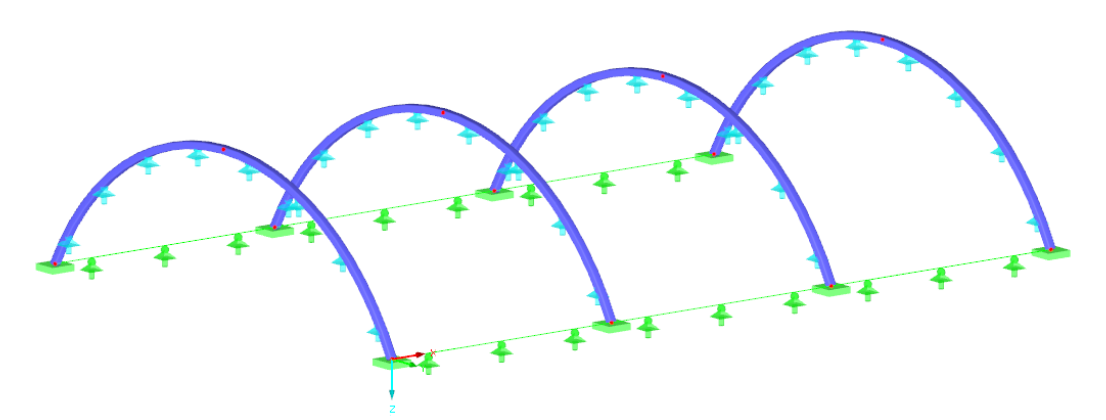

Figure 3.16: Arches with temporary supports for form finding

Those supports have the nonlinear property of *Form-finding stage only* (see Figure 3.17). They are effective for the form finding process only and will not be considered for other load cases – similarly to constructional supports. All loads which the temporary supports have to resist for the form finding will then be absorbed by the steel arches.

| New Line Sup                                                                                                    | port ×                                                                                                 |
|----------------------------------------------------------------------------------------------------|----------------------------------------------------------------------------------------------------|
| Support No. On Lines No.                                                                                                    |                                                                                                    |
| Reference System         O Local line axes x,y,z         Image: Solobal axes X,Y,Z         Rotation about axis x:                                                                                                    | ++++                                                                                                   |
| β :<br>Elastic Support via Wall in Z                                                                                                    |                                                                                                    |
| Support Conditions                                                                                                    |                                                                                                    |
| Support     Spring constant $\checkmark$ ux:     Cu,X $\checkmark$ uy:     Cu,Y $\checkmark$ uy:     Cu,Y $\checkmark$ uz:     Cu,Z                                                                                                    | Nonlinearity       Form-finding stage only       Form-finding stage only       Form-finding stage only |
| Restraint           φx:         C <sub>φ</sub> , X         0.000 ♣)         [MINm/rad/m]           φY:         C <sub>φ</sub> , Y         0.000 ♣)         [MINm/rad/m]           φZ:         C <sub>φ</sub> , Z         0.000 ♠)         [MINm/rad/m] | None V                                                                                                 |
|                                                                                                    |                                                                                                    |
|                                                                                                    | OK Cancel                                                                                              |

Figure 3.17: Temporary line support for Form-finding stage only

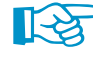

It is up to you whether semi-rigid parts of the structure are to be considered for the form finding process or ignored by means of temporary supports. You can make your decision depending on the procedure of assembly.

- If there are no constructional supports for the restrained arches during the assembly, they will
  deform when the membrane is tightened. This corresponds to the form finding process when
  no temporary supports are used. The loading prestress which is available after tightening the
  structure corresponds to the prestress resulting from the form finding process.
- If the beams are supported by construction supports while tightening the membrane, it can be simulated by temporary support for *Form-finding stage only*. When the membrane has been tightened, support reactions occur in the constructional supports. As soon as the supports are removed, the steel arches must resist those forces and will be deformed. Hence, the internal forces in the membrane will be modified as well. This corresponds to the analysis of the structure supplied with temporary supports are deactivated in this step of form finding, the beams are subjected to all loads and will deform. The deformation of the beams also affects the loading prestress in the membranes. This constitutional change in RFEM due to the eliminated temporary supports corresponds to the process of removing the constructional supports.

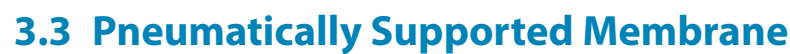

This example presents a pneumatically stabilized membrane. The shape of the membrane is determined by the boundary conditions, a loading prestress and internal pressure. For illustration, two membrane structures with different prestress conditions are modeled in the global plane XY.

Calculation Method
 Standard
 Projection

For this type of membrane structures, the **Standard** (tension) method is advisable.

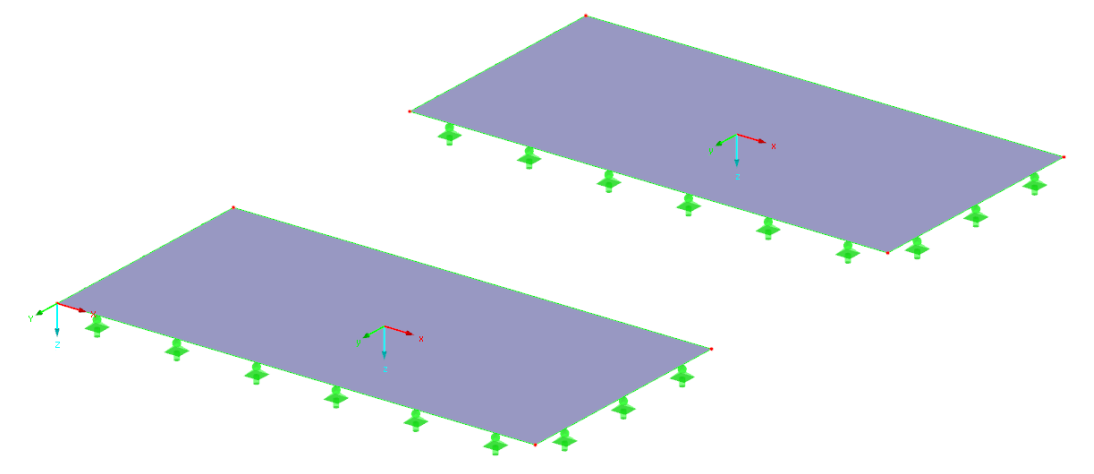

Figure 3.18: Initial geometry of pneumatic membranes

The models will be deformed into an equilibrium position according to the defined values of loading prestress and internal pressure. The model to the left has an isotropic prestress of 1 kN/m, the model to the right orthotropic prestresses of 2 kN/m in the warp direction and of 1 kN/m in the weft direction (see Figure 3.19).

To apply the internal pressure, two alternatives are available: it can be defined either as *Interior Pressure* (static load) or as a *Solid Load* (gas).

#### 3.3.1 Internal Pressure as Static Load

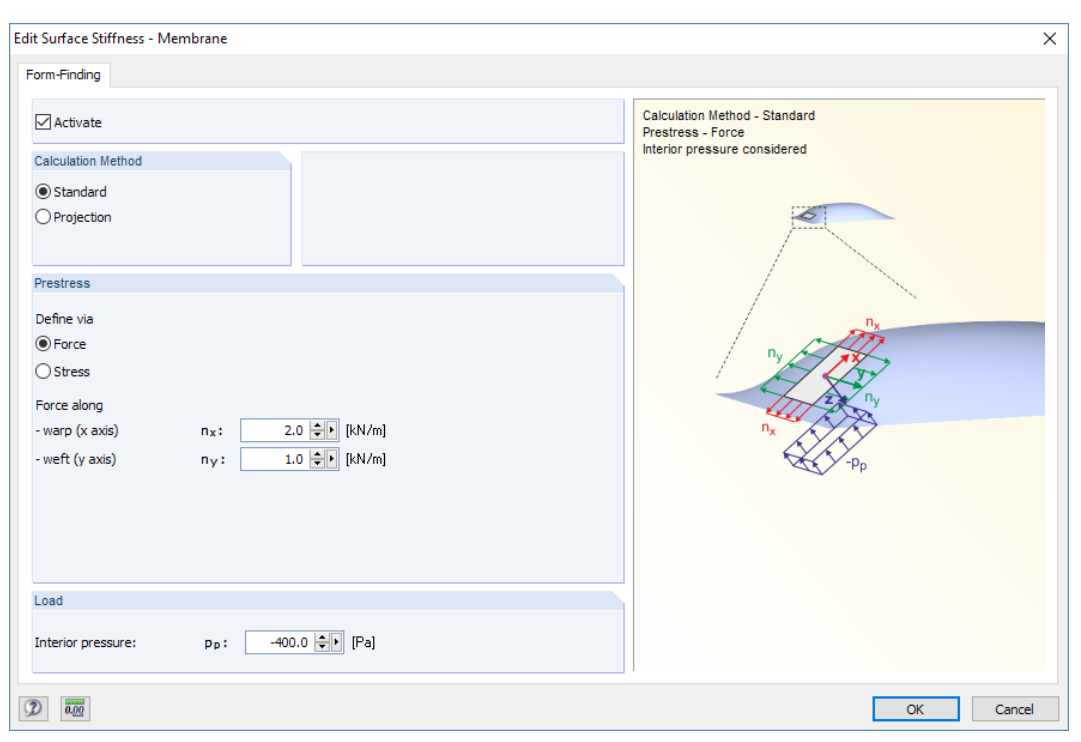

Figure 3.19: Definition of orthotropic prestress and internal pressure

The overpressure of -400 Pa is identical for both models (see Figure 3.19). Positive internal pressure acts in the direction of the local z-axis of the surface, negative interior pressure against the local z-axis of the surface. In our example, the pneumatic models are to be deformed upwards, i.e. against the local z-axis of the surface, which means that the load is entered with a negative sign.

When the calculation has been started, the models converge against the equilibrium shapes.

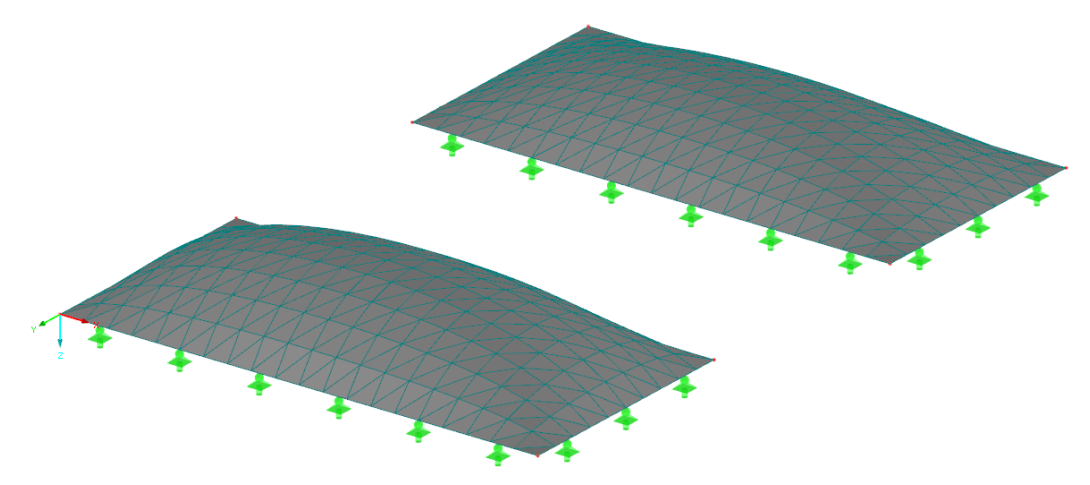

Figure 3.20: Final shapes of membrane structures

Figure 3.21 shows a good approximation of the resulting prestresses to the required prestresses of the membrane structures. Note the difference between isotropic and orthotropic features of the two surfaces.

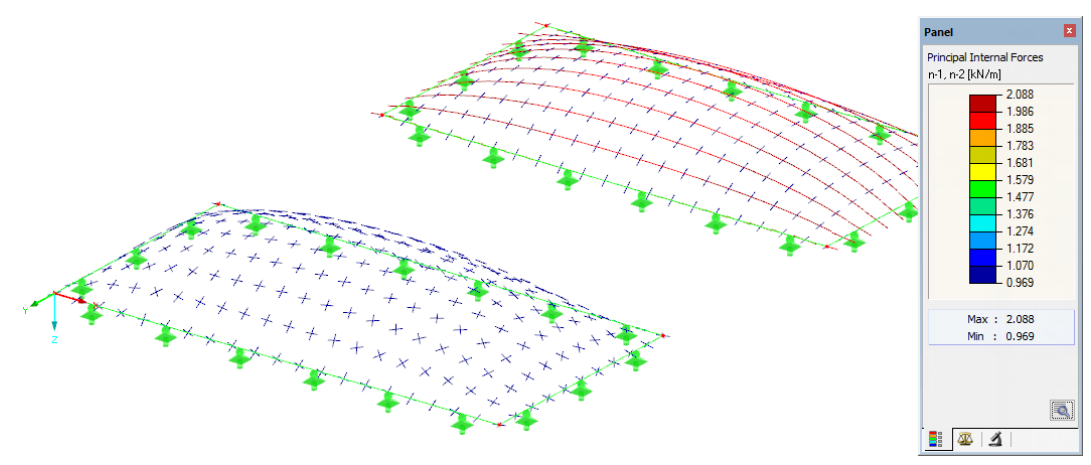

Figure 3.21: Vectorial display of prestresses in membranes

#### 3.3.2 Internal Pressure as Gas Solid

To apply a gas solid between surfaces, the initial models have to modified. The plane initial surfaces each have to be changed into two adequate surfaces which allow for the definition of solids.

In our example, we define *B-Spline* geometrical shapes enclosing the gas.

|                                                                                        | • •                                     |                      |                 |                  |  |
|----------------------------------------------------------------------------------------|-----------------------------------------|----------------------|-----------------|------------------|--|
| dit Surface                                                                            | -                                       | •                    |                 | •                |  |
| General B-Spline                                                                       | Support / Eccentricity                  | FE Mesh Hinges Integ | rated Axes Grid | Modify Stiffness |  |
| B-Spline Paramet<br>Order of matrix:<br>Order of spline:<br>List of B-Spline M<br>5-13 | ers<br>3 ↔<br>0 3<br>0 4<br>atrix Nodes |                      | _               |                  |  |

Figure 3.22: Definition of B-Spline Surface

Load
Interior pressure: pp: 0.0 + [Pa]

In the *Edit Surface Stiffness* dialog box (see Figure 3.19), we set the *Interior pressure*, p<sub>p</sub>, to zero for every surface.

We define two solids of the *Gas* type between the membrane surfaces (see Figure 3.23). As material, we can select *Dry Air* from the library.

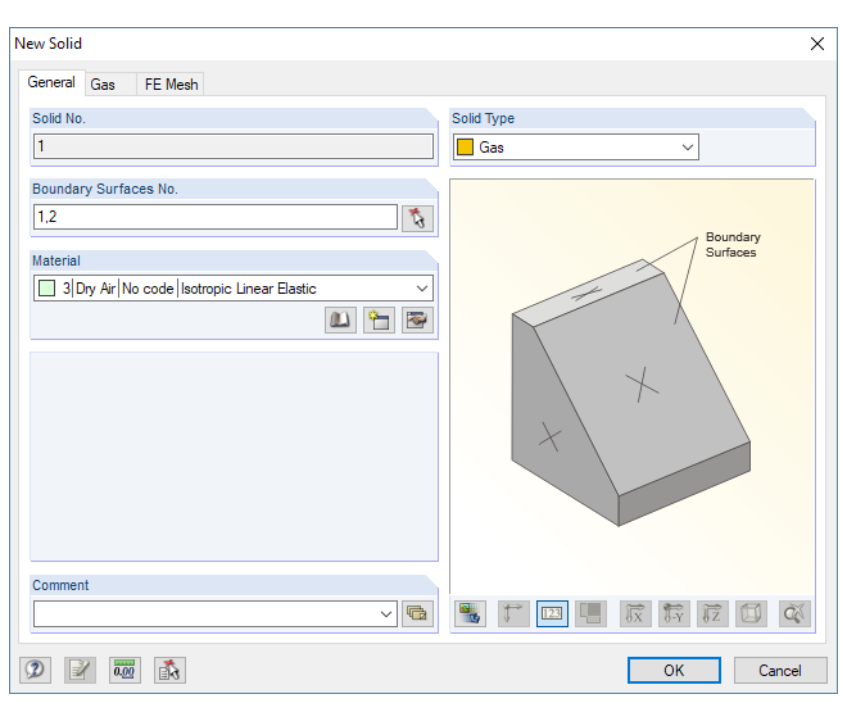

Figure 3.23: Dialog box New Solid

Action Category

 FF
 Form-Finding

Next we create a new load case whose *Action Category* is to be set to **Form-Finding** (see Figure 2.13). We deactivate the self-weight.

For the two solids, we define a new solid load each. We select the *Gas* load type and enter its magnitude of 400 Pa.

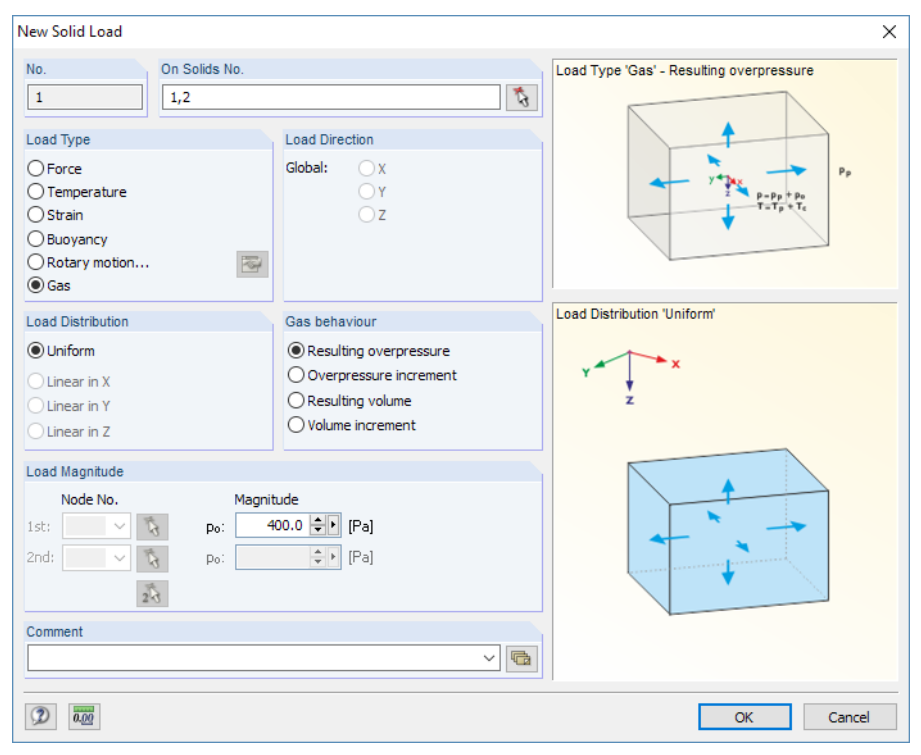

Figure 3.24: Dialog box New Solid Load

3

After the form finding analysis, the shapes of both models have been found. As can be seen in Figure 3.25, the deformation of the membrane structure with the higher (orthotropic) prestress turns out to be slightly less.

5

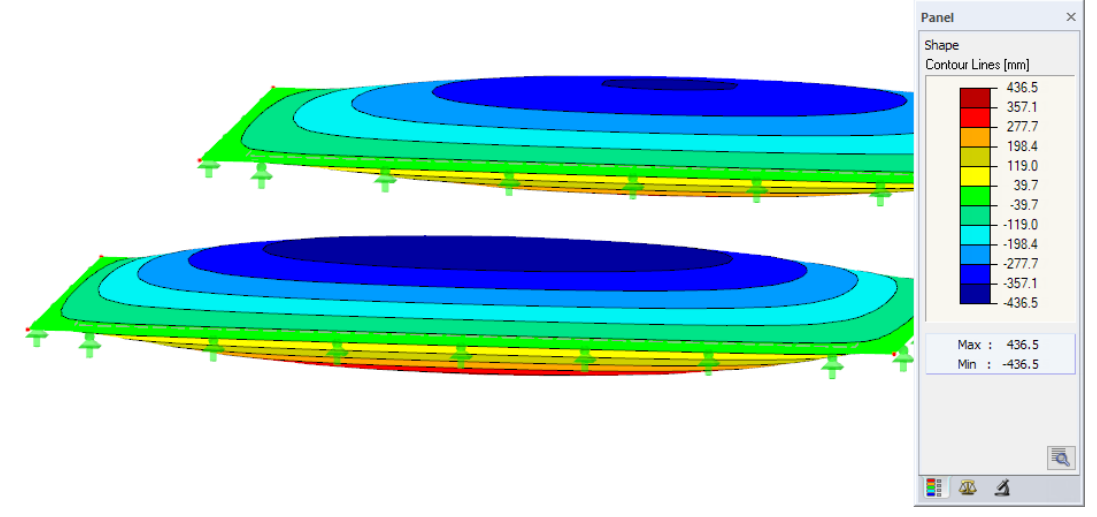

Figure 3.25: Final shapes of membrane structures

The prestresses in the membrane are fairly close to the ones of the model which has been analyzed in the previous chapter (see Figure 3.21).

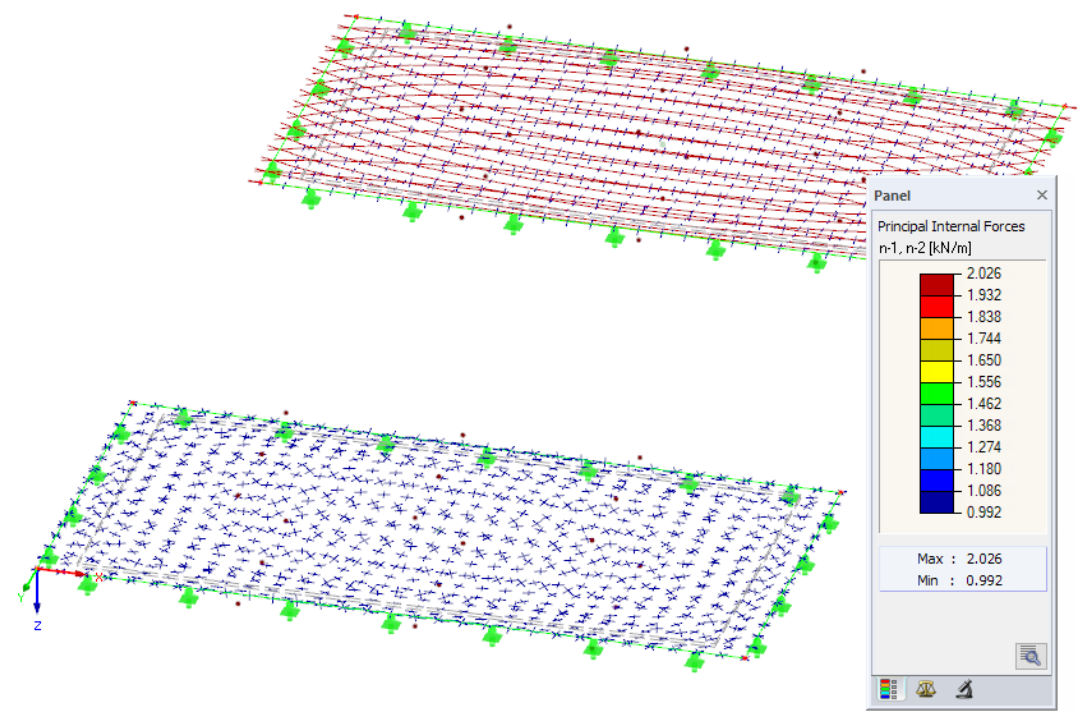

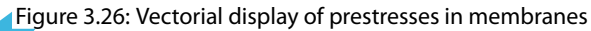

## **3.4 Conical Membrane**

The last example presents a conical membrane structure. The initial model, i.e. the first approximation to the shape of the structure, consists of several membrane surfaces and cables, a peak ring, and a central pylon.

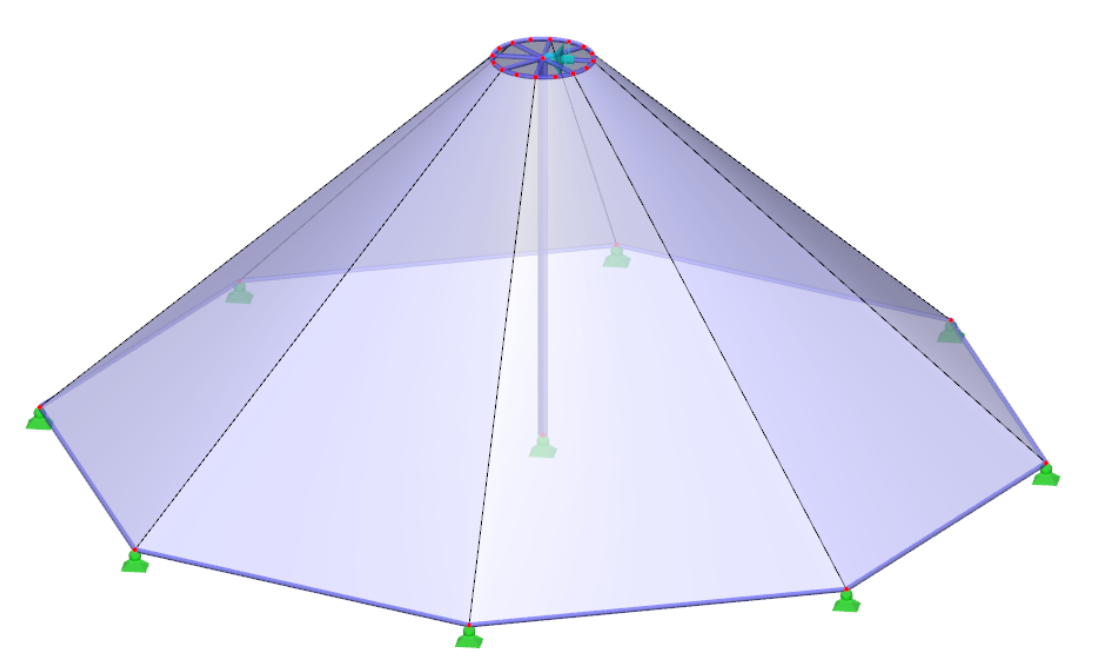

Figure 3.27: Initial geometry of conical membrane structure

Calculation Method

Standard

Projection

For conical membranes, the **Projection** method is recommended for the form finding process.

As described in Chapter 1.4.1 on page 4, the projection method is based on a loading prestress predefined in the projection plane which is then adjusted according to the inclination of the membrane. If the inclination of the membrane increases, the prestress in the directions of the fall lines increases as well, while the prestress in the directions of the contour lines decreases. If an isotropic prestress is defined in the projection, the result will be a general prestress of the membrane structure in space.

The central pylon bearing the membrane structure is simply supported in its footing. This type of support allows for the pylon to tilt during the form finding process as well as when tightening the structure. Please note that it is necessary to secure the pylon for both the form finding analysis and the construction phase, e.g. by a *Form-finding stage only* type (provisional support) at its top (see Figure 3.27). It would also be possible to use some other temporary support, e.g. a rotational restraint at the footing. In any case, the semi-rigid part of the structure must be stable during the form finding and construction phases.

When the initial model has been created, the required prestresses are to be defined. An isotropic prestress (in projection) of 1 kN/m is assigned to the membranes. The cables are prestressed by an average force of 10 kN each.

After the form finding analysis, the equilibrium shape shown in Figure 3.28 is displayed.

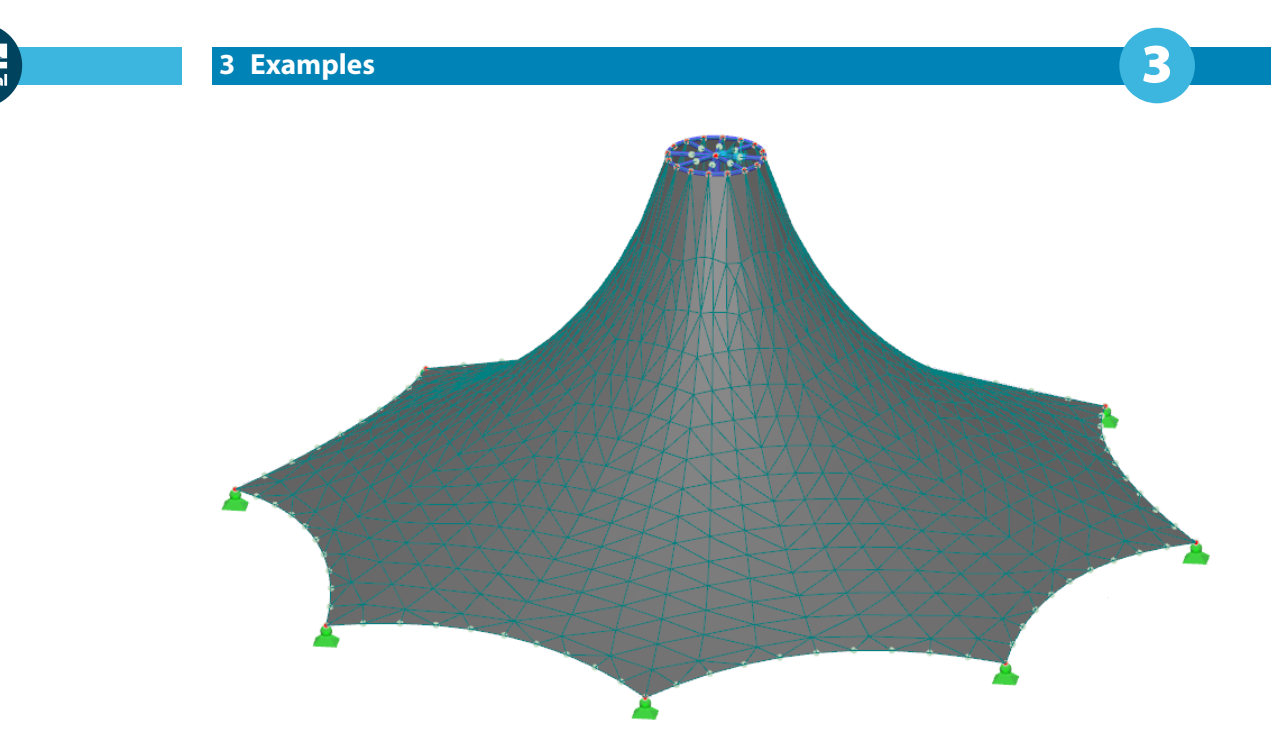

Figure 3.28: Final shape of membrane structure

The resulting prestresses are shown in Figure 3.29.

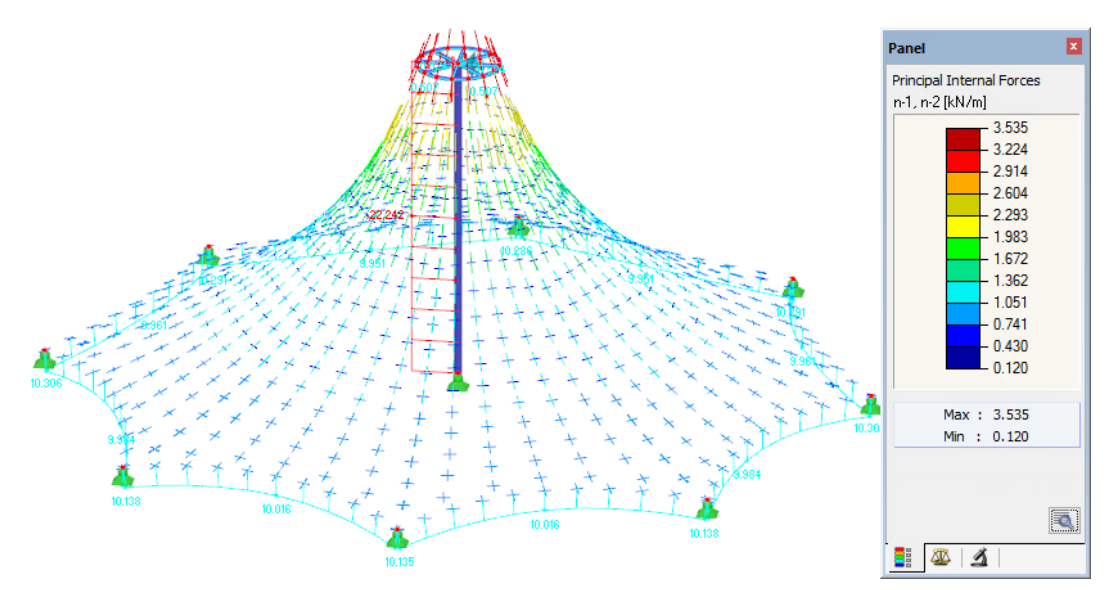

Figure 3.29: Vectorial display of prestresses in membranes

As already mentioned, an isotropic prestress defined in the projection leads to a general orthotropic prestress in the spatial position of the membrane. The loading prestress depends on the inclination in the respective location. In bottom parts of the membrane where the inclination is small, the loading prestress approximates to the isotropic prestress (predefined in the projection), while the loading prestress on top of the cone is changed significantly due to the strong inclination.

The loading prestress can be adjusted in the *Edit Surface* dialog box, if necessary: you can define a radial arrangement of the warp and weft directions (see Figure 3.30) and specify the prestress values accordingly (see Figure 3.32).

#### 3 Examples

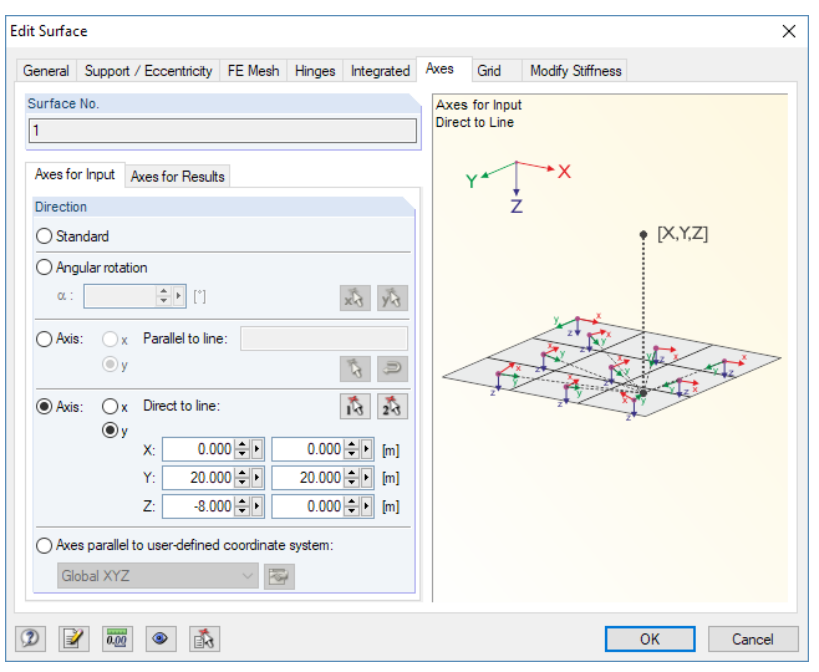

Figure 3.30: Radial arrangement of axes in Edit Surface dialog box, tab Axes

For radial arrangements, an orthotropic equilibrium prestress existing in the plane cannot have two constant values (in contrast to an orthogonally aligned prestress in the plane). Due to the radial arrangement, the radial forces are affected by the tangential forces: they increase the radial forces in the centric direction because of the curvature.

If you select an orthotropic prestress with radial arrangement, the values of the prestress in the warp and weft directions refer to the point in the projection which is located at a specific distance, *r*, from the center (see Figure 3.31). This radius is determined automatically halfway between the center and most distant point. It is relative to the reference plane and perpendicular to the axis of alignment. In all other distances, the radial prestress is calculated in such a way that it is at equilibrium in the plane. Thus, it is possible to project the force equilibrium system in the spatial position of the membrane.

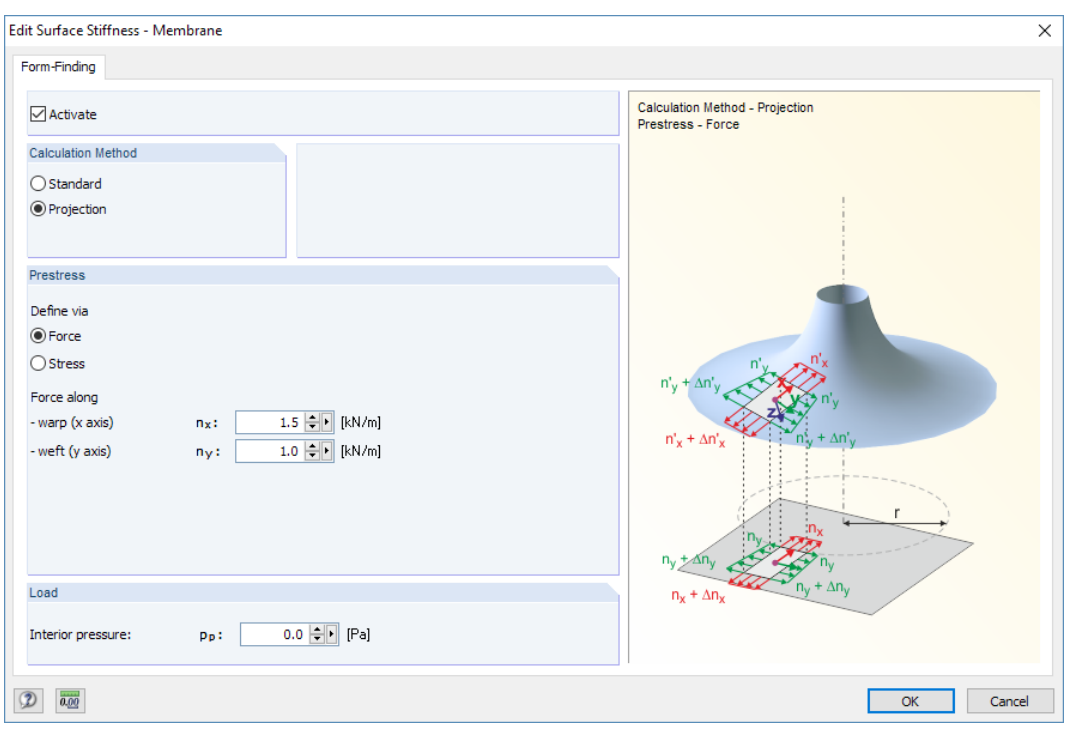

Figure 3.31: Radial prestress in *Edit Surface Stiffness* dialog box

The radial field of the prestress in the projection can be adjusted by means of the forces specified in warp and weft directions as well as by the distance of the defined prestress from the center. The prestress values available in the center, which are small at first sight, are rising concordantly with an increasing inclination of the membrane. This can be illustrated very well in the example of the conical membrane: the modification of loading prestress from isotropic to othotropic (see Figure 3.31) leads to the final shape of the membrane structure shown in Figure 3.32.

With different settings for prestress, different shapes will be generated, too.

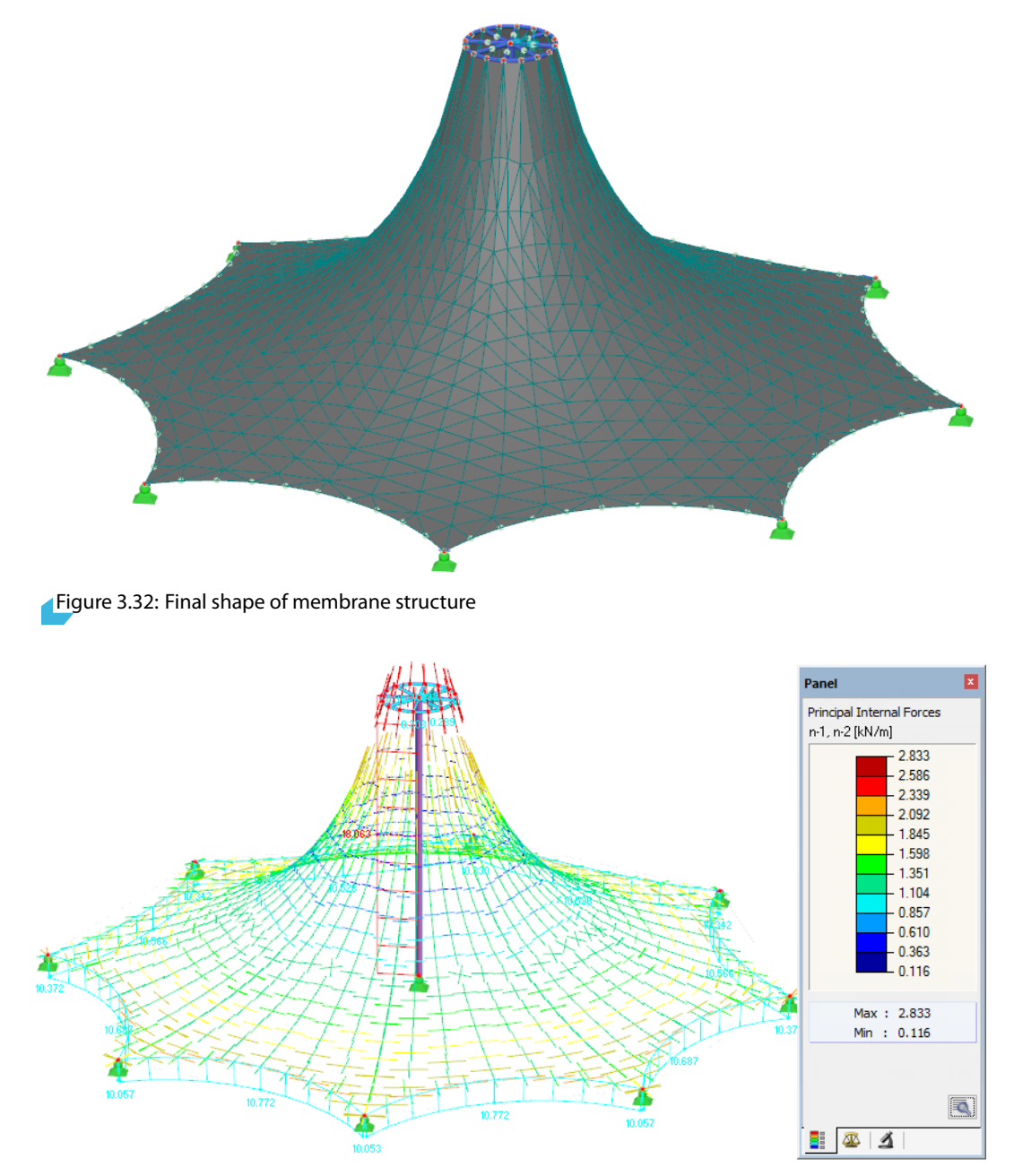

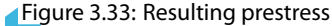

For further demonstration of the projection method, it would be possible to move the ring points of the conical membrane into a plane and to generate different prestresses in the projection. Then the position of the ring could be moved upwards to compare the changes of the prestress as a function of the inclination. For uniform specifications (isotropy in projection, for example), the resulting prestress in space would vary significantly.

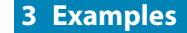

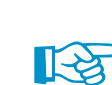

The projection method is suited for high conical membranes as it prevents the membrane gorge from narrowing – an effect of the standard (tension) method. Figure 3.34 shows one of the results which may be created when the *Tension* calculation method is applied.

B

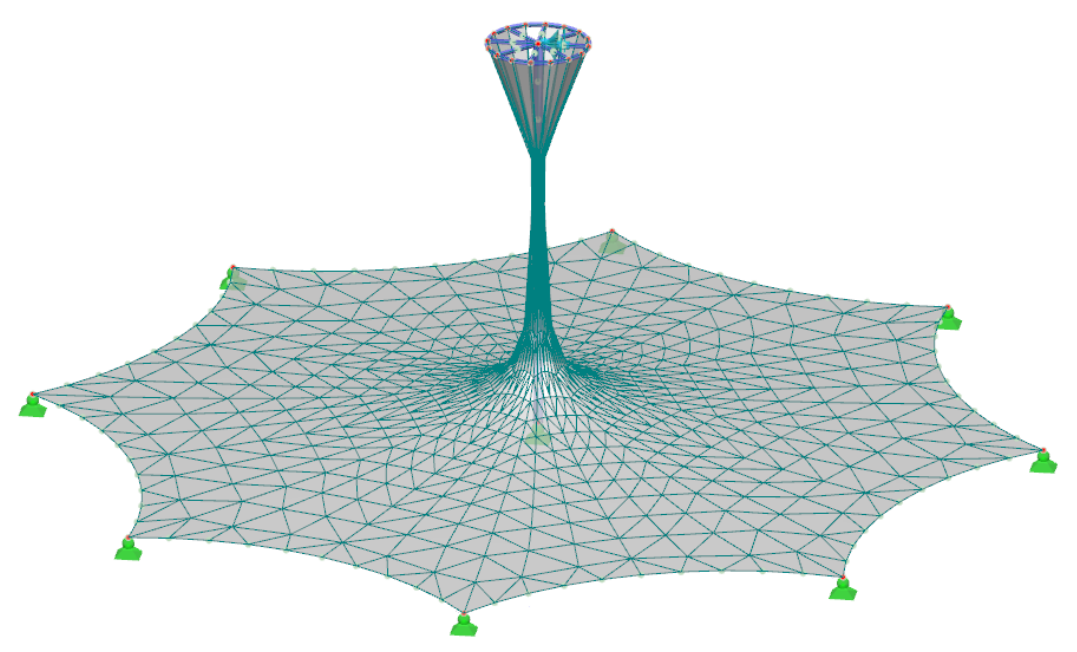

Figure 3.34: Result of standard (tension) method

The final shape is also affected by the number of iterations that have been set for the application of loading prestress.

## **4 General Notes**

## 4.1 Check of Settings

If a membrane structure consists of several surfaces (see Chapter 3.4), it is assumed that the same values for prestress as well as identical warp and weft directions are defined for all surfaces. Otherwise RFEM will display a corresponding warning.

| RFEM<br>Warning                                                                                                    | No. 280277 |  |  |
|----------------------------------------------------------------------------------------------------|------------|--|--|
| Form-finding settings of connected membranes No. 1 and No. 2 are not compatible.<br>Do you want to interrupt the plausibility check? |            |  |  |
|                                                                                                    | Yes No     |  |  |

Figure 4.1: Warning

If there are independent membranes or if the individual surfaces are separated by supports, cables or beams, however, they are considered as independent surfaces. The compatibility of input data will not be checked in those cases.

Figure 4.2 shows the layout of an arch-supported membrane. The central panel is divided by a cable. Members are indicated in Roman, surfaces in Arabic numerals. RFEM wil check the compatibility for surfaces 1 and 2 and for surfaces 5 and 6.

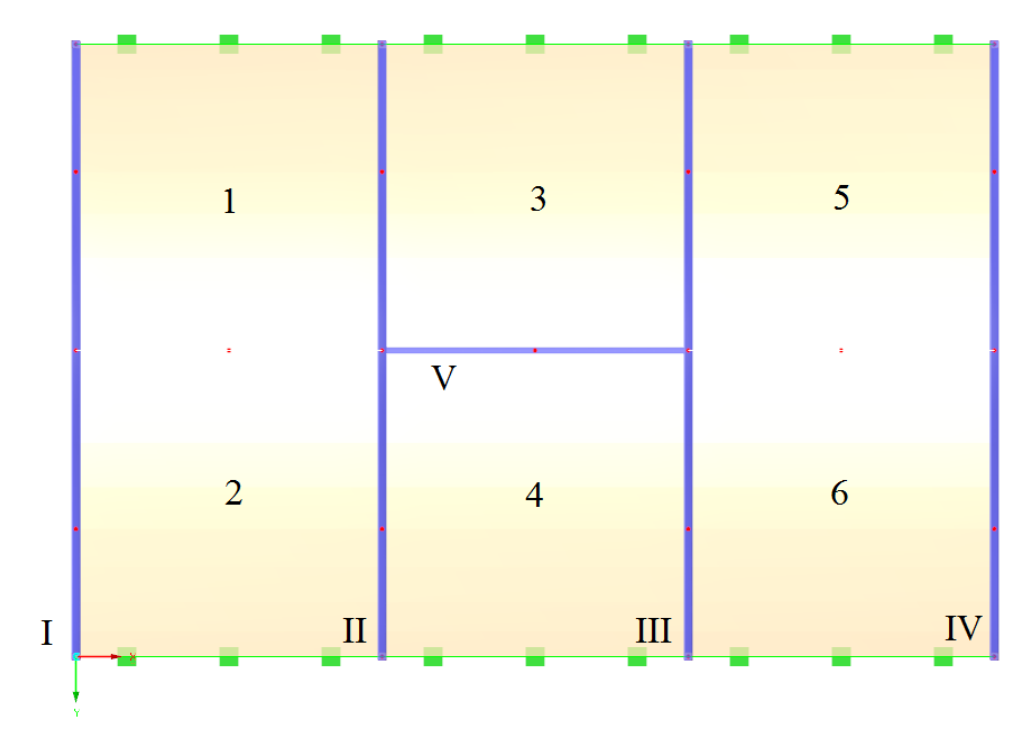

Figure 4.2: Surfaces of arch-supported membrane

## 4.2 Triangle Elements

For modeling membrane structures, it is recommended to generate the FE mesh with triangle elements. In the case of rectangle elements, warping effects occur. Therefore, membrane surfaces are automatically meshed with triangle elements.

The settings are managed in the FE Mesh dialog box that you can access by selecting Calculate  $\rightarrow$  FE Mesh Settings on the RFEM menu bar.

| <u>C</u> alo | culate                                            | <u>R</u> esults | <u>T</u> ools | Ta <u>b</u> le | <u>Options</u> | Add-on Modules |
|--------------|---------------------------------------------------|-----------------|---------------|----------------|----------------|----------------|
| <b>83</b> 2  | Calculate All                                     |                 |               |                |                |                |
| <b>88</b>    | Calculate RFEM Results Only                       |                 |               |                |                |                |
| 1            | Calcul                                            | late Modu       | les Resu      | lts Only       |                |                |
| <b>68</b>    | To Cal                                            | lculate         |               |                |                |                |
| <b>6</b>     | Calcul                                            | late All Res    | ults of /     | All Open       | Models         |                |
| <b>6</b>     | Calculate RFEM Results Only of All Open Models    |                 |               |                |                |                |
| <b>6</b>     | Calculate Modules Results Only of All Open Models |                 |               |                |                |                |
| <b>6</b>     | Calculation Parameters                            |                 |               |                |                |                |
| 2            | FE Mesh Settings                                  |                 |               |                |                |                |
|              | Generate FE Mesh                                  |                 |               |                |                |                |
| 4            | Display FE Mesh                                   |                 |               |                |                |                |
| X            | Delete FE Mesh                                    |                 |               |                |                |                |
| 9            | FE Mesh Statistic                                 |                 |               |                |                |                |
|              |                                                   |                 |               |                | 1.0            |                |

Figure 4.3: Opening FE Mesh Settings

|                                                                                                    |                                                                                                    | ~                                                                                                    |
|----------------------------------------------------------------------------------------------------|----------------------------------------------------------------------------------------------------|----------------------------------------------------------------------------------------------------|
| FE Mesh Settings Mesh Quality Criteria Adaptive Mesh Refinement                                                                                                    |                                                                                                    |                                                                                                    |
| FE Mesh Settings       Mesh Quality Criteria       Adaptive Mesh Refinement         General       If arget length of finite elements       If FE:       0.200 ().         Maximum distance between a node and a line to integrate it into the line       c:       0.001 ().       If m         Maximum number of mesh nodes (in thousands)       max:       500 ().       If m         Members       (cable, elastic foundation, taper, nonlinearity):       10 ().       If m | Surfaces         Maximum ratio of FE<br>rectangle diagonals       ΔD:       1.800 ♀▶       [-]         Maximum out-of-plane<br>nclination of a single<br>quadrangle element       α:       0.50 ♀▶       [•]         FE mesh refinement along lines<br>(with Model type 'Plate X'' only)<br>Relationship Δb:       [•]       [•]         Integrate unutlized objects into surfaces         Shape of finite       Quadrangles only<br>elements:       Quadrangles only |                                                                                                    |
| <ul> <li>✓ Activate divisions for straight members, which are not integrated in surfaces, with concrete material category group (necessary for nonlinear calculation)</li> <li>Minimum number of member divisions:</li> <li>✓ Activate member divisions for large deformation or post-critical analysis, initial strain from other LC/CO</li> <li>Use division for straight members, which are not integrated in surfaces, with</li> </ul>                                     | elements:  Triangles only  Triangles and quadrangles  Same squares where possible  Triangles for membranes  Mapped mesh preferred Solids                                                                                                    | $\Delta_{D} = \frac{D_{1}}{D_{2}} \qquad D_{1} \ge D_{2}$ Option $\square Regenerate FE mesh on [OK]$ |
| Get length IFE of finite elements     Set length IFE :     Minimum number of member     divisions:     Use division for members with nodes lying on them                                                                                                    | Refinement of FE mesh on solids containing close<br>nodes<br>Maximum number of elements<br>(in thousands): 200                                                                                                    |                                                                                                    |

Figure 4.4: Dialog box FE Mesh, tab FE Mesh Settings

### 4.3 Cables

There are two options available for defining the Force in each cable:

- The Average force in cable is to be set for cables that are connected with the membranes of the structure.
- The Force density is to be applied to pure cable webs.

|                                                  | Edit Parameters for Member of T | ype 'Cable' |
|--------------------------------------------------|---------------------------------|-------------|
| Cable Parameters for Form-Finding                |                                 |             |
| Specify via:                                     |                                 |             |
| Geometry                                         |                                 |             |
| <ul> <li>Target cable length</li> </ul>          | Lc: (m)                         |             |
| <ul> <li>Target cable relative length</li> </ul> | Lrel:                           | т           |
| Target cable absolute sag                        | s:                              |             |
| Target cable relative sag                        | srel:                           | s           |
|                                                  |                                 |             |
| Force                                            |                                 | Lo          |
| Average force in cable                           | T: 20.000 (kN)                  |             |
| O Force density                                  | Td : [kN/m]                     |             |
|                                                  |                                 | ž           |
|                                                  |                                 |             |
|                                                  |                                 |             |
|                                                  |                                 |             |
|                                                  |                                 |             |
| 2 0.00                                           |                                 | OK Cancel   |

Figure 4.5: Defining force in cable

If an Average force in cable is set and the defined value proves to be too low during the calculation, the cable will be stiffened when exceeding the length  $\ell_c = 0.4 \pi \ell$ . Thus, no strain will occur anymore in the cable ( $\ell$  being the distance between the points *i* and *j*, see Figure 4.5).

The values specified as required prestress or geometry of cables are considered as the resulting values in space. The values entered for cables are not adjusted according to the inclination (such as for membranes) when applying the projection method because they do not represent the explicit, that is the physically real data.

Project Navigator - Data RFEM

🖮 Model Data --- Nodes 🖄 Lines 🗄 🔟 Materials Surfaces I Solids Dpenings Nodal Supports ine Supports Surface Supports 🔄 Line Hinges Variable Thicknesses

Sets of Members Intersections of Surfaces I FE Mesh Refinements Di Nodal Releases

Line Release Types Line Releases

🖄 Nodal Constraints .

Load Cases and Combinations

Dints

- 🛅 Loads 📋 Results Sections Average Regions Printout Reports . Guide Objects Add-on Modules 🛱 Data 🛛 🖀 Display 🛛 🔏 Views

📓 Surface Release Types Surface Releases Connection of Two Members

## **5 RF-CUTTING-PATTERN**

This chapter describes the dialog boxes and functions of the RF-CUTTING-PATTERN add-on module.

## 5.1 Open Add-on Module

To work with RF-CUTTING-PATTERN, it is necessary to activate the add-on module first: Select the RF-CUTTING-PATTERN check box which you can access in the Options tab of the New Model -General Data or Edit Model - General Data dialog boxes.

|                                                                                                    | New Model - General Data                                                                                                    | ×      |
|----------------------------------------------------------------------------------------------------|----------------------------------------------------------------------------------------------------|--------|
|                                                                                                    | General Options History                                                                                                    |        |
|                                                                                                    | Activate Standard Gravity                                                                                                    |        |
|                                                                                                    | □ RF-FORM-FINDING         Find initial equilibrium shapes of membrane and cable         structures         □ RF-CUTTING-PATTERN         Generation of flat patterns from spatial patterns         created on doublecurved surface         □ Piping analysis                                                                                                    |        |
| igator - Data ×<br>tting Pattern [2017] [Examples]<br>Model Data<br>Nodes<br>Ines<br>Materials<br>Sufaces<br>Solids<br>Openings<br>Nodal Supports<br>Une Supports<br>Suface Supports<br>Suface Supports<br>Suface Supports<br>Markace Supports<br>Markace Supports | Use CQC Rule       Image: Constraint of the second second s |        |
| <ul> <li>Members</li> <li>Ribs</li> <li>Member Elastic Foundations</li> <li>Member Nonlinearities</li> </ul>                                                                                                    | О СК                                                                                                    | Cancel |

Figure 5.1: Activating the RF-CUTTING-PATTERN in *New Model - General Data* dialog box

RF-CUTTING-PATTERN can be used for self-defined spatial surfaces as well as for structures that have been created with the RF-FORMFINDING add-on module.

When the add-on module has been activated, the additional entry Cutting Patterns is available in the Data navigator.

## 5.2 Cutting Lines

The cutting pattern must be defined via boundary lines. If the arrangement of the membrane surfaces in the basic position is too large for cutting, it is possible to divide every surface into partial strips by means of cutting lines. For this, RF-CUTTING-PATTERN offers two special line functions. You can access them on the *Lines* shortcut menu or on the menu

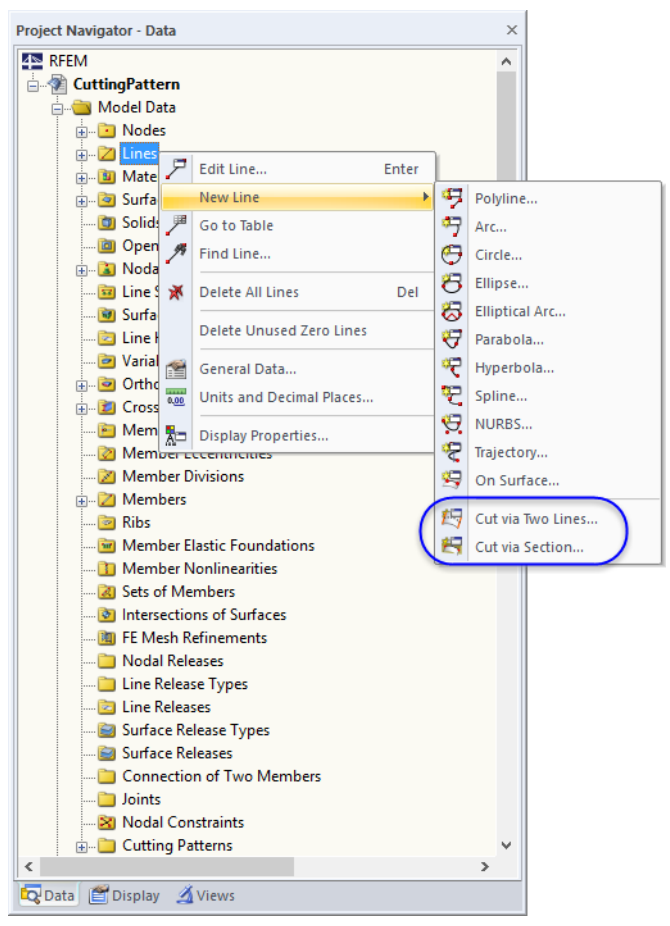

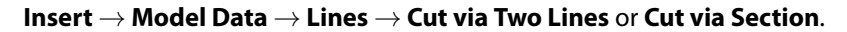

Figure 5.2: Line types for RF-CUTTING-PATTERN on *Lines* shortcut menu

 Project Navigator - Data
 ×

 Nodes

 Li Arc; 1,17,2; L: 12.25 m

 2: Polyline; 2,3; L: 5 m

 2: Polyline; 2,3; L: 5 m

 4: Arc; 4, 18,3; L: 12.25 m

 7: Folyline; 3,7; L: 5 m

 4: Arc; 4, 18,3; L: 12.25 m

 7: Arc; 8, 19,7; L: 12.25 m

 7: Arc; 8, 19,7; L: 12.25 m

 11: Cut via Section 1-3; 7, 17; L: 0 n

 11: Cut via Section 1-3; 7, 17; L: 0 n

 ×

 2: Display

 Y lews

Those two line types do not affect the geometry of the model. Thus, they can be defined independently of the model.

The cutting lines are only shown in the graphic when the FE mesh has been generated. If the mesh is missing, the corresponding navigator entries are marked in red.

In the dialog box of each line type, at first enter the surface on which the line lies (see Figure 5.3).

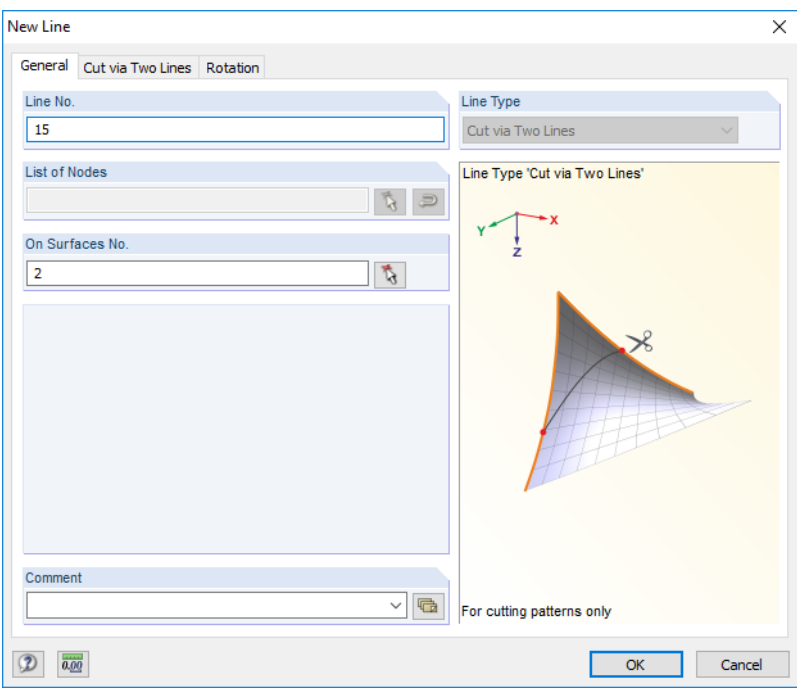

Figure 5.3: Dialog box New Line, tab General

The surface can be determined graphically with the 🔊 button. As the lines can also be set on several surfaces, multiple entries are possible.

#### Cut via two lines

| New Line                                                                                                    | ×                         |
|----------------------------------------------------------------------------------------------------|---------------------------|
| General Cut via Two Lines Rotation                                                                                         |                           |
| Line No. 15                                                                                                    | X                         |
| First Line Line No.: 5 V                                                                                                   | Y ż                       |
| Start position         End position           δ₁:         3.000 ♀▶ [m]         8.451 ♀▶ [m]         %         %            | ×                         |
| Second Line                                                                                                    | H                         |
| Line No.: 9 🗸                                                                                                    | For cutting patterns only |
| Start position         End position           δ <sub>j</sub> :         3.000 Φ [m]         8.221 Φ [m]         %         % | Third point Node No.: 1 V |
| Cut Type Definition Type                                                                                                   | Coordinates X:            |
| Geodesic     Geodesic     Geodesic     Geodesic     Direction vector                                                       | Y: ♥ [m]<br>Z: ♥ [m]      |
|                                                                                                    | OK Cancel                 |

Figure 5.4: Dialog box New Line, tab Cut via Two Lines

In the second tab of this dialog box, specify the lines and the points on the lines that represent the definition nodes of the cutting line. The lines can be selected graphically with the solution. With the solution, you can switch between the input of relative and absolute distances. Use the solution to determine the relative distances graphically in the work window.

In the Cut Type section of the dialog box, you define how the cutting line is to be created:

- Geodesic: This is the shortest line between the definition points on the surface area.
- Section: A plane is set through the surface. It can be defined by a third point or a direction vector.

#### Cut via section

| New Line                                                                                                    | ×                                                                                                    |
|----------------------------------------------------------------------------------------------------|----------------------------------------------------------------------------------------------------|
| General Cut via Section Rotation                                                                                                    |                                                                                                    |
| Line No.                                                                                                    |                                                                                                    |
| 15                                                                                                    | YX                                                                                                    |
| First Point                                                                                                    | ź                                                                                                    |
| Node No.: 17 🗸 🏠 📆                                                                                                    |                                                                                                    |
| Coordinates X: 0.000 + [m]                                                                                                    |                                                                                                    |
| Y: -5.000 🗭 [m]                                                                                                    |                                                                                                    |
| Z: -3.000 (m)                                                                                                    |                                                                                                    |
| Second Point                                                                                                    | The second second secon |
| Node No.: 7 🗸 🍾                                                                                                    | For cutting patterns only                                                                                                    |
| Coordinates X: 10.000 (m)                                                                                                    | Third point                                                                                                    |
| Y: -10.000 + [m]                                                                                                    | Node No.: 0 🗸 🏷                                                                                                    |
| Z: 0.000 + [m]                                                                                                    |                                                                                                    |
| Cut Type Definition Type                                                                                                    | Coordinates X: 0.000 (m)                                                                                                    |
| Geodecic     Other and the second second secon | Y: 0.000 🜩 [m]                                                                                                    |
| O Section O Direction vector                                                                                                    | Z: 0.000 🔶 M [m]                                                                                                    |
|                                                                                                    | OK Cancel                                                                                                    |

Figure 5.5: Dialog box New Line, tab Cut via Section

In the second tab, specify the points that define the cutting plane. The nodes can be selected graphically with the 🔝 button. You can also create a new node with the 🎦 button.

In the Cut Type section, you define how the cutting line will be created:

- Geodesic: This is the shortest line between the cutting points on the surface area.
- Section: The cutting plane is defined by means of a third point or a direction vector.

Finally, select the *Definition Type* and specify the parameters of the node or vector, respectively. The latter represents a unit vector relative to the line between the *First Point* and *Second Point*.

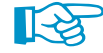

The cutting lines are displayed after the mesh has been generated.

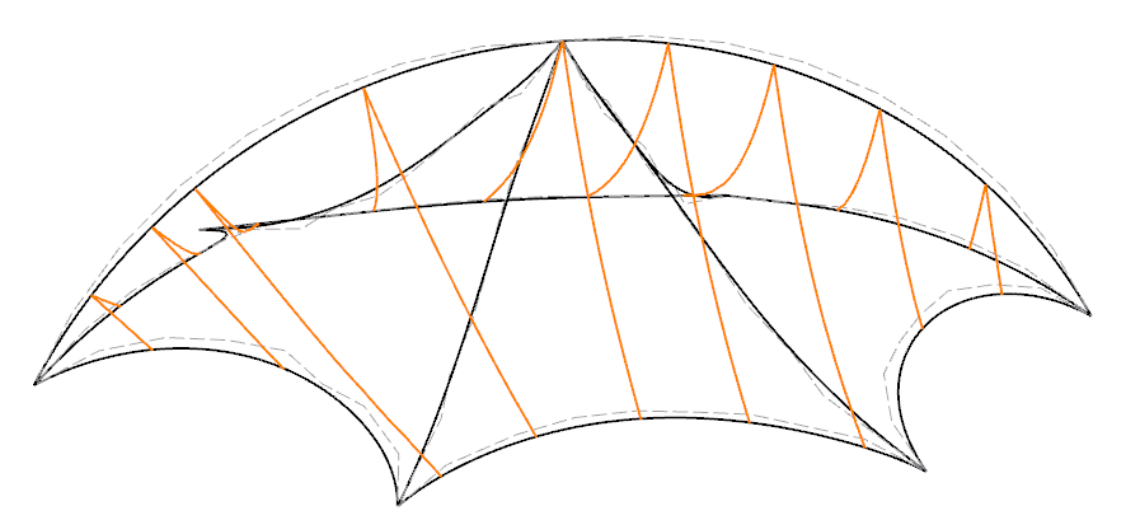

Figure 5.6: Cutting lines (orange)

### 5.3 Cutting Patterns

To create cutting layouts, the membrane surfaces must be divided into so-called *cutting patterns*. These objects can be created by using the membranes' boundary lines as well as user-defined cutting lines (see Chapter 5.2).

A new cutting pattern can be created on the menu

#### Insert $\rightarrow$ Model Data $\rightarrow$ Cutting Patterns $\rightarrow$ Dialog Box or Table

or on the Cutting Patterns shortcut menu in the Data navigator.

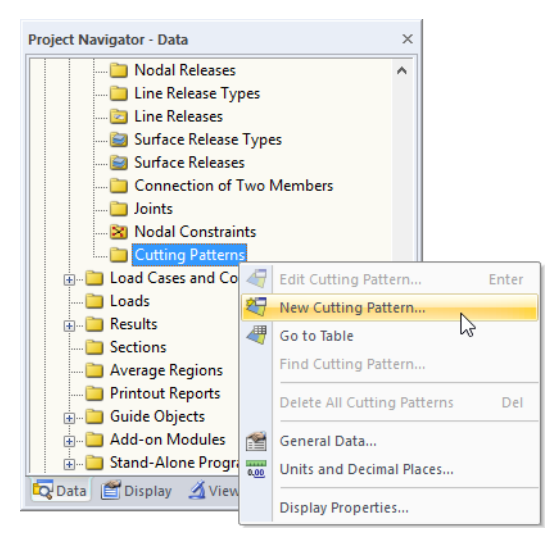

Figure 5.7: Creating new cutting pattern on shortcut menu

Alternatively, you can use a generator which is accessible on the menu

#### Tools $\rightarrow$ Generate Cutting Patterns from Cells.

If you choose the latter, the *Create Surfaces from Cells* dialog box opens where you can select the relevant surfaces and disable specific lines, if necessary.

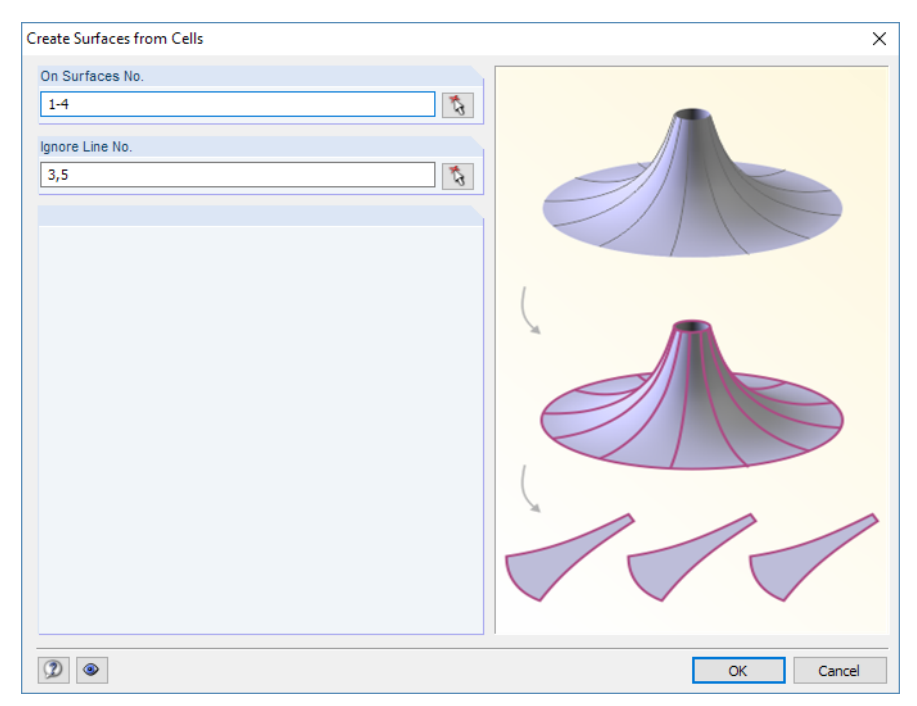

Figure 5.8: Dialog box Create Surfaces from Cells

When the generator is not used, the New Cutting Pattern dialog box opens (see Figure 5.9).

| ew Cutting Pattern                                                                                                    |          |   |
|----------------------------------------------------------------------------------------------------|----------|---|
| ieneral                                                                                                    |          |   |
| 1                                                                                                    |          |   |
| Deveden ( Lines No.                                                                                                    |          |   |
| 5,9,10 S                                                                                                    |          |   |
| Dotions                                                                                                    | <b>C</b> |   |
| Compensation                                                                                                    |          |   |
| Compensation for boundary line                                                                                                    |          |   |
| Allowances                                                                                                    |          |   |
| Line type                                                                                                    | d b      |   |
|                                                                                                    |          |   |
|                                                                                                    | a<br>/   |   |
| Naterial for Flattening Process                                                                                                    |          |   |
| Isotropic material (E <sub>warp</sub> /E <sub>weft</sub> = 1; ν = 0)                                                                                                    | d 🖊      |   |
| Consider material from model                                                                                                    |          |   |
| ✓                                                                                                    | ь        |   |
| Definition Surfaces No.                                                                                                    | a        |   |
| User input surfaces                                                                                                    |          |   |
| <u>_</u>                                                                                                    |          |   |
|                                                                                                    |          |   |
| Comment                                                                                                    |          |   |
| \[         \]     \[         \]     \[         \]     \[         \]     \[         \]     \[         \]     \[         \]     \[         \]     \[         \]     \[         \]     \[         \]     \[         \]     \[         \]     \[         \]     \[         \]     \[         \]     \[         \]     \[         \]     \[         \]     \[         \]     \[         \]     \[         \]     \[         \]     \[         \]     \[         \]     \[         \]     \[         \]     \[         \]     \[         \]     \[         \]     \[         \]     \[         \]     \[         \]     \[         \]     \[         \]     \[         \]     \[         \]     \[         \]     \[         \]     \[         \]     \[         \]     \[         \]     \[         \]     \[         \]     \[         \]     \[         \]     \[         \]     \[         \]     \[         \]     \[         \]     \[         \]     \[         \]     \[         \]     \[         \]     \[         \]     \[         \]     \[         \]     \[         \]     \[         \]     \[         \]     \[         \]     \[         \]     \[         \]     \[         \]     \[         \]     \[         \]     \[         \]     \[         \]     \[         \]     \[         \]     \[         \]     \[         \]     \[         \]     \[         \]     \[         \]     \[         \]     \[         \]     \[         \]     \[         \]     \[         \]     \[         \]     \[         \]     \[         \]     \[         \]     \[         \]     \[         \]     \[         \]     \[         \]     \[         \]     \[         \]     \[         \]     \[         \]     \[         \]     \[         \]     \[         \]     \[         \]     \[         \]     \[         \]     \[         \]     \[         \]     \[         \]     \[         \]     \[         \]     \[         \]     \[         \]     \[         \]     \[         \]     \[         \]     \[         \]     \[         \]     \[         \]     \[         \]     \[         \]     \[ |          | Č |
|                                                                                                    |          |   |

Figure 5.9: Dialog box New Cutting Pattern

The *Boundary Lines* of the cutting pattern are represented by "real" lines or cutting lines. They can be defined graphically with the Solution. RFEM recognizes intersection points automatically. When the boundary lines are defined, click the [Create] button to generate the cutting pattern.

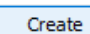

The Edit Cutting Pattern dialog box appears.

| eneral Compensation Allowances Line Type    |     |    |
|---------------------------------------------|-----|----|
| Compensation Allowances Line Type           |     |    |
| attern No.                                  |     |    |
| 1                                           |     |    |
| ioundary Lines No.                          |     |    |
| 1,7,35                                      | 3   |    |
| )ptions                                     |     |    |
| Compensation                                |     |    |
| Compensation for boundary line              |     |    |
| Allowances                                  |     |    |
| Line type                                   | d b |    |
|                                             |     |    |
| Interial for Eletterian Decement            | Ĩ   |    |
|                                             | G   |    |
| Isotropic material (Ewarp/Eweft = 1; v = 0) | d   |    |
| Consider material from model                |     |    |
|                                             | ∑b  |    |
| efinition Surfaces No.                      | a   |    |
| User input surfaces                         |     |    |
|                                             | 8   |    |
|                                             |     |    |
| omment                                      |     |    |
| ~                                           |     | Č. |
|                                             |     |    |

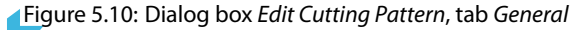

This dialog box allows for specifications concerning compensation and edge tolerances. The other dialog tabs are controlled by the parameters activated in the *Options* section.

#### **General notes**

The following principles must be observed when creating a cutting pattern:

- The cutting pattern must not be defined exclusively by cutting lines. There must be at least one system-relevant boundary line.
- RF-CUTTING-PATTERN checks if adjacent cutting patterns are available. The calculation makes sure that common lines have the same lengths.
- RF-CUTTING-PATTERN classifies the lines as boundary or welding lines. In the *Line Type* tab, you can change any welding line to a boundary line (see page 52).

Every cutting pattern is symbolized by a big dot in the work window. If a cutting pattern is marked in red in the *Data* navigator, it is not correctly defined.

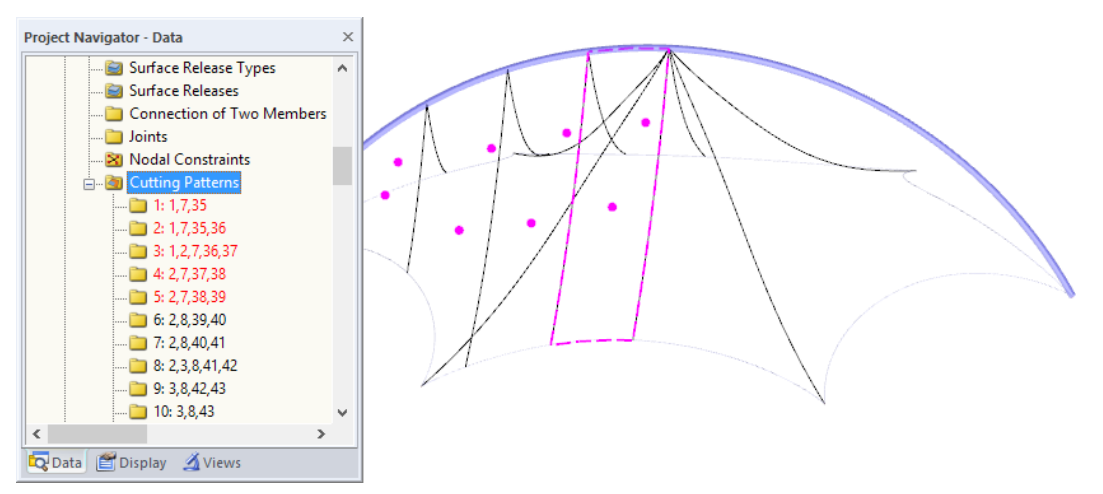

Figure 5.11: Data navigator and symbols of cutting patterns

Apply

The [Apply] button in the *Cutting Pattern* dialog box creates a preliminary shape of the cutting layout (see Chapter 5.4.2, page 54).

With the [Show Figure or Rendering] button, you can display the view of the cutting pattern in the graphic area (see Figure 5.14, page 51) instead of the symbols. Then the other buttons become accessible as well. They have the following functions:

| Button | Description | Function                                                         |
|--------|-------------|------------------------------------------------------------------|
| -9     | Overlap     | Shows or hides dashed lines of overlap $\rightarrow$ Figure 5.15 |
|        | Mesh        | Shows or hides FE mesh                                           |
| Ţ      | Axes        | Shows or hides axes of surface                                   |
| ΔL     | Mirror      | Mirrors shape of cutting pattern about XZ-plane                  |

Table 5.1: Buttons for rendering option

## Compensation

Options

Compensation

Allowances Line type

Compensation for boundary line

This tab is available when the Compensation option has been activated in the General tab.

| Edit Cutt                                                                                                    | ing Pattern                                                                                                    |                                |            | ×               |
|----------------------------------------------------------------------------------------------------|----------------------------------------------------------------------------------------------------|--------------------------------|------------|-----------------|
| General<br>Pattern<br>1<br>Warp ar<br>I Stan<br>Angu<br>a:<br>Compen<br>Type:<br>Unife<br>Compen<br>Awarp :<br>Awarp,1<br>Compen<br>Awart :<br>Aweft,1 | Compensation No.  Ind Weft Orientation Idard Idard Idard Idar rotation Idard Issation Idard Issation in warp di Idard Issation in warp di Idard Issation in weft dir Idard Issation in weft dir Idard Idard | Different Compensation by Line | Allowances | Line Type       |
| 2                                                                                                    | Calculate                                                                                                    | 2                              |            | Apply OK Cancel |

Figure 5.12: Dialog box Edit Cutting Pattern, tab Compensation

Generally, the dimensions of a cutting pattern are reduced by a small percentage so that the membrane will reach the intended final shape when the prestress is applied. This way, creep effects of the membrane can be compensated.

#### Warp and Weft Orientation Setting

The compensation can be specified separately for the warp and weft directions. As Standard, warps in the direction of the surface axis x and wefts in the direction of its axis y are assumed. If the structure of the textile is aligned differently for the cutting, the orientation can be rotated about the angle  $\alpha$ .

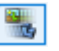

The surface axes are shown in the dialog graphic when you switch to the model view by clicking the [Figure or Rendering] button (see Figure 5.14).

#### Compensation

A positive value of the compensation reduces the cutting layouts, a negative one extends them accordingly in the warp or weft directions.

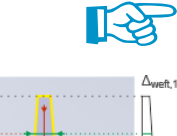

The compensation relates to the non-stressed length of the membrane panel ("original state"). Then, after prestressing, the final shape e.g. determined by RF-FORM-FINDING is reached with consideration of the compensation. The compensation cannot be directly determined by the defined prestress.

You can define a Uniform or Linear compensation. The latter allows for specifying linearly variable strain components for the warp and weft directions. This may be necessary for conical models. The strains  $\Delta_0$  and  $\Delta_1$  refer to the edges of the cutting pattern according to the symbols.

When data for compensation is entered, it is necessary to calculate the cutting pattern again (see Chapter 5.4.2, page 54, paragraph "Final calculation").

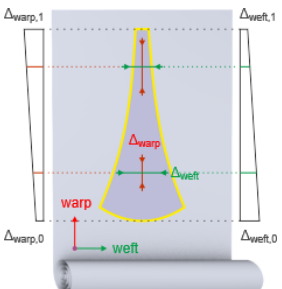

#### **Different Compensation by Line**

This tab is available when the *Compensation for boundary line* option has been activated in the *General* tab.

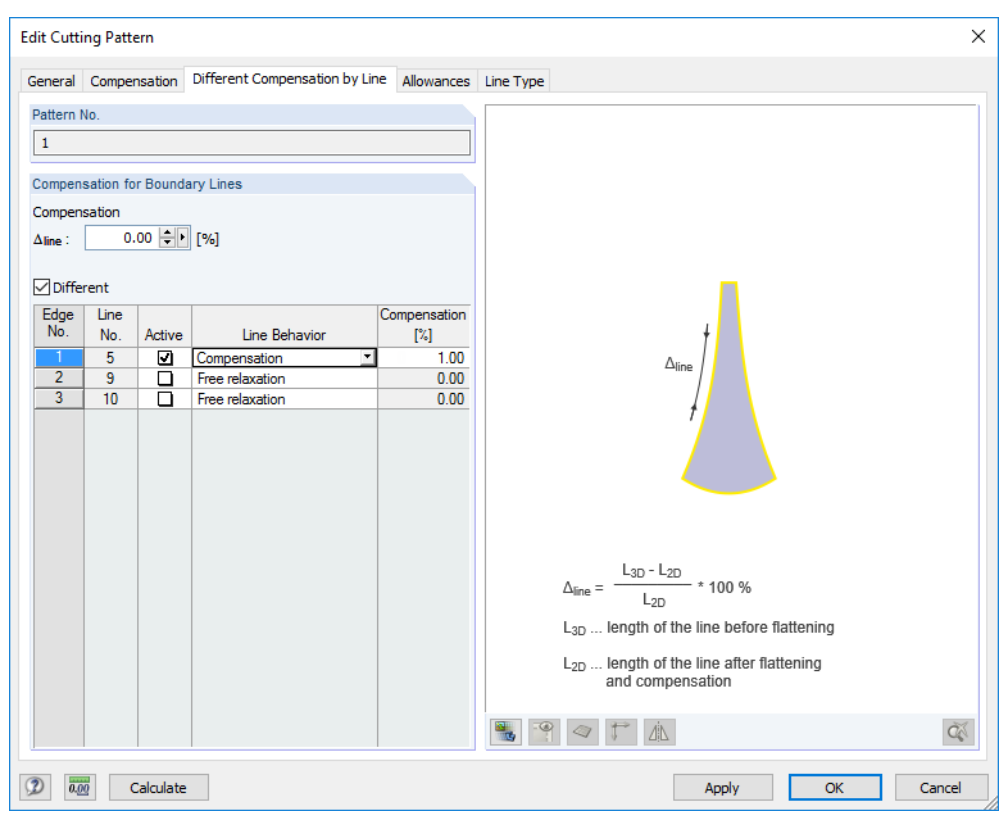

Figure 5.13: Dialog box Edit Cutting Pattern, tab Different Compensation by Line

Different values of compensation are required when an equality of lines is to be reached, e.g. at rigid supports. Imagine a boundary fixation of a panel to a steel tube: as the length of the steel tube is not compensated, the length of the membrane will remain constant there.

In the  $\Delta_{\text{line}}$  box, you can enter any global value of the compensation. When the *Different* check box has been selected, however, you can set specific lines *Active* or deactivate them in the table below and assign each *Compensation* individually.

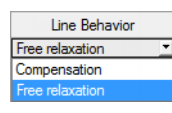

Options

Compensation

Allowances

Line type

Compensation for boundary line

The *Line Behavior* can be described by a compensation or a free relaxation (possibility of displacement). Select the appropriate entry from the list. The two options have the following effects for the 'ironing process' when the element nodes of the boundary lines are moved to the final locations to comply with the equilibrium of minimum of energy:

- For a *Compensation* of 0 %, the length of the boundary line is kept equal to the original length. If a value of e.g. 5 % is defined, however, the "ironing" forces the length of the line to be shorter than the original one: the final length for fabrication multiplied by 1.05 will give its length in the FE model after tightening. Therefore, the reference value of 100 % represents the original model length in RFEM, not the stressed length.
- If a Free relaxation is set, the above-mentioned procedure ignores the boundary conditions at the edges. The "ironing" will be effectuated without any resistance from the boundary line. Its final length will not feature any specific relation to the original one.

In the rendering mode, the line of the current row is marked in the selection color (see Figure 5.14).

## Options Compensation

Compensation for boundary line

Allowances

Line type

#### **5 RF-CUTTING-PATTERN**

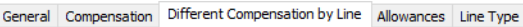

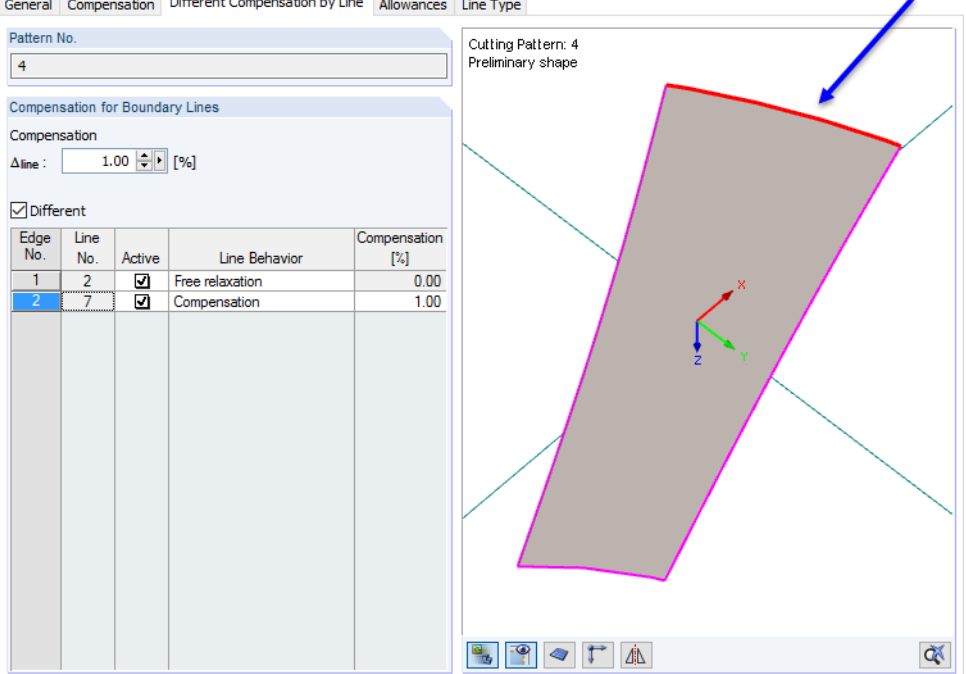

Figure 5.14: Rendering mode with selection of active table row

#### Allowances

This tab is available when the Allowances option has been activated in the General tab.

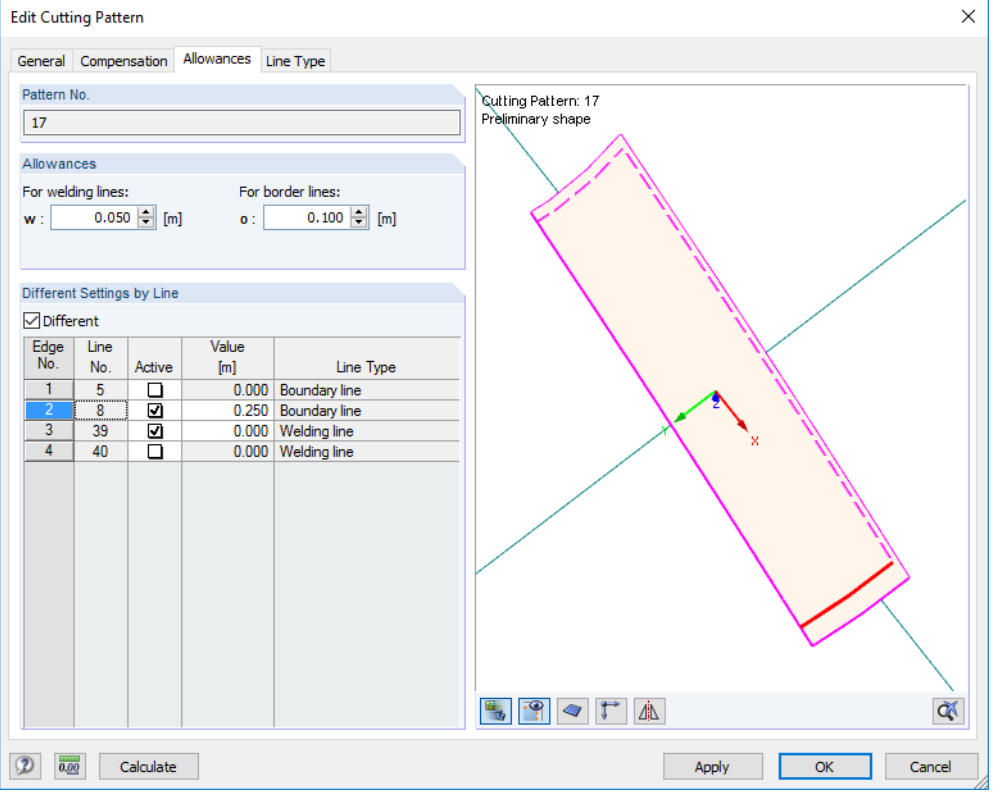

Figure 5.15: Dialog box Edit Cutting Pattern, tab Allowances

Allowances are needed to attach the membrane to boundary lines, or for overlaps to weld the panels.

It is possible to define allowances globally For welding lines and For border lines. The line types are managed in the Line Type tab where they can be adjusted, if required (see description below).

#### **5 RF-CUTTING-PATTERN**

When the *Different* check box has been selected, it is possible to set specific lines *Active* or deactivate them in the table below and assign the *Value* of each allowance individually.

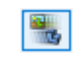

The parameters can be checked in the dialog graphic when you switch to the model view by clicking the [Figure or Rendering] button (see Figure 5.15). The line of the current table row is marked in the selection color.

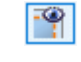

With the [Pattern Overlap] button, you can display and hide the allowances. This way, you can check the cutting pattern with and without tolerances.

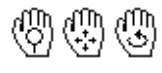

You can control the graphic by using the mouse functions familiar from RFEM in order to zoom, shift or rotate the view.

The rendered view is only available when the cutting pattern has been calculated. If you adapt the values of allowances, however, the cutting pattern does not require any recalculation.

In the RFEM work window, the allowances are shown as dashed lines (see Figure 5.6, page 45).

#### Line Type

This tab is available when the *Line type* option has been activated in the *General* tab.

| Edit Cutt | ing Patte | ern                |           |                                     | ×     |
|-----------|-----------|--------------------|-----------|-------------------------------------|-------|
| General   | Comper    | nsation Allowances | Line Type |                                     |       |
| Pattern   | No.       |                    |           |                                     |       |
| 2         |           |                    |           |                                     |       |
|           |           |                    |           |                                     |       |
| Line Typ  | be        |                    |           |                                     |       |
| Edge      | Line      |                    | Line Tune |                                     |       |
| 1         | 1         | Boundary line      | шпе туре  |                                     |       |
| 2         | 7         | Boundary line      |           |                                     |       |
| 3         | 35        | Welding line       |           |                                     |       |
| 4         | 36        | Welding line       |           |                                     |       |
|           |           |                    |           | Li,3D                               |       |
|           |           |                    |           |                                     |       |
|           |           |                    |           |                                     |       |
|           |           |                    |           |                                     |       |
|           |           |                    |           | L'i,2D                              |       |
|           |           |                    |           | Li,2D                               |       |
|           |           |                    |           |                                     |       |
|           |           |                    |           |                                     |       |
|           |           |                    |           |                                     |       |
|           |           |                    |           |                                     |       |
|           |           |                    |           |                                     |       |
|           |           |                    |           |                                     |       |
|           |           |                    |           |                                     |       |
|           |           |                    |           | Welding: $L_{i,2D} = L'_{i,2D}$     |       |
|           |           |                    |           | Border: Lion independent of Lion    |       |
|           |           |                    |           | border. El 20 independent of E 1,20 |       |
|           |           |                    |           |                                     |       |
|           |           |                    |           |                                     | C.    |
|           |           | aledata            |           |                                     | neel  |
| 50 a.     |           | acuidte            |           | Appry OK C                          | ancer |

Figure 5.16: Dialog box Edit Cutting Pattern, tab Line Type

RF-CUTTING-PATTERN defines a line type for every definition line of the cutting pattern. The line is classified either as *Boundary line* or *Welding line*. In general, welding lines are created for adjacent cutting layouts.

Welding lines affect the overall cutting: RF-CUTTING-PATTERN tries to reach a line equality for both adjacent cutting edges, as the common line deforms synchronously. For this, the program uses the average value of the lines from both cutting patterns.

This dialog tab offers you the possibility to change a welding line to the line type Boundary line.

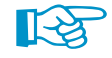

On the contrary, a boundary line cannot be transformed into a *Welding line* type. Welding lines are automatically recognized for adjacent cutting patterns that have one common line.

## Compensation Compensation for boundary line

Line type

Options

### 5.4 Calculation

#### **5.4.1 Calculation Parameters**

In the *Calculation Parameters* dialog box, the *Cutting Patterns* tab is available when the add-on module has been enabled. It controls the calculation settings specific for RF- CUTTING-PATTERN. To open the dialog box, select on the RFEM menu

#### Calculate ightarrow Calculation Parameters

|  |  | -  | _ | _ | - |
|--|--|----|---|---|---|
|  |  |    |   | - |   |
|  |  | £. |   |   |   |
|  |  |    |   |   |   |

or click the corresponding button in the toolbar.

| Calculation Parameters        |                     |                                                           |                                              |                     |    | ×      |
|-------------------------------|---------------------|-----------------------------------------------------------|----------------------------------------------|---------------------|----|--------|
| Load Cases Load Combinations  | Result Combinations | Global Calculation Parameters Form                        | -Finding Cutting Patterns                    | Calculation Diagram | ns |        |
| Settings                      |                     | Precision and Tolerance                                   |                                              |                     |    |        |
| Maximum number of iterations: | 100 🜩               | Change standard settings                                  |                                              |                     |    |        |
|                               |                     | Tolerance for convergence<br>criteria:                    | [0.01 100]                                   |                     |    |        |
|                               |                     |                                                           | (Lower factor -> more e>                     | kact)               |    |        |
|                               |                     | Smoothness of Boundary<br>lines:                          | [1.00 100]<br>1.00 🜩                         |                     |    |        |
|                               |                     |                                                           | (Higher factor -> smooth<br>boundary lines)  | er                  |    |        |
|                               |                     | Ratio of distance of cutting<br>line node to the FE mesh: | [0.00 0.50]<br>0.01 🜩                        |                     |    |        |
|                               |                     |                                                           | (Smaller factor -> smooth<br>worse elements) | ner line,           |    |        |
|                               |                     |                                                           |                                              |                     |    |        |
|                               |                     |                                                           |                                              |                     |    |        |
| ۵ 📄                           |                     |                                                           |                                              |                     | ОК | Cancel |

Figure 5.17: Dialog box Calculation Parameters, tab Cutting Patterns

#### Settings

As the cutting patterns are calculated independently of any load case or combination, the specifications of the global calculation parameters cannot be applied. In this section, you can define the *Maximum number of iterations* for RF-CUTTING-PATTERN to perform for the flattening procedure.

#### **Precision and Tolerance**

It is only rarely necessary to adjust the preset tolerance and smoothing parameters. You can nevertheless access the text boxes when the *Change standard settings* option has been selected.

The convergence behavior of the flattening can be affected by the *Tolerance for convergence criteria*. The factor 1.0 is set by default. The minimum factor is 0.01, the maximum value is 100.0. The greater the value is, the more insensitive the break-off limit will be.

The *Smoothness of Boundary lines* affects the iterative determination of the boundary line shape. Again, the factor 1.0 is preset. The greater the factor is, the more accurately the boundary lines will be smoothed. The calculation time increases accordingly.

The *Ratio of distance of cutting line node to the FE mesh* controls the alignment of cutting lines to adjacent FE mesh points. The smaller the ratio is, the smoother the line will be created – to the disadvantage of a distorted meshing. The ratio of 0.01 is preset.

#### 5.4.2 Preliminary and Final Calculation

#### **General information**

During the calculation, RF-CUTTING-PATTERN tries to transform the curved surface components into planar cutting layouts by using an iterative nonlinear method. You may imagine this process as an "ironing procedure" with the aim to smooth out the curved surfaces.

The calculation uses the mesh geometry of the planar, folded, uni- or bidirectionallly curved surface components of the cutting patterns and flattens them by means of the theory of minimum energy. Metaphorically speaking, the program tries to press the meshed geometry of the curved surfaces into a plane, using a press with frictionless press areas. If a state is found where the stresses from flattening are in equilibrium, a minimum of energy and an optimum of accuracy for the cutting layout has been reached. To describe it in one more picture: when an orange half is flattened, the final result will be tension in the external and compression in the internal zones. Those forces will be in equilibrium.

#### **Preliminary calculation**

Create Apply The calculation is organized in two parts. For the preview of the cutting pattern, a preliminary flattening calculation will be carried out as soon as you click [Create] (when creating a new cutting pattern) or [Apply] (when modifying any parameter).

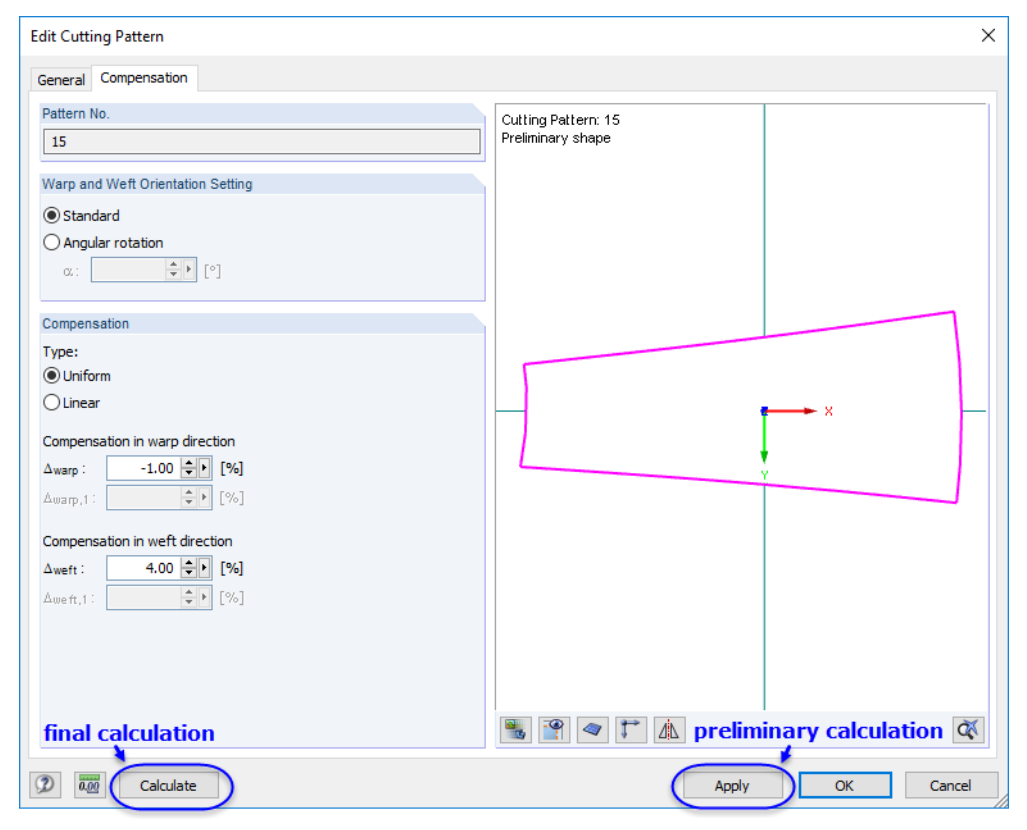

[Figure 5.18: [Calculate] and [Apply] buttons in Edit Cutting Pattern dialog box

The "preliminary calculation" (*flattening process*) determines the cutting pattern in a high-speed process so that a preview of the flattened pattern can be shown in the dialog graphic.

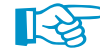

With the [Apply] function, only the current cutting pattern is analyzed.

#### **Final calculation**

Calculate

The "final calculation" determines the cutting layouts by applying an isotropic material behavior (orthotropic material behavior is in preparation). By clicking the [Calculate] button (see Figure 5.18), a comprehesive flattening calculation is applied to the curved surface components.

The flattening process is carried out by means of the theory of minimum energy. Prestresses and stresses due to flattening are applied in each main direction by means of a compensation. Allowances and reductions for welds and boundary connections are considered separately for every cutting pattern.

The "ironing process" takes an average coordinate system orientation from the curved geometry and applies those systems with the same rotation to the flattened component.

If adjacent cutting patterns have been defined, their parameters are accordingly considered to maintain identical lengths.

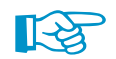

With the [Calculate] function, all cutting patterns are globally analyzed.

You can observe the iterative calculation process in the FE-Calculation window.

| FE-Calculation |                                                                                                    |                           | ×     |
|----------------|----------------------------------------------------------------------------------------------------|---------------------------|-------|
| R              | Running<br>RFEM - Calculation by FEM<br>Nonlinear Analysis RF-CUTTING-PATTERN                                                                                                    |                           |       |
| -SOLV          | Load Increment Step 1 / 1 Iteration 2     Processing Input Data     Creating 3D-Element Stiffness Matrices     Creating 2D-Element Stiffness Matrices     Creating 1D-Element Stiffness Matrices     Creating Global Stiffness Matrix | Maximum Displacement [mm] |       |
|                | - Solving Equation System, Left Hand Side                                                                                                    | Number of 3D Elements     | 0     |
|                | - Solving Equation System, Right Hand Side                                                                                                    | Number of 2D Elements     | 1156  |
|                | - Determining Internal Forces                                                                                                    | Number of 1D Elements     | 734   |
|                | Determining 1D-Element Internal Forces                                                                                                    | Number of Nodes           | 1104  |
|                |                                                                                                    | Number of Equations       | 3312  |
|                | Q                                                                                                    | :el                       | Graph |

Figure 5.19: Calculation process for RF-CUTTING-PATTERN

As a result of the final calculation, you see the coordinates of the cutting patterns shown in the *Point Coordinates* dialog tab and in Table *4.45.1 Cutting Patterns - Point Coordinates* (see Chapter 5.5).

Cutting patterns which are displayed after the final or preliminary calculation are marked by different colors. In the *Display Properties* dialog box, you can see and adjust the corresponding color settings. To access the dialog box, select on the RFEM menu

#### Options ightarrow Display Properties ightarrow Edit

or right-click a cuttern pattern and select the Display properties option in the shortcut menu.

In the Display Properties dialog box, you can then modify the colors via

 $\textbf{Colors} \rightarrow \textbf{Model Data} \rightarrow \textbf{Cutting Patterns}.$ 

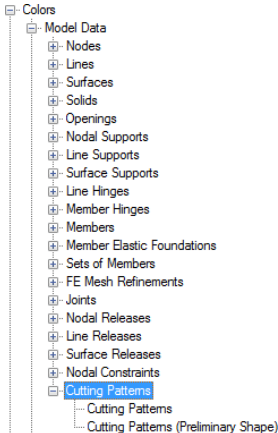

## 5.5 Results and Export

Calculate

When the cutting pattern has been calculated, the new *Point Coordinates* tab is available in the *Edit Cutting Pattern* dialog box.

### Dialog box Edit Cutting Pattern

| Edit Cutti | ng Pattern   |            |           |                   |                     | ×  |
|------------|--------------|------------|-----------|-------------------|---------------------|----|
| General    | Compensation | Allowances | Line Type | Point Coordinates | Statistics          |    |
| Pattern N  | No.          |            |           |                   | Cutting Battage 42  | ٦. |
| 12         |              |            |           |                   | Cutting Pattern. 15 |    |
| 15         |              |            |           |                   |                     |    |
| Point Co   | ordinates    |            |           |                   |                     |    |
| Point      | X            |            | Y         | •                 |                     |    |
| No.        | [m]          |            | Iml       |                   |                     |    |
| 1          | -2           | 620        | 0.811     |                   |                     |    |
| 2          | -2           | 488        | 0.273     |                   |                     |    |
| 3          | -2           | 484        | 0.219     |                   |                     |    |
| 4          | -2.          | 433        | 0.211     |                   |                     | -  |
| 5          | -2.          | 245        | 0.178     |                   |                     |    |
| 6          | -2.          | 088        | 0.152     |                   |                     |    |
| 7          | -2.          | 053        | 0.145     |                   |                     |    |
| 8          | -1.          | 736        | 0.091     |                   |                     |    |
| 9          | -1.          | 594        | 0.067     |                   |                     |    |
| 10         | -1,          | 409        | 0.035     |                   |                     |    |
| 11         | -1.          | 115        | -0.016    |                   | ×                   |    |
| 12         | -0.          | 892        | -0.055    |                   |                     |    |
| 13         | -0.          | 659        | -0.095    |                   |                     |    |
| 14         | -0.          | 331        | -0.152    |                   |                     |    |
| 15         | -0.          | 234        | -0.168    |                   |                     |    |
| 16         | -0.          | 151        | -0.183    |                   |                     |    |
| 17         | 0.           | 161        | -0.239    |                   |                     |    |
| 18         | 0.           | 324        | -0.269    |                   |                     |    |
| 19         | 0.           | 537        | -0.308    |                   |                     |    |
| 20         | 0.           | 634        | -0.326    |                   |                     |    |
| 21         | 0.           | 899        | -0.375    |                   | X                   |    |
| 22         | 1.           | 250        | -0.442    |                   |                     |    |
| 23         | 1.           | 261        | -0.444    | ×                 | ·                   |    |
|            |              |            |           | ×                 | A 🕈 🖉 🖉 🛣           |    |
| 2          | Calculate    | :          |           |                   | Apply OK Cancel     |    |

Figure 5.20: Dialog box Edit Cutting Pattern, tab Point Coordinates

In this tab, the shape of the cutting pattern is documented in a table of coordinates. It contains the new flattened coordinates of the cutting layout for each FE mesh node. The *Point Coordinates* are related to the centroid of the selected cutting pattern.

In the graphic area, the cutting pattern with its coordinate system in the centroid is displayed. The point which has been selected in the table is marked by an arrow. To hide or show the overlapping areas, use the end button. To hide or show the FE mesh of the pattern, use the end button.

The areas of the cuttings are displayed in the last Statistics dialog tab.

| Cutting Pattern Statistics                                  |                   |       |                |
|-------------------------------------------------------------|-------------------|-------|----------------|
| Cutting Pattern Area                                        |                   |       |                |
| — 2D area                                                   | A <sub>2D</sub>   | 4.492 | m <sup>2</sup> |
| <ul> <li>2D area with allowances</li> </ul>                 | A <sub>2D,a</sub> | 5.129 | m <sup>2</sup> |
| 3D area without compensation                                | A <sub>3D</sub>   | 4.629 | m <sup>2</sup> |
| Additional properties                                       |                   |       |                |
| Length (in X direction)                                     | L                 | 5.044 | m              |
| <ul> <li>Length (in X direction) with allowances</li> </ul> | La                | 5.257 | m              |
| <ul> <li>Width (in Y direction)</li> </ul>                  | W                 | 1.419 | m              |
| Width (in Y direction) with allowances                      | Wa                | 1.533 | m              |

Figure 5.21: Dialog box Edit Cutting Pattern, tab Statistics (detail)

The 2D area represents the surface area of the "ironed" cutting pattern. The 3D area (the surface area of the curved surface) is displayed as well for checking purposes. If the values are only slightly different, a good quality of the flattening process has been obtained.

The dimensions of the cutting pattern are shown as *Additional properties*. You can see at a glance whether the production of the panels is possible from the roll material.

### **RFEM Tables 4.45 Cutting Patterns**

The RF-CUTTON-PATTERN results are also listed in Table 4.45.1 Cutting Patterns - Point Coordinates and Table 4.45.2 Cutting Patterns - Statistics of RFEM.

| 4.45.1 Cut | .45.1 Cutting Patterns - Point Coordinates |                         |                         |                          |                         |                         |           |  |
|------------|--------------------------------------------|-------------------------|-------------------------|--------------------------|-------------------------|-------------------------|-----------|--|
| <u> 1</u>  | J 🛃 🕷                                      | 🛯 🚍 📑 🧲                 | 📰 📝   RF-FORM-F         |                          | >   🖓   🤌 🛃             | ×                       |           |  |
|            | Α                                          | В                       | С                       | D                        | E                       |                         | ^         |  |
| Pattern    | Point                                      | Point coordinates       | without overlaps        | Point coordinate         | es with overlaps        |                         |           |  |
| No.        | No.                                        | x [m]                   | y [m]                   | x [m]                    | y [m]                   |                         |           |  |
| 1          | 1                                          | -0.334                  | -0.607                  | -0.540                   | -1.011                  |                         |           |  |
|            | 2                                          | 0.071                   | -0.303                  | 0.195                    | -0.460                  |                         |           |  |
|            | 3                                          | 0.439                   | 0.008                   | 0.620                    | -0.101                  |                         |           |  |
|            | 4                                          | 0.401                   | 0.047                   | 0.436                    | 0.082                   |                         |           |  |
|            | 5                                          | 0.184                   | 0.263                   | 0.219                    | 0.298                   |                         |           |  |
|            | 6                                          | 0.093                   | 0.353                   | 0.128                    | 0.389                   |                         |           |  |
|            | 7                                          | -0.052                  | 0.498                   | -0.017                   | 0.534                   |                         |           |  |
|            | 8                                          | -0.180                  | 0.627                   | -0.292                   | 0.809                   |                         |           |  |
|            | 9                                          | -0.165                  | 0.373                   | -0.265                   | 0.374                   |                         |           |  |
|            | 10                                         | -0.209                  | -0.113                  | -0.308                   | -0.096                  |                         |           |  |
|            | 11                                         | -0.334                  | -0.607                  | -0.540                   | -1.011                  |                         |           |  |
| 2          | 1                                          | -0.399                  | -0.229                  | -0.512                   | -0.128                  |                         |           |  |
|            | 2                                          | -0.263                  | -0.349                  | -0.263                   | -0.349                  |                         |           |  |
|            | 3                                          | -0.109                  | -0.486                  | -0.109                   | -0.486                  |                         |           |  |
|            | 4                                          | -0.014                  | -0.571                  | -0.014                   | -0.571                  |                         |           |  |
|            | 5                                          | 0.214                   | -0.775                  | 0.214                    | -0.775                  |                         |           |  |
|            | 6                                          | 0.255                   | -0.812                  | 0.404                    | -0.946                  |                         |           |  |
|            | 7                                          | 0.270                   | -0.797                  | 0.411                    | -0.940                  |                         |           |  |
|            | 8                                          | 0.616                   | -0.434                  | 0.765                    | -0.568                  |                         |           |  |
|            | 9                                          | 0.814                   | -0.200                  | 1.007                    | -0.282                  |                         |           |  |
|            | 10                                         | 0.574                   | -0.018                  | 0.604                    | 0.022                   |                         |           |  |
|            | 11                                         | 0.487                   | 0.047                   | 0.518                    | 0.087                   |                         |           |  |
|            | 12                                         | 0.387                   | 0.123                   | 0.417                    | 0.163                   |                         | ~         |  |
| Surfaces - | Basic Stress                               | es Surfaces - Principal | Stresses Surfaces - Sha | ape Cutting Patterns - P | oint Coordinates Cuttin | g Patterns - Statistics | 4   →   → |  |

Figure 5.22: RFEM table 4.45.1 Cutting Patterns - Point Coordinates

The output is sorted by cutting patterns. For each FE mesh point you see the *Point coordinates* without overlaps and the *Point coordinates with overlaps*.

| 4.45.2 Cutting Patterns - Statistics × |                                                     |                     |                    |                   |                |                 |                |  |
|----------------------------------------|-----------------------------------------------------|---------------------|--------------------|-------------------|----------------|-----------------|----------------|--|
| 2                                      | 🌌 🛃 🕃 🚍 🔤 🔮  🖏 🐇 🗮 🖳 RF-CUTTING-PATTERN 🕑 🗠 👂 🖓 🛃 📾 |                     |                    |                   |                |                 |                |  |
|                                        | A                                                   | В                   | С                  | D                 | E              | F               | G              |  |
| Pattern                                | Cut                                                 | ting Pattern Area   | [m²]               | Length (in X [    | Direction) [m] | Width (in Y [   | Direction) [m] |  |
| No.                                    | A <sub>2D</sub>                                     | A <sub>2D,a</sub>   | Asd                | L                 | La             | W               | Wa             |  |
| 6                                      | 4.229                                               | 5.057               | 4.359              | 1.034             | 1.187          | 4.531           | 4.703          |  |
| 7                                      | 4.492                                               | 5.129               | 4.629              | 1.419             | 1.533          | 5.044           | 5.257          |  |
| 8                                      | 3.994                                               | 4.767               | 4.116              | 1.680             | 1.799          | 5.242           | 5.573          |  |
| 9                                      | 1.914                                               | 2.324               | 1.975              | 1.448             | 1.611          | 2.402           | 2.681          |  |
| 10                                     | 0.684                                               | 0.974               | 0.711              | 1.258             | 1.504          | 1.222           | 1.465          |  |
| 17                                     | 4.244                                               | 5.074               | 4.378              | 1.355             | 1.518          | 4.451           | 4.613          |  |
| 18                                     | 4.508                                               | 5.144               | 4.647              | 2.234             | 2.380          | 4.626           | 4.808          |  |
| 19                                     | 4.014                                               | 4.786               | 4.129              | 2.479             | 2.745          | 4.788           | 5.016          |  |
| 20                                     | 1.928                                               | 2.342               | 1.983              | 1.838             | 2.012          | 2.274           | 2.554          |  |
| 21                                     | 0.698                                               | 0.993               | 0.714              | 1.631             | 1.949          | 0.933           | 1.110          |  |
| Surfaces                               | - Plastic Strains                                   | Surfaces - Criteria | Cutting Patterns - | Point Coordinates | Cutting Patter | ns - Statistics |                |  |

Figure 5.23: RFEM table 4.45.2 Cutting Patterns - Statistics

The second results table includes the 2D areas of the "ironed" cutting pattern, the 3D areas of the curved surfaces as well as the *Length* and *Width* of each pattern.

#### **Printout report**

The cutting patterns can be documented in the general printout report of RFEM. In the *Printout Report Selection* dialog box, the cutting patterns are managed in the *LC/CO Results* tab.

| .oad Ca   | ses / Load Combinations to Display                |                                                                                                    |                                 |
|-----------|---------------------------------------------------|----------------------------------------------------------------------------------------------------|---------------------------------|
| ) All     |                                                   |                                                                                                    |                                 |
|           | ted (0)                                           |                                                                                                    |                                 |
| 0.000     |                                                   |                                                                                                    |                                 |
| Tablae tr | Display                                           |                                                                                                    |                                 |
| Display   | Table                                             | Al                                                                                                    | Number Selection (e.g. '1-4.8') |
| <u> </u>  | 4 24 Surfaces - Equivalent Stresses Bankine       |                                                                                                    | All                             |
| Ē         | 4.25 Surfaces - Equivalent Stresses Bach          | 3                                                                                                    | Al                              |
|           | 4.26 Surfaces - Basic Strains                     |                                                                                                    | Surfaces: 1-4.8                 |
|           | 4.27 Surfaces - Principal Strains                 |                                                                                                    | All                             |
|           | 4.28 Surfaces - Maximum Strains                   |                                                                                                    | All                             |
|           | 4.29 Surfaces - Strains von Mises                 |                                                                                                    | All                             |
|           | 4.30 Surfaces - Strains Tresca                    |                                                                                                    | All                             |
|           | 4.31 Surfaces - Strains Rankine                   |                                                                                                    | All                             |
|           | 4.32 Surfaces - Strains Bach                      |                                                                                                    | All                             |
|           | 4.33 Surfaces - Plastic Strains                   |                                                                                                    | All                             |
|           | 4.34 Surfaces - Fracturing Strains                |                                                                                                    | All                             |
| Ó         | 4.35/1 Surfaces - Criteria                        |                                                                                                    | All                             |
|           | 4.35/2 Surfaces - Criteria                        | Ū                                                                                                    | All                             |
|           | 4.36 Solids - Deformations                        | V                                                                                                    | All                             |
|           | 4.37/1 Solids - Stresses 1                        | <ul> <li>Image: A start of the start of the start of</li></ul> | All                             |
|           | 4.37/2 Solids - Stresses 2                        | V                                                                                                    | All                             |
|           | 4.38/1 Solids - Strains                           | <ul> <li>Image: A start of the start of the start of</li></ul> | All                             |
|           | 4.38/2 Solids - Strains                           | 1                                                                                                    | All                             |
|           | 4.39 Solids - Plastic Strains                     | <ul> <li>Image: A start of the start of the start of</li></ul> | All                             |
|           | 4.40/1 Solids - Criteria                          | 1                                                                                                    | All                             |
|           | 4.40/2 Solids - Criteria                          | 1                                                                                                    | All                             |
|           | 4.41 Solids - Gas Pressure                        | 1                                                                                                    | All                             |
|           | 4.42/1 Solids - Stress at Center of Gravity of FE | 1                                                                                                    | All                             |
|           | 4.42/2 Solids - Stress at Center of Gravity of FE | 1                                                                                                    | All                             |
|           | 4.43/1 Solids - Strain at Center of Gravity of FE | 1                                                                                                    | All                             |
|           | 4.43/2 Solids - Strain at Center of Gravity of FE | 1                                                                                                    | All                             |
|           | 4.44 Solids - Gas Pressure Center                 | V                                                                                                    | All                             |
| V         | 4.45.1 Cutting Patterns - Point Coordinates       |                                                                                                    | 1-4,8                           |
|           | 4.45.2 Cutting Patterns - Statistics              | I                                                                                                    | All                             |

Figure 5.24: Selection of cutting patterns in *Printout Report Selection* dialog box

If you do not want *All* cutting patterns to appear in the printout report, clear the corresponding check box. Then, enter the numbers of the relevant objects, or select them graphically by clicking the ... button.

The point coordinates and graphics of the selected cutting patterns are incorporated in the printout report, as seen in Figure 5.25.

Roject:

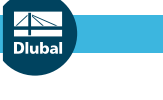

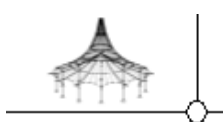

Engineering Office Bavaria Construction Joseph street, 12345 Rainbow Valley

Model: OuttingPattern

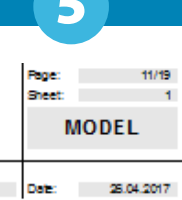

| No. | No.                                                                                                    | x [m]                                                                                                    | y (m)                                                                                                    | x [m]                                                                                                    | y (m)                                                                                                    |                |
|-----|----------------------------------------------------------------------------------------------------|----------------------------------------------------------------------------------------------------|----------------------------------------------------------------------------------------------------|----------------------------------------------------------------------------------------------------|----------------------------------------------------------------------------------------------------|----------------|
| 1   | 1*                                                                                                    | -0.334                                                                                                    | -0.607                                                                                                    | -0.540                                                                                                    | -1.011                                                                                                    | 1              |
|     | 2                                                                                                    | 0.071                                                                                                    | -0.303                                                                                                    | 0.195                                                                                                    | -0.460                                                                                                    |                |
|     | 3*                                                                                                    | 0.439                                                                                                    | 0.008                                                                                                    | 0.620                                                                                                    | -0.101                                                                                                    |                |
|     | -                                                                                                    | 0.184                                                                                                    | 0.263                                                                                                    | 0.219                                                                                                    | 0.298                                                                                                    |                |
|     | 6                                                                                                    | 0.093                                                                                                    | 0.353                                                                                                    | 0.128                                                                                                    | 0.389                                                                                                    |                |
|     | 7                                                                                                    | -0.052                                                                                                    | 0.498                                                                                                    | -0.017                                                                                                    | 0.534                                                                                                    |                |
|     | 8*                                                                                                    | -0.180                                                                                                    | 0.627                                                                                                    | -0.292                                                                                                    | 0.809                                                                                                    |                |
|     | 10                                                                                                    | -0.165                                                                                                    | -0112                                                                                                    | -0.265                                                                                                    | -0.099                                                                                                    |                |
|     | 11                                                                                                    | -0.334                                                                                                    | -0.607                                                                                                    | -0.540                                                                                                    | -1.011                                                                                                    |                |
|     |                                                                                                    |                                                                                                    |                                                                                                    |                                                                                                    |                                                                                                    |                |
|     |                                                                                                    |                                                                                                    |                                                                                                    |                                                                                                    |                                                                                                    |                |
|     |                                                                                                    |                                                                                                    |                                                                                                    |                                                                                                    |                                                                                                    |                |
|     |                                                                                                    |                                                                                                    |                                                                                                    |                                                                                                    |                                                                                                    |                |
|     |                                                                                                    |                                                                                                    |                                                                                                    |                                                                                                    |                                                                                                    |                |
|     |                                                                                                    |                                                                                                    |                                                                                                    |                                                                                                    |                                                                                                    |                |
|     |                                                                                                    |                                                                                                    |                                                                                                    |                                                                                                    |                                                                                                    |                |
|     |                                                                                                    |                                                                                                    |                                                                                                    |                                                                                                    |                                                                                                    |                |
|     |                                                                                                    |                                                                                                    |                                                                                                    |                                                                                                    |                                                                                                    |                |
|     |                                                                                                    |                                                                                                    |                                                                                                    |                                                                                                    |                                                                                                    | 8              |
|     |                                                                                                    | · ·                                                                                                    | 1                                                                                                    | 1                                                                                                    | 1                                                                                                    | 0              |
| 2   | 2                                                                                                    | -0.399<br>-0.253                                                                                                    | -0.229                                                                                                    | -0.512                                                                                                    | -0.128                                                                                                    | <u>A</u>       |
|     | 3                                                                                                    | -0.109                                                                                                    | -0.486                                                                                                    | -0.109                                                                                                    | -0.436                                                                                                    |                |
|     | 4                                                                                                    | -0.014                                                                                                    | -0.571                                                                                                    | -0.014                                                                                                    | -0.571                                                                                                    |                |
|     | 5                                                                                                    | 0214                                                                                                    | -0.775                                                                                                    | 0.214                                                                                                    | -0.775                                                                                                    |                |
|     | 7                                                                                                    | 0255                                                                                                    | -0.812                                                                                                    | 0.404                                                                                                    | -0.946                                                                                                    |                |
|     | 8                                                                                                    | 0.616                                                                                                    | -0.434                                                                                                    | 0.765                                                                                                    | -0.568                                                                                                    |                |
|     | 9*                                                                                                    | 0.814                                                                                                    | -0.200                                                                                                    | 1.007                                                                                                    | -0.282                                                                                                    | 1              |
|     | 10                                                                                                    | 0.574                                                                                                    | -0.018                                                                                                    | 0.604                                                                                                    | 0.022                                                                                                    |                |
|     | 12                                                                                                    | 0.487                                                                                                    | 0.123                                                                                                    | 0.417                                                                                                    | 0.163                                                                                                    |                |
|     | 13                                                                                                    | 0.195                                                                                                    | 0.269                                                                                                    | 0.228                                                                                                    | 0.309                                                                                                    |                |
|     | 14                                                                                                    | -0.056                                                                                                    | 0.461                                                                                                    | -0.026                                                                                                    | 0.501                                                                                                    |                |
|     | 15                                                                                                    | -0.084                                                                                                    | 0.482                                                                                                    | -0.053                                                                                                    | 0.522                                                                                                    |                |
|     | 17                                                                                                    | -0.366                                                                                                    | 0.701                                                                                                    | -0.336                                                                                                    | 0.740                                                                                                    |                |
|     | 18                                                                                                    | -0.528                                                                                                    | 0.827                                                                                                    | -0.498                                                                                                    | 0.866                                                                                                    |                |
|     | 19                                                                                                    | -0.663                                                                                                    | 0.932                                                                                                    | -0.632                                                                                                    | 0.971                                                                                                    |                |
|     | 21                                                                                                    | -0.515                                                                                                    | 0827                                                                                                    | -1.097                                                                                                    | 1.306                                                                                                    |                |
|     | _                                                                                                    |                                                                                                    |                                                                                                    |                                                                                                    | LL (8L)                                                                                                    |                |
|     | 22                                                                                                    | -0.549                                                                                                    | 0.421                                                                                                    | -0.644                                                                                                    | 0.387                                                                                                    |                |
|     | 22                                                                                                    | -0.549<br>-0.426                                                                                                    | 0.421                                                                                                    | -0.644<br>-0.524                                                                                                    | 0.387                                                                                                    | 20             |
|     | 22<br>23<br>24                                                                                                    | -0.549<br>-0.426<br>-0.399                                                                                                    | 0.421<br>-0016<br>-0229                                                                                                    | -0.544<br>-0.524<br>-0.512                                                                                                    | 0.387<br>-0.036<br>-0.128                                                                                                    | 20             |
| 3   | 22<br>23<br>24<br>1*<br>2                                                                                                    | -0.549<br>-0.426<br>-0.399<br>-0.189<br>-0.189<br>-0.086                                                                                                    | 0.421<br>-0.016<br>-0.229<br>-0.144<br>-0.316                                                                                                    | -0.644<br>-0.524<br>-0.512<br>-0.401<br>-0.086                                                                                                    | 0.387<br>-0.036<br>-0.128<br>-0.012<br>-0.012<br>-0.316                                                                                                    | 20             |
| 3   | 22<br>23<br>24<br>1*<br>2<br>3                                                                                                    | -0.549<br>-0.426<br>-0.399<br>-0.189<br>-0.189<br>-0.086<br>-0.230                                                                                                    | 0.421<br>-0.016<br>-0.229<br>-0.144<br>-0.316<br>-0.406                                                                                                    | -0.644<br>-0.524<br>-0.512<br>-0.401<br>0.086<br>0.230                                                                                                    | 0.387<br>-0.036<br>-0.128<br>-0.012<br>-0.316<br>-0.406                                                                                                    | 20             |
| 3   | 22<br>23<br>24<br>1*<br>2<br>3<br>4                                                                                                    | -0.549<br>-0.426<br>-0.399<br>-0.189<br>0.086<br>0.230<br>0.404                                                                                                    | 0.421<br>-0.016<br>-0.229<br>-0.144<br>-0.316<br>-0.406<br>-0.516                                                                                                    | -0.514<br>-0.524<br>-0.512<br>-0.401<br>0.036<br>0.230<br>0.404                                                                                                    | 0.387<br>-0.036<br>-0.128<br>-0.128<br>-0.012<br>-0.316<br>-0.405<br>-0.516                                                                                                    | 20             |
| 3   | 22<br>23<br>24<br>1*<br>2<br>3<br>4<br>5<br>6                                                                                                    | -0.549<br>-0.426<br>-0.399<br>-0.189<br>-0.086<br>-0.230<br>-0.404<br>-0.681<br>-0.706                                                                                                    | -0.421<br>-0.016<br>-0.229<br>-0.144<br>-0.316<br>-0.406<br>-0.516<br>-0.691<br>-0.691<br>-0.697                                                                                                    | -0.514<br>-0.524<br>-0.512<br>-0.401<br>0.336<br>0.230<br>0.404<br>0.681<br>0.706                                                                                                    | 0.780<br>0.387<br>-0.036<br>-0.128<br>-0.012<br>-0.316<br>-0.406<br>-0.516<br>-0.691<br>-0.691                                                                                                    | 20             |
| 3   | 22<br>23<br>24<br>1<br>2<br>3<br>4<br>5<br>6<br>7                                                                                                    | -0.549<br>-0.426<br>-0.399<br>-0.189<br>-0.189<br>-0.189<br>-0.230<br>-0.404<br>-0.681<br>-0.735                                                                                                    | 0.421<br>-0.016<br>-0.229<br>-0.144<br>-0.316<br>-0.406<br>-0.516<br>-0.691<br>-0.726                                                                                                    | -0.614<br>-0.524<br>-0.512<br>-0.401<br>0.085<br>0.230<br>0.404<br>0.681<br>0.706<br>0.735                                                                                                    | 0.780<br>0.387<br>-0.036<br>-0.128<br>-0.316<br>-0.406<br>-0.516<br>-0.691<br>-0.707<br>-0.707<br>-0.725                                                                                                    | 20             |
| 3   | 22<br>23<br>24<br>1 2 3 4 5 6 7 8                                                                                                    | -0.549<br>-0.426<br>-0.399<br>0.086<br>0.230<br>0.404<br>0.681<br>0.706<br>0.735<br>1.002                                                                                                    | 0.421<br>-0.016<br>-0.229<br>-0.316<br>-0.406<br>-0.406<br>-0.516<br>-0.551<br>-0.551<br>-0.707<br>-0.726<br>-0.897                                                                                                    | 0.814<br>-0.524<br>-0.512<br>-0.512<br>-0.512<br>-0.401<br>-0.681<br>-0.735<br>-0.735<br>-1.002                                                                                                    | 0.780<br>0.387<br>-0.036<br>-0.128<br>-0.128<br>-0.316<br>-0.406<br>-0.516<br>-0.516<br>-0.516<br>-0.707<br>-0.707<br>-0.725<br>-0.897                                                                                                    | 20             |
| 3   | 22<br>23<br>24<br>1 2 3 4 5 6 7 8 9 0                                                                                                    | -0.549<br>-0.485<br>-0.399<br>-0.399<br>-0.389<br>-0.389<br>-0.230<br>-0.404<br>-0.230<br>-0.404<br>-0.735<br>-0.735<br>-0.735<br>-0.735<br>-0.735<br>-0.405<br>-0.399<br>-0.405<br>-0.399<br>-0.405<br>-0.399<br>-0.405<br>-0.399<br>-0.405<br>-0.399<br>-0.405<br>-0.399<br>-0.405<br>-0.399<br>-0.405<br>-0.399<br>-0.405<br>-0.399<br>-0.405<br>-0.399<br>-0.405<br>-0.399<br>-0.405<br>-0.399<br>-0.405<br>-0.399<br>-0.405<br>-0.399<br>-0.405<br>-0.405<br>-0.399<br>-0.405<br>-0.405<br>-0 | 0.421<br>-0.016<br>-0.229<br>-0.316<br>-0.406<br>-0.516<br>-0.5516<br>-0.551<br>-0.707<br>-0.726<br>-0.597<br>-1.027<br>-1.027                                                                                                    | -0.514<br>-0.524<br>-0.512<br>-0.512<br>-0.401<br>-0.086<br>-0.230<br>-0.404<br>-0.681<br>-0.708<br>-0.708<br>-0.725<br>-1.002<br>-1.204<br>-1.204                                                                                                    | 0.780<br>0.387<br>-0.036<br>-0.128<br>-0.112<br>-0.012<br>-0.316<br>-0.406<br>-0.516<br>-0.516<br>-0.516<br>-0.516<br>-0.707<br>-0.725<br>-0.397<br>-1.027<br>-1.027<br>-0.991<br>-0.991<br>-0.991<br>-0.997<br>-0.991<br>-0.991<br>-0.997<br>-0.991<br>-0.991<br>-0.991<br>-0.997<br>-0.991<br>-0.991<br>-0.997<br>-0.997                                                                                                    | 20             |
| 3   | 22<br>23<br>24<br>1<br>2<br>3<br>4<br>5<br>6<br>7<br>8<br>9<br>10                                                                                                    | -0.549<br>-0.425<br>-0.399<br>-0.189<br>-0.006<br>-0.200<br>-0.404<br>-0.651<br>-0.705<br>-1.002<br>-1.204<br>-1.310<br>-1.401                                                                                                    | 0421<br>-0016<br>-0229<br>-0144<br>-0316<br>-0.406<br>-0.516<br>-0.691<br>-0.707<br>-0725<br>-0.897<br>-1.095<br>-1.154                                                                                                    | -0.814<br>-0.524<br>-0.524<br>-0.512<br>-0.401<br>-0.086<br>-0.230<br>-0.404<br>-0.681<br>-0.706<br>-0.726<br>-1.002<br>-1.204<br>-1.310<br>-1.401                                                                                                    | 0.387<br>-0.038<br>-0.128<br>-0.128<br>-0.316<br>-0.406<br>-0.516<br>-0.691<br>-0.707<br>-0.707<br>-0.728<br>-0.897<br>-1.027<br>-1.027<br>-1.027<br>-1.154                                                                                                    | 20             |
| 3   | 22<br>23<br>24<br>1 2 3 4 5 6 7 8 9 0 1 1 1 2 4                                                                                                    | -0.549<br>-0.428<br>-0.399<br>-0.189<br>0.066<br>0.230<br>0.404<br>0.851<br>0.705<br>1.002<br>1.204<br>1.300<br>1.401<br>1.654                                                                                                    | 0.421<br>-0.016<br>-0.229<br>-0.144<br>-0.316<br>-0.406<br>-0.516<br>-0.516<br>-0.551<br>-0.725<br>-0.725<br>-0.297<br>-1.025<br>-1.154<br>-1.318                                                                                                    | -0.814<br>-0.524<br>-0.524<br>-0.512<br>-0.401<br>0.404<br>0.681<br>0.706<br>0.706<br>1.000<br>1.204<br>1.310<br>1.401<br>1.401                                                                                                    | 0.387<br>-0.038<br>-0.128<br>-0.128<br>-0.316<br>-0.406<br>-0.516<br>-0.516<br>-0.516<br>-0.516<br>-0.516<br>-0.516<br>-0.725<br>-0.725<br>-0.725<br>-0.725<br>-1.027<br>-1.027<br>-1.154<br>-1.427                                                                                                    | 20             |
| 3   | 22<br>23<br>24<br>1<br>2<br>3<br>4<br>5<br>6<br>7<br>8<br>9<br>10<br>11<br>11<br>12<br>13                                                                                                    | -0.549<br>-0.485<br>-0.399<br>-0.088<br>-0.088<br>-0.088<br>-0.088<br>-0.088<br>-0.088<br>-0.088<br>-0.088<br>-0.088<br>-0.088<br>-0.088<br>-0.088<br>-0.088<br>-0.389<br>-0.389<br>-0.389<br>-0.389<br>-0.389<br>-0.389<br>-0.399<br>-0.395<br>-0.200<br>-0.2000<br>-0.2000<br>-0.2000<br>-0.2000<br>-0.2000<br>-0.2000<br>-0.2000<br>-0.2000<br>-    | 0.421<br>-0.016<br>-0.229<br>0.344<br>-0.316<br>-0.406<br>-0.516<br>-0.591<br>-0.707<br>-0.725<br>-0.897<br>-1.027<br>-1.025<br>-1.154<br>-1.158                                                                                                    | 0.814<br>-0.524<br>-0.512<br>-0.512<br>-0.401<br>0.401<br>0.404<br>0.401<br>0.705<br>1.002<br>1.204<br>1.310<br>1.822<br>1.925                                                                                                    | 0.387<br>0.036<br>0.012<br>0.012<br>0.316<br>0.405<br>0.516<br>0.691<br>0.707<br>0.728<br>0.897<br>1.027<br>1.055<br>1.154<br>1.427<br>1.275                                                                                                    | 20             |
| 3   | 22<br>23<br>24<br>1 <sup>1</sup><br>2<br>3<br>4<br>5<br>6<br>7<br>8<br>9<br>10<br>11<br>12 <sup>4</sup><br>13<br>14 <sup>4</sup>                                                                                                    | -0.549<br>-0.428<br>-0.399<br>-0.189<br>-0.086<br>-0.200<br>-0.404<br>-0.881<br>-0.705<br>-1.002<br>-1.204<br>-1.310<br>-1.3100<br>-1.3100<br>-1.3100<br>-1.3100<br>-1.3100<br>-1.3100<br>-1.3100<br>-1.3100<br>-    | 0.421<br>-0.016<br>-0.229<br>-0.144<br>-0.316<br>-0.406<br>-0.691<br>-0.707<br>-0.726<br>-0.897<br>-1.095<br>-1.095<br>-1.154<br>-1.318<br>-0.884<br>-0.884<br>-0.891<br>-0.272<br>-0.272                                                                                                    | -0.816<br>-0.544<br>-0.524<br>-0.512<br>-0.401<br>-0.086<br>0.230<br>0.404<br>-0.681<br>0.705<br>1.002<br>1.204<br>1.310<br>1.310<br>1.310<br>1.320<br>1.204<br>1.322<br>1.822<br>2.145                                                                                                    | 0.780<br>0.387<br>0.036<br>0.128<br>0.012<br>0.316<br>0.516<br>0.406<br>0.516<br>0.516<br>0.516<br>0.6891<br>0.707<br>0.728<br>0.857<br>-1.057<br>-1.057<br>-1.057<br>-1.057<br>-1.154<br>-1.275<br>-2.938<br>0.939<br>-2.939                                                                                                    | 20             |
| 3   | 222<br>23<br>24<br>1*<br>2<br>3<br>4<br>5<br>6<br>7<br>8<br>9<br>10<br>11<br>12*<br>13<br>14*<br>15<br>16                                                                                                    | -0.549<br>-0.389<br>-0.389<br>-0.389<br>-0.389<br>-0.380<br>0.230<br>0.088<br>0.0230<br>0.088<br>0.0706<br>0.735<br>0.0706<br>0.735<br>1.002<br>1.204<br>1.310<br>1.401<br>1.654<br>1.743<br>1.743<br>1.745<br>1.745                                                                                                    | 0.421<br>-0.016<br>-0.229<br>-0.144<br>-0.316<br>-0.406<br>-0.406<br>-0.406<br>-0.406<br>-0.406<br>-0.406<br>-0.406<br>-0.407<br>-0.407<br>-0.707<br>-0.708<br>-0.708<br>-0.708<br>-0.708<br>-0.708<br>-0.708<br>-0.708<br>-0.708<br>-0.708<br>-0.708<br>-0.708<br>-0.708<br>-0.758<br>-0.897<br>-0.718<br>-0.758<br>-0.897<br>-0.758<br>-0.884<br>-0.778<br>-0.784<br>-0.784<br>-0.785<br>-0.884<br>-0.774<br>-0.784<br>-0.784<br>-0.784<br>-0.785<br>-0.884<br>-0.774<br>-0.784<br>-0.784<br>-0.774<br>-0.785<br>-0.884<br>-0.774<br>-0.774<br>-0.774<br>-0.775<br>-0.757<br>-0.757                                                                                                    | 0.814<br>0.5544<br>0.551<br>0.085<br>0.233<br>0.085<br>0.735<br>0.735<br>0.735<br>0.775<br>1.204<br>1.204<br>1.204<br>1.204<br>1.205<br>1.205 | 0.780<br>0.387<br>0.036<br>0.122<br>0.012<br>0.012<br>0.0000000000                                                                                                    | 20<br>10<br>36 |
| 3   | 222<br>23<br>24<br>1*<br>2<br>3<br>4<br>5<br>6<br>7<br>8<br>9<br>10<br>11<br>12*<br>13<br>14*<br>15<br>16<br>17                                                                                                    | -0.549<br>-0.458<br>-0.399<br>-0.399<br>-0.088<br>-0.230<br>-0.404<br>-0.681<br>-0.706<br>-0.735<br>-1.020<br>-1.204<br>-1.310<br>-1.401<br>-1.657<br>-1.944<br>-1.943<br>-1.943<br>-1.943<br>-1.943<br>-1.943<br>-1.943<br>-1.943<br>-1.943<br>-1.943<br>-1.943<br>-1.943<br>-1.943<br>-1.943<br>-1.943<br>-1.943<br>-1.943<br>-1.943<br>-1.943<br>-1.945<br>-1.945<br>-1 | 0.421<br>-0.016<br>-0.219<br>-0.444<br>-0.316<br>-0.4516<br>-0.4516<br>-0.516<br>-0.701<br>-0.726<br>-0.725<br>-1.027<br>-1.027<br>-1.027<br>-1.154<br>-1.318<br>-0.884<br>-0.5771<br>-0.570<br>-0.487                                                                                                    | 0.816<br>0.524<br>0.524<br>0.512<br>0.405<br>0.205<br>0.406<br>0.406<br>0.406<br>0.406<br>0.406<br>0.406<br>0.406<br>0.406<br>0.406<br>1.200<br>1.2000<br>1.2000<br>1.2000<br>1.2000<br>1.20000000000                                                                                                    | 0.780<br>0.387<br>0.036<br>0.128<br>0.012<br>0.012<br>0.012<br>0.012<br>0.012<br>0.012<br>0.012<br>0.012<br>0.012<br>0.012<br>0.012<br>0.012<br>0.012<br>0.025<br>1.027<br>1.027<br>1.025<br>1.025<br>0.725<br>0.025<br>0.0250<br>0.0250<br>0.0250<br>0.0250<br>0.0250<br>0.0250<br>0.0250<br>0.0250<br>0.0250<br>0.0250000000000                                                                                                    | 20<br>10<br>38 |
| 3   | 223<br>223<br>24<br>1 <sup>+</sup><br>2<br>3<br>4<br>5<br>6<br>7<br>8<br>9<br>10<br>11<br>1 <sup>4+</sup><br>13<br>14 <sup>+</sup><br>15<br>16<br>17<br>18                                                                                                    | -0.549<br>-0.425<br>-0.399<br>-0.165<br>-0.066<br>-0.200<br>-0.404<br>-0.851<br>-0.705<br>-1.002<br>-1.204<br>-1.310<br>-1.554<br>-1.767<br>-1.743<br>-1.563<br>-1.259<br>-1.259<br>-1.259<br>-1.259<br>-1.259<br>-1.259<br>-1.259<br>-1.259<br>-1.259<br>-1.259<br>-1.259<br>-1.259<br>-1.259<br>-1.259<br>-1.259<br>-1.259<br>-1.259<br>-1.259<br>-1.259<br>-1.259<br>-1.254<br>-1.254<br>-1 | 0.421<br>-0.016<br>-0.229<br>-0.144<br>-0.316<br>-0.406<br>-0.691<br>-0.707<br>-0.726<br>-0.897<br>-1.095<br>-1.095<br>-1.095<br>-1.154<br>-1.163<br>-0.884<br>-0.771<br>-0.884<br>-0.771<br>-0.884<br>-0.575<br>-0.487<br>-0.482                                                                                                    | 0.816<br>0.524<br>0.524<br>0.521<br>0.401<br>0.088<br>0.230<br>0.404<br>0.581<br>0.705<br>1.002<br>1.204<br>1.310<br>1.822<br>1.922<br>1.922<br>1.587<br>1.587<br>1.285                                                                                                    | 0.780<br>0.387<br>0.036<br>0.128<br>0.012<br>0.316<br>0.406<br>0.516<br>0.689<br>0.728<br>0.728<br>0.748<br>0.748<br>0.748<br>0.748<br>0.7480<br>0.7480<br>0.7480<br>0.7480<br>0.7480<br>0.7480<br>0.7480<br>0.7480<br>0.7480<br>0.7480<br>0.7480<br>0.7480<br>0.7480<br>0.7480<br>0.7480<br>0.7480<br>0.7480<br>0.7480<br>0.7480<br>0.7480<br>0.7480<br>0.7480<br>0.7480<br>0.7480<br>0.7480<br>0.7480<br>0.7480<br>0.74800000000000000000000000000000000000                                                                                                    | 20<br>10<br>38 |
| 3   | 223<br>224<br>1*<br>2 3 4<br>5 6 7 8 9 10<br>111<br>12*<br>13<br>14*<br>15<br>16<br>7<br>18<br>9 0                                                                                                    | -0.549<br>-0.389<br>-0.389<br>-0.389<br>-0.385<br>0.230<br>0.681<br>0.681<br>0.735<br>0.0706<br>0.735<br>1.002<br>1.002<br>1.0                                                                                                    | 0.421<br>-0.016<br>-0.229<br>-0.144<br>-0.016<br>-0.406<br>-0.406<br>-0.406<br>-0.516<br>-0.516<br>-0.707<br>-0.725<br>-0.437<br>-1.154<br>-0.457<br>-0.487<br>-0.487<br>-0.487<br>-0.487<br>-0.487<br>-0.487<br>-0.487<br>-0.487<br>-0.487<br>-0.487<br>-0.487<br>-0.487<br>-0.487<br>-0.487<br>-0.487<br>-0.487<br>-0.487<br>-0.487<br>-0.487<br>-0.484<br>-0.751<br>-0.487<br>-0.484<br>-0.751<br>-0.485<br>-0.485<br>-0.495<br>-0.495                                                                                                    | 0.8544<br>0.5544<br>0.5541<br>0.0220<br>0.468<br>0.0220<br>0.468<br>0.0220<br>0.468<br>0.0755<br>1.000<br>1.402<br>1.924<br>1.924<br>1.925<br>1.9255<br>1.925<br>1.9255<br>1.9255<br>1.9255<br>1.9255<br>1.9255<br>1.9255<br>1.9255<br>1.92555<br>1.92555          | 0.287<br>9.01<br>9.01<br>9.01<br>9.01<br>9.01<br>9.01<br>9.01<br>9.01                                                                                                    | 20<br>10<br>38 |
| 3   | 223<br>24<br>1*<br>2 3 4 5 6 7 8 9 10 11<br>12*<br>13 15 16 17 8 19 20 1                                                                                                    | -0.549<br>-0.458<br>-0.399<br>-0.399<br>-0.105<br>-0.230<br>-0.404<br>-0.206<br>-0.735<br>-1.002<br>-1.204<br>-1.310<br>-1.654<br>-1.557<br>-1.944<br>-1.553<br>-1.553<br>-1.229<br>-1.229<br>-1.239<br>-1.239<br>-1.239<br>-1.239<br>-1.239<br>-1.239<br>-1.239<br>-1.239<br>-1.239<br>-1.239<br>-1.239<br>-1.239<br>-1.239<br>-1.239<br>-1.239<br>-1.239<br>-1.239<br>-1.239<br>-1.239<br>-1.239<br>-1 | 0.421<br>-0.016<br>-0.229<br>-0.144<br>-0.316<br>-0.406<br>-0.516<br>-0.691<br>-0.707<br>-0.726<br>-0.897<br>-1.055<br>-1.154<br>-1.163<br>-0.482<br>-0.487<br>-0.482<br>-0.478<br>-0.478<br>-0.478<br>-0.478<br>-0.478<br>-0.478<br>-0.478<br>-0.478<br>-0.478<br>-0.478<br>-0.478<br>-0.478<br>-0.478<br>-0.478<br>-0.478<br>-0.478<br>-0.478<br>-0.478<br>-0.478<br>-0.478<br>-0.478<br>-0.478<br>-0.478<br>-0.477<br>-0.516<br>-0.516<br>-0.516<br>-0.516<br>-0.516<br>-0.516<br>-0.516<br>-0.516<br>-0.516<br>-0.516<br>-0.516<br>-0.516<br>-0.516<br>-0.516<br>-0.516<br>-0.516<br>-0.516<br>-0.516<br>-0.516<br>-0.5726<br>-0.5726<br>-0.587<br>-0.587<br>-0.587<br>-0.587<br>-0.587<br>-0.587<br>-0.587<br>-0.587<br>-0.587<br>-0.587<br>-0.587<br>-0.587<br>-0.587<br>-0.587<br>-0.587<br>-0.587<br>-0.587<br>-0.587<br>-0.587<br>-0.587<br>-0.587<br>-0.577<br>-0.587<br>-0.577<br>-0.587<br>-0.577<br>-0.577<br>-0.577<br>-0.577<br>-0.577<br>-0.577<br>-0.577<br>-0.577<br>-0.577<br>-0.577<br>-0.577<br>-0.577<br>-0.577<br>-0.427<br>-0.477<br>-0.477<br>-0.477<br>-0.477<br>-0.477<br>-0.477<br>-0.477<br>-0.477<br>-0.477<br>-0.477<br>-0.477<br>-0.477<br>-0.477<br>-0.477<br>-0.570<br>-0.477<br>-0.577<br>-0.577<br>-0.577<br>-0.577<br>-0.577<br>-0.577<br>-0.577<br>-0.477<br>-0.577<br>-0.577<br>-0.577<br>-0.577<br>-0.577<br>-0.577<br>-0.577<br>-0.577<br>-0.577<br>-0.577<br>-0.577<br>-0.477<br>-0.577<br>-0.5777<br>-0.5777<br>-0.5777<br>-0.5777<br>-0.5777<br>-0.5777<br>-0.5777<br>-0.57777<br>-0.57777<br>-0.57777<br>-0.5777777777777777777777777777777777777                                                                                                    | 0.816<br>0.524<br>0.524<br>0.512<br>0.086<br>0.200<br>0.404<br>0.881<br>0.705<br>1.204<br>1.310<br>1.401<br>1.401<br>1.822<br>2.145<br>1.587<br>1.587<br>1.583<br>1.254<br>0.538<br>0.715                                                                                                    | 0.800<br>0.387<br>0.036<br>0.122<br>0.012<br>0.316<br>0.406<br>0.516<br>0.6891<br>0.725<br>0.725<br>0.275<br>1.057<br>1.057<br>1.057<br>1.275<br>0.272<br>0.444<br>0.516<br>0.516<br>0.425<br>0.255<br>0.225<br>0.444<br>0.435<br>0.435<br>0.255<br>0.225<br>0.444                                                                                                    | 20<br>10<br>36 |
| 3   | 223<br>234<br>1<br>2<br>3<br>4<br>5<br>6<br>7<br>8<br>9<br>10<br>11<br>12<br>13<br>14<br>15<br>16<br>7<br>8<br>9<br>10<br>11<br>12<br>13<br>14<br>15<br>16<br>7<br>8<br>9<br>22<br>24<br>24<br>24<br>24<br>24<br>24<br>24<br>24<br>24<br>24<br>24<br>24                                                                                                    | - 0 549<br>- 0 428<br>- 0 399<br>- 0 399<br>- 0                                                                                                    | 0.421<br>-0.016<br>-0.0229<br>-0.316<br>-0.406<br>-0.516<br>-0.516<br>-0.516<br>-0.516<br>-0.707<br>-0.728<br>-0.897<br>-1.027<br>-1.025<br>-1.154<br>-0.316<br>-0.717<br>-0.684<br>-0.711<br>-0.684<br>-0.711<br>-0.684<br>-0.716<br>-0.482<br>-0.482<br>-0.422<br>-0.422<br>-0.482<br>-0.422<br>-0.422<br>-0.482<br>-0.472<br>-0.482<br>-0.472<br>-0.472                                                                                                    | 0.816<br>0.524<br>0.524<br>0.521<br>0.401<br>0.088<br>0.230<br>0.404<br>0.581<br>0.705<br>1.002<br>1.204<br>1.310<br>1.310<br>1.320<br>1.204<br>1.321<br>1.557<br>1.255<br>1.254<br>1.557<br>1.254<br>1.254<br>1.254<br>1.254<br>1.254                                                                                                    | 0.780<br>0.387<br>0.036<br>0.122<br>0.012<br>0.012<br>0.027<br>0.0270<br>0.0270<br>0.02700<br>0.02700<br>0.0270000000000                                                                                                    | 20<br>10<br>38 |
| 3   | 223 24<br>1 2 3 4 5 6 7 8 9 10 11 12 13 14 15 16 7 18 19 22 12 23                                                                                                    | -0.549<br>-0.428<br>-0.399<br>-0.399<br>-0.389<br>-0.250<br>-0.250<br>-0 | 0.421<br>-0.016<br>-0.229<br>-0.144<br>-0.406<br>-0.406<br>-0.406<br>-0.516<br>-0.527<br>-0.527<br>-0.527<br>-1.025<br>-1.154<br>-1.154<br>-1.154<br>-1.518<br>-0.482<br>-0.482<br>-0.4452<br>-0.4454<br>-0.4554<br>-0.4555<br>-0.45555<br>-0.4555<br>-0.4555<br>-0.4555<br>-0.4555<br>-0.4555<br>-0.45555<br>-0                                                                                                    | 0.8544<br>0.5544<br>0.5541<br>0.0280<br>0.408<br>0.77850<br>0.77850<br>0.77850<br>1.240<br>1.240<br>1.244<br>1.257<br>1.224<br>0.9381<br>0.715<br>0.226<br>0.755<br>0.226<br>0.2575<br>0.226<br>0.2575<br>0.226<br>0.2575<br>0.226<br>0.2575<br>0.226<br>0.2575<br>0.2575<br>0                                                                                                    | 0,037 (1)<br>0,037 (2)<br>0,03 (2)<br>0,03 (2)<br>0,                                                                                                    | 20<br>10<br>38 |
| 3   | 223<br>24<br>1*<br>2 3 4<br>5 6<br>7 8 9<br>10 1112*<br>13<br>14<br>15<br>6 7<br>8 9<br>10 1112*<br>13<br>14<br>15<br>16<br>17<br>8 19<br>20<br>22<br>22<br>24<br>22<br>24<br>22<br>24<br>24<br>24<br>24<br>24<br>24<br>24                                                                                                    | -0.549<br>-0.428<br>-0.399<br>-0.038<br>-0.038<br>-0.0230<br>-0.404<br>-0.026<br>-0.755<br>-1.002<br>-1.204<br>-1.310<br>-1.654<br>-1.557<br>-1.944<br>-1.553<br>-1.209<br>-1.209<br>-1.200<br>-1.209<br>-1.209<br>- | 0.421<br>-0.016<br>-0.229<br>-0.144<br>-0.316<br>-0.406<br>-0.516<br>-0.691<br>-0.707<br>-0.725<br>-0.897<br>-1.095<br>-1.154<br>-1.163<br>-0.884<br>-0.482<br>-0.487<br>-0.482<br>-0.487<br>-0.487<br>-0.487<br>-0.487<br>-0.487<br>-0.478<br>-0.478<br>-0.175<br>-0.175<br>-0.154<br>-0.155<br>-0.175<br>-0.175                                                                                                    | 0.816<br>0.524<br>0.524<br>0.512<br>0.086<br>0.200<br>0.404<br>0.681<br>0.705<br>1.204<br>1.310<br>1.310<br>1.310<br>1.310<br>1.321<br>1.527<br>1.527<br>1.525<br>1.524<br>0.538<br>0.538<br>0.538<br>0.538<br>0.538<br>0.538<br>0.538<br>0.538                                                                                                    | 0.800<br>0.387<br>0.036<br>0.122<br>0.012<br>0.316<br>0.408<br>0.516<br>0.691<br>0.726<br>0.726<br>0.726<br>0.726<br>0.726<br>0.726<br>0.408<br>0.726<br>0.408<br>0.408<br>0.002<br>0.00200000000                                                                                                    | 20<br>10<br>38 |
| 3   | 223<br>24<br>1°<br>2 3 4 5 6 7 8 9<br>10 11 12 3<br>14 5 6 7 8 9<br>10 11 12 13<br>14 5 16 7<br>17 8 19<br>10 21 22 3<br>22 3<br>22 3<br>22 3<br>22 4 25 6<br>22 3<br>22 3<br>22 3<br>22 3<br>22 4 5 6 7 8 9<br>10 11 12 13<br>14 5 6 7 8 9<br>10 11 12 13<br>14 5 6 7 8 9<br>10 11 12 13<br>14 5 6 7 8 9<br>10 11 12 13<br>14 5 6 7 8 9<br>10 11 12 13<br>14 5 6 7 8 9<br>10 11 12 13<br>14 5 6 7 8 9<br>10 11 12 13<br>14 5 6 7 8 9<br>10 11 12 13<br>14 5 6 7 8 9<br>10 12 12 13<br>14 5 6 7 8 9<br>10 12 14 14 15<br>15 7 8 9<br>10 12 14 15<br>15 7 8 9<br>10 11 12 13<br>14 5 6 7 8 9<br>10 11 12 13<br>14 5 6 7 8 9<br>10 12 14 15<br>15 7 8 9<br>10 12 14 15<br>15 7 8 9<br>10 12 14 15<br>15 7 8 9<br>10 12 14 15<br>10 12 14 15<br>10 21 12 14 15<br>10 21 12 12 12 14 15<br>10 21 12 12 12 12 12 12 12 12 12 12 12 12                                                                                                    | -0.549<br>-0.399<br>-0.389<br>-0.389<br>0.038<br>0.0230<br>0.0404<br>0.681<br>0.0706<br>0.735<br>0.0706<br>0.735<br>1.204<br>1.204<br>1.204<br>1.205<br>1.205<br>1.205<br>1.205<br>0.215<br>0.021<br>0.021<br>0                                                                                                    | 0.421<br>0.016<br>0.229<br>0.144<br>0.016<br>0.406<br>0.406<br>0.406<br>0.516<br>0.516<br>0.707<br>0.707<br>0.627<br>1.027<br>1.027<br>1.027<br>1.025<br>1.154<br>0.384<br>0.711<br>0.484<br>0.471<br>0.484<br>0.473<br>0.482<br>0.472<br>0.482<br>0.472<br>0.482<br>0.472<br>0.482<br>0.472<br>0.472<br>0.472<br>0.472<br>0.472<br>0.472<br>0.475<br>0.151<br>0.055<br>0.151<br>0.055<br>0.151<br>0.055<br>0.151<br>0.055<br>0.155<br>0.155<br>0.057<br>0.425<br>0.057<br>0.425<br>0.425<br>0.455<br>0.455<br>0.455<br>0.455<br>0.455<br>0.455<br>0.455<br>0.455<br>0.455<br>0.455<br>0.455<br>0.455<br>0.455<br>0.455<br>0.455<br>0.455<br>0.455<br>0.455<br>0.                                                 | 0.844<br>0.5244<br>0.511<br>0.085<br>0.023<br>0.085<br>0.735<br>0.085<br>0.735<br>0.075<br>1.204<br>1.407<br>1.204<br>1.407<br>1.204<br>1.407<br>1.204<br>1.407<br>1.204<br>1.204<br>0.715<br>1.204<br>0.715<br>0.715<br>0.725<br>0.715<br>0.725<br>0.715<br>0.725<br>0.725<br>0.715<br>0.725<br>0.725<br>0.755<br>0.7550<br>0.7550<br>0.7550000000000                                                                                                    | 0.837<br>0.037<br>0.037<br>0.0387<br>0.0387<br>0.0387<br>0.0318<br>0.0318<br>0.03587<br>0.035877<br>0.035877<br>0.035877<br>0.0358777<br>0.0358777777777777777777777777777777777777                                                                                                    | 20<br>10<br>38 |
| 3   | 223<br>24<br>1*<br>2 3 4 5 6 7 8 9 10<br>1 12*<br>1 3 4 5 6 7 8 9 10<br>1 12*<br>1 3 4 15 16<br>1 7 18 19<br>2 2 1 22 2 2 2 2 2 2 2 2 2 2 2 2 2 2 2                                                                                                     | -0.549<br>-0.458<br>-0.399<br>-0.399<br>-0.404<br>-0.68<br>-0.706<br>-0.705<br>-0.705<br>-0.705<br>-1.204<br>-1.204<br>-1.204<br>-1.204<br>-1.204<br>-1.204<br>-1.205<br>-1.205<br>-1. | -0.421<br>-0.016<br>-0.219<br>-0.446<br>-0.406<br>-0.516<br>-0.597<br>-0.725<br>-0.2725<br>-1.0275<br>-1.0275<br>-1.154<br>-1.154<br>-1.163<br>-0.884<br>-0.482<br>-0.482<br>-0.512<br>-0.512<br>-0.                                                                                                    | 0.816<br>0.524<br>0.524<br>0.521<br>0.065<br>0.205<br>0.406<br>0.865<br>0.705<br>1.002<br>1.204<br>1.310<br>1.401<br>1.401<br>1.922<br>2.148<br>1.257<br>1.254<br>1.254<br>1.254<br>1.254<br>1.254<br>1.254<br>0.715<br>0.938<br>0.715<br>0.523<br>0.715<br>0.523<br>0.715<br>0.523<br>0.715<br>0.524<br>0.524<br>0.526<br>0.5266<br>0.526<br>0.526<br>0.526<br>0.526<br>0.526<br>0.526<br>0.526<br>0.526<br>0.526<br>0.526 | 0.800<br>0.387<br>0.036<br>0.122<br>0.046<br>0.316<br>0.406<br>0.516<br>0.6891<br>0.725<br>0.725<br>0.891<br>0.725<br>0.891<br>1.057<br>1.057<br>1.057<br>0.725<br>0.875<br>0.725<br>0.406<br>0.406<br>0.000<br>0.0000000000                                                                                                    | 20             |
| 3   | 2223 24<br>1* 2 3 4 5 6 7 8 9 10 11 12 13 14 15 16 7 18 9 20 12 22 24 25 8 27 28                                                                                                    | - 0.549<br>- 0.399<br>- 0.399<br>- 0.399<br>- 0.399<br>- 0.058<br>- 0.230<br>- 0.230<br>- 0.735<br>- 0.735<br>- 0.706<br>- 0.735<br>- 0.706<br>- 0.735<br>- 0.706<br>- 0.735<br>- 0.273<br>- 0.299<br>- 0.155<br>- 0.455<br>- 0.455<br>- 0                                                                                                    | 0.421<br>-0.016<br>-0.0229<br>-0.144<br>-0.316<br>-0.406<br>-0.516<br>-0.516<br>-0.516<br>-0.707<br>-0.728<br>-0.897<br>-1.027<br>-1.027<br>-1.025<br>-1.154<br>-0.316<br>-0.717<br>-0.487<br>-0.487<br>-0.482<br>-0.482<br>-0.472<br>-0.482<br>-0.472<br>-0.482<br>-0.472<br>-0.482<br>-0.472<br>-0.472<br>-0.472<br>-0.482<br>-0.472<br>-0.472<br>-0.472<br>-0.472<br>-0.482<br>-0.472<br>-0.474<br>-0.472<br>-0.472<br>-0.472<br>-0.472<br>-0.472<br>-0.472<br>-0.472<br>-0.472<br>-0.472<br>-0.472<br>-0.472<br>-0.472<br>-0.472<br>-0.472<br>-0.472<br>-0.472<br>-0.472<br>-0.472<br>-0.472<br>-0.472<br>-0.472<br>-0.472<br>-0.472<br>-0.472<br>-0.474<br>-0.474                                                                                                    | -0.816<br>-0.544<br>-0.524<br>-0.521<br>-0.401<br>-0.401<br>-0.401<br>-0.401<br>-0.401<br>-0.401<br>-0.401<br>-0.401<br>-0.401<br>-0.401<br>-0.401<br>-0.401<br>-0.401<br>-0.512<br>-0.401<br>-0.512<br>-0.401<br>-0.512<br>-0.512<br>-0                                                                                                    | 0.800<br>0.387<br>0.036<br>0.128<br>0.012<br>0.316<br>0.891<br>0.728<br>0.728<br>0.728<br>0.728<br>0.728<br>0.728<br>0.728<br>0.728<br>0.728<br>0.728<br>0.728<br>0.728<br>0.728<br>0.435<br>0.435<br>0.435<br>0.435<br>0.435<br>0.435<br>0.2399<br>0.029<br>0.0200<br>0.0200<br>0.0200<br>0.020000000000                                                                                                    | 20             |
| 3   | 223 24<br>1 2 3 4 5 6 7 8 9 10 11 24 13 14 15 6 7 8 9 10 11 24 13 14 15 6 17 8 19 20 21 22 24 25 82 72 22 82 1                                                                                                    | -0.549<br>-0.428<br>-0.399<br>-0.389<br>-0.385<br>-0.230<br>-0.230<br>-0.235<br>-0.023<br>-0.023<br>-0.023<br>-0.023<br>-0.023<br>-1.002<br>-1.002<br>-1 | -0.421<br>-0.016<br>-0.229<br>-0.144<br>-0.406<br>-0.406<br>-0.406<br>-0.405<br>-0.025<br>-0.025<br>-0.025<br>-0.025<br>-0.025<br>-0.025<br>-0.154<br>-0.482<br>-0.482                                                                                                    |                                                                                                    | <ul> <li>3 0 0 0 1 1 1 1 1 1 1 1 1 1 1 1 1 1 1 1</li></ul>                                                                                                    | 20             |
| 3   | 223<br>24<br>1*<br>2 3<br>4 5<br>6 7 8 9<br>1011*<br>13<br>14*<br>15<br>16<br>7 8<br>9<br>0<br>111*<br>13<br>14*<br>15<br>16<br>7<br>8<br>9<br>0<br>11<br>1*<br>13<br>4 5<br>6<br>7<br>8<br>9<br>0<br>11<br>1*<br>15<br>16<br>7<br>8<br>9<br>0<br>11<br>1*<br>15<br>16<br>7<br>8<br>9<br>0<br>11<br>1*<br>15<br>16<br>16<br>17<br>16<br>17<br>16<br>17<br>17<br>17<br>17<br>17<br>16<br>17<br>17<br>17<br>17<br>17<br>17<br>17<br>17<br>17<br>17<br>17<br>17<br>17                                                                                                    | - 0.549<br>- 0.428<br>- 0.399<br>- 0.399<br>- 0.399<br>- 0.088<br>0.0230<br>0.404<br>0.0706<br>0.705<br>1.002<br>1.204<br>1.310<br>1.401<br>1.854<br>1.944<br>1.944<br>1.944<br>1.944<br>1.945<br>1.229<br>1.229<br>1.229<br>1.229<br>1.229<br>0.913<br>0.589<br>0.589<br>0.585<br>0.685<br>0.685<br>0.                                                                                                    | 0.421<br>-0.016<br>-0.229<br>-0.346<br>-0.346<br>-0.516<br>-0.516<br>-0.597<br>-0.726<br>-0.727<br>-1.027<br>-1.027<br>-1.027<br>-1.154<br>-1.318<br>-0.884<br>-0.482<br>-0.482<br>-0.482<br>-0.482<br>-0.487<br>-0.482<br>-0.482<br>-0.487<br>-0.482<br>-0.487<br>-0.303<br>-0.175<br>-0.123<br>-0.123<br>-0.125<br>-0.125<br>-0.121<br>-0.121<br>-0.125<br>-0.125                                                                                                    | 0.816<br>0.524<br>0.524<br>0.524<br>0.525<br>0.200<br>0.401<br>0.881<br>0.705<br>1.204<br>1.310<br>1.401<br>1.401<br>1.401<br>1.422<br>1.922<br>2.145<br>1.257<br>1.258<br>1.254<br>0.938<br>0.938<br>0.623<br>0.623<br>0.635<br>0.6350<br>0.63500000000000000000000000000000000000                                                                                                    | 0.800<br>0.387<br>0.036<br>0.122<br>0.012<br>0.316<br>0.406<br>0.516<br>0.891<br>0.725<br>0.891<br>0.725<br>0.891<br>1.057<br>1.057<br>1.057<br>0.272<br>0.406<br>0.725<br>0.2725<br>0.2755<br>0.2755<br>0.27550<br>0.27550<br>0.27550<br>0.27550000000000000000000000000000000000                                                                                                    | 20             |
| 3   | 2223 24<br>1 2 3 4 5 6 7 8 9 10 11 14 15 6 7 8 9 10 11 14 15 6 7 8 9 10 11 14 15 6 17 18 19 0 21 22 3 4 25 6 27 28 29 0 31 2                                                                                                    | - 0.549<br>- 0.428<br>- 0.399<br>- 0.389<br>0.038<br>0.038<br>0.038<br>0.038<br>0.038<br>0.038<br>0.038<br>0.038<br>0.038<br>0.038<br>0.038<br>0.040<br>1.002<br>1.204<br>1.204<br>1.209<br>1.209<br>1.200<br>1.209<br>1.209<br>1.209<br>1.200<br>1.209<br>1.200<br>1.200<br>1                                                                                                    | 0.421<br>-0.16<br>-0.229<br>-0.144<br>-0.216<br>-0.406<br>-0.406<br>-0.406<br>-0.516<br>-0.726<br>-0.726<br>-0.727<br>-0.727<br>-0.727<br>-0.727<br>-0.727<br>-0.727<br>-0.897<br>-1.154<br>-0.711<br>-0.854<br>-0.482<br>-0.482<br>-0.475<br>-0.482<br>-0.473<br>-0.475<br>-0.472<br>-0.482<br>-0.475<br>-0.472<br>-0.475<br>-0.482<br>-0.475<br>-0.472<br>-0.475<br>-0.257<br>-0.257<br>-0.457<br>-0.457<br>-0.475<br>-0.457<br>-0.475<br>-0.475<br>-0.475<br>-0.475<br>-0.123<br>-0.123<br>-0.123<br>-0.123<br>-0.123<br>-0.571<br>-0.571<br>-0.477<br>-0.477<br>-0.477<br>-0.477<br>-0.477<br>-0.477<br>-0.477<br>-0.477<br>-0.477<br>-0.477<br>-0.477<br>-0.477<br>-0.477<br>-0.477<br>-0.123<br>-0.123<br>-0.571<br>-0.571<br>-0.571<br>-0.571<br>-0.571<br>-0.571<br>-0.577<br>-0.477<br>-0.477<br>-0.477<br>-0.477<br>-0.477<br>-0.477<br>-0.477<br>-0.477<br>-0.577<br>-0.477<br>-0.577<br>-0.577<br>-0.477<br>-0.577<br>-0.5777<br>-0.577<br>-0.577<br>-0.5777<br>-0.5777<br>-0.5777<br>-0.57777<br>-0.57777                                                                                                    | 0.816<br>0.524<br>0.524<br>0.524<br>0.521<br>0.085<br>0.233<br>0.404<br>0.631<br>1.204<br>1.204<br>1.205<br>1.205  | 0.800<br>0.807<br>0.036<br>0.122<br>0.036<br>0.0375<br>0.0375<br>0.0375<br>0.0277<br>0.0277<br>0.0277<br>0.0257<br>0.0257<br>0.0577<br>0.05770<br>0.05770<br>0.05770<br>0.05770<br>0.05770<br>0.05770000000000                                                                                                    | 20<br>10<br>38 |
| 3   | 2223 24<br>1* 2 3 4 5 6 7 8 9 10 11 4* 13 1* 15 6 7 8 9 10 11 4* 13 1* 15 6 7 8 9 10 11 4* 13 1* 15 6 7 8* 9 30 1* 12 2* 12 2* 12* 1 | -0.549<br>-0.428<br>-0.428<br>-0.399<br>-0.185<br>-0.268<br>-0.260<br>-0.725<br>-0.021<br>-1.204<br>-1.310<br>-1.310<br>-1.310<br>-1.310<br>-1.310<br>-1.310<br>-1.310<br>-1.310<br>-1.310<br>-1.310<br>-1.310<br>-1.310<br>-1.310<br>-0.059<br>-0.417<br>-0.059<br>-0.415<br>-0.425<br>-0.425<br>-0 | - 0.421<br>- 0.016<br>- 0.229<br>- 0.444<br>- 0.406<br>- 0.406<br>- 0.456<br>- 0.556<br>- 0.577<br>- 0.577<br>- 0.5757<br>- 1.025<br>- 1.154<br>- 1.154<br>- 1.518<br>- 1.154<br>- 1.518<br>- 0.482<br>- 0.4452<br>- 0.4459<br>- 0.45597<br>- 0.45597                                                                                                    | 0.8844<br>0.5544<br>0.551<br>0.406<br>0.406<br>0.406<br>0.778<br>0.026<br>0.406<br>0.778<br>1.204<br>1.310<br>1.214<br>1.325<br>1.224<br>0.938<br>1.224<br>0.938<br>0.218<br>0.444<br>0.938<br>1.224<br>0.938<br>0.444<br>0.938<br>0.218<br>0.444<br>0.938<br>1.224<br>0.938<br>0.444<br>0.938<br>1.224<br>0.938<br>1.224<br>0.938<br>1.224<br>0.938<br>1.224<br>0.410<br>0.938<br>1.224<br>0.410<br>0.938<br>1.224<br>0.410<br>0.438<br>0.715<br>0.424<br>0.938<br>1.224<br>0.938<br>1.224<br>0.444<br>0.938<br>1.224<br>0.444<br>0.938<br>1.224<br>0.444<br>0.938<br>1.224<br>0.444<br>0.238<br>0.444<br>0.938<br>1.224<br>0.444<br>0.238<br>0.444<br>0.238<br>0.445<br>0.238<br>0.445<br>0.238<br>0.444<br>0.238<br>0.445<br>0.238<br>0.445<br>0.445<br>0.247<br>0.247                                                                                                    | 0.807<br>0.037<br>0.0367<br>0.122<br>0.042<br>0.042<br>0.045<br>0.045<br>0.055<br>0.057<br>0.057<br>0.057<br>0.057<br>0.057<br>0.057<br>0.057<br>0.057<br>0.057<br>0.057<br>0.055<br>0.055<br>0                                                                                                    | 20<br>10<br>38 |
| 3   | 2223 4 + 5 6 7 8 9 10 11 4 13 4 15 6 7 18 9 00 1 12 4 15 6 17 18 9 00 11 22 23 4 18 28 27 28 29 03 13 23 34 1                                                                                                    | - 0 549<br>- 0 428<br>- 0 428<br>- 0 428<br>- 0 428<br>- 0 429<br>- 0 424<br>- 0 681<br>- 0 725<br>- 0 725<br>- 0 725<br>- 0 725<br>- 0 726<br>- 0 726<br>- 0 727<br>- 0 727<br>- 0                                                                                                    | 0.421<br>-0.016<br>-0.229<br>-0.316<br>-0.406<br>-0.516<br>-0.516<br>-0.516<br>-0.597<br>-0.726<br>-0.597<br>-1.055<br>-1.154<br>-1.163<br>-0.482<br>-0.482<br>-0.487<br>-0.482<br>-0.487<br>-0.487<br>-0.482<br>-0.487<br>-0.487<br>-0.482<br>-0.487<br>-0.487<br>-0.482<br>-0.487<br>-0.487<br>-0.482<br>-0.487<br>-0.482<br>-0.487<br>-0.487<br>-0.482<br>-0.487<br>-0.487<br>-0.425<br>-0.478<br>-0.425<br>-0.477<br>-0.477<br>-0.477<br>-0.477<br>-0.477<br>-0.477<br>-0.477<br>-0.477<br>-0.477<br>-0.477<br>-0.477<br>-0.477<br>-0.477<br>-0.477<br>-0.477<br>-0.477<br>-0.477<br>-0.477<br>-0.425<br>-0.477<br>-0.477<br>-0.425<br>-0.477<br>-0.425<br>-0.477<br>-0.425<br>-0.477<br>-0.425<br>-0.477<br>-0.425<br>-0.425<br>-0.477<br>-0.425<br>-0.425<br>-0.455<br>-0.455<br>-0.455<br>-0.455<br>-0.455<br>-0.455<br>-0.455<br>-0.455<br>-0.455<br>-0.455<br>-0.455<br>-0.455<br>-0.455<br>-0.455<br>-0.455<br>-0.455                                                                                                    | 0.816<br>0.524<br>0.524<br>0.521<br>0.086<br>0.220<br>0.401<br>0.088<br>0.778<br>1.204<br>1.310<br>1.204<br>1.310<br>1.204<br>1.527<br>1.527<br>1.524<br>1.557<br>1.557<br>1.557<br>0.538<br>0.5380<br>0.5380<br>0.5380<br>0.5380<br>0.5380<br>0.5380<br>0.5380<br>0.5380<br>0.5380<br>0.5380<br>0.5380<br>0.5380<br>0.5380<br>0.5380<br>0.5380<br>0.5380<br>0.5380<br>0.5380<br>0.5380<br>0.5380<br>0.5380<br>0.53800000000000000000000000000000000000                                                                                                    | 0.887<br>0.0367<br>0.0367<br>0.036<br>0.0312<br>0.0312<br>0.0312<br>0.0312<br>0.0312<br>0.0312<br>0.0312<br>0.0312<br>0.0312<br>0.0312<br>0.0312<br>0.0312<br>0.0312<br>0.0312<br>0.0408<br>0.128<br>0.0312<br>0.0408<br>0.128<br>0.0312<br>0.0408<br>0.128<br>0.0312<br>0.0408<br>0.128<br>0.0312<br>0.0408<br>0.0516<br>0.0516<br>0.0517<br>0.0572<br>0.0408<br>0.0572<br>0.0408<br>0.0572<br>0.0472<br>0.0472<br>0.0472<br>0.0472<br>0.0472<br>0.0472<br>0.0472<br>0.0472<br>0.0472<br>0.0472<br>0.0472<br>0.0474<br>0.0572<br>0.0474<br>0.0572<br>0.0474<br>0.0572<br>0.0474<br>0.0572<br>0.0474<br>0.0572<br>0.0474<br>0.0572<br>0.0474<br>0.0572<br>0.0444<br>0.0428<br>0.0428<br>0.0428<br>0.0428<br>0.0428<br>0.0428<br>0.0428<br>0.0572<br>0.0424<br>0.0428<br>0.0428<br>0.0488<br>0.0428<br>0.0458<br>0.04588<br>0.04588<br>0.04588<br>0.04588<br>0.04588                                                                                                    | 20<br>10<br>38 |
| 3   | 2223 24<br>1*2 3 4 5 6 7 8 9 10 11 14 15 6 7 8 9 10 11 14 15 6 7 8 9 10 11 14 15 6 7 8 9 10 11 14 15 6 7 8 20 3 3 14 25 6 27 8 20 3 3 14 25 5 20 3 3 14 25 5 20 3 20 3 3 14 25 5 20 3 20 3 3 14 25 5 20 3 20 3 3 14 25 5 20 3 20 3 3 14 25 5 20 3 20 3 3 14 25 5 20 3 20 3 3 14 25 5 20 3 20 3 3 14 25 5 20 3 20 3 3 14 25 5 20 3 20 3 3 14 25 5 20 3 20 3 20 3 20 3 20 3 20 3 20 3                                                                                                    | - 0.549<br>- 0.428<br>- 0.389<br>- 0.385<br>- 0.230<br>- 0.058<br>- 0.230<br>- 0.058<br>- 0.230<br>- 0.058<br>- 0.706<br>- 0.706<br>- 0.706<br>- 0.706<br>- 0.706<br>- 0.706<br>- 0.706<br>- 0.651<br>- 0.655<br>- 0.655<br>- 0                                                                                                    | 0.421<br>-0.016<br>-0.229<br>-0.144<br>-0.406<br>-0.406<br>-0.406<br>-0.406<br>-0.407<br>-0.407<br>-0.407<br>-0.407<br>-0.407<br>-0.407<br>-1.154<br>-0.416<br>-0.407<br>-0.427<br>-0.427<br>-0.477<br>-0.477                                                                                                    | 9955414<br>995511<br>9955110<br>9955110<br>9955110<br>9955110000000000                                                                                                    | 237582<br>237582<br>237582<br>237582<br>237582<br>237582<br>245582<br>245582                                                                                                    | 20<br>10<br>38 |
| 3   | 223<br>24<br>1 <sup>4</sup><br>2 3<br>4 5<br>6 7 8 9<br>111 <sup>4</sup><br>13 <sup>4</sup><br>15<br>6 7 8<br>9<br>111 <sup>4</sup><br>13 <sup>4</sup><br>15<br>6 7 8<br>9<br>111 <sup>4</sup><br>13 <sup>4</sup><br>15<br>6 7 8<br>9<br>10<br>11 <sup>4</sup><br>13 <sup>4</sup><br>15<br>6 7 8<br>9<br>10<br>11 <sup>4</sup><br>13 <sup>4</sup><br>15<br>6 7 8<br>9<br>10<br>11 <sup>4</sup><br>15<br>8<br>9<br>10<br>11 <sup>4</sup><br>15<br>8<br>9<br>10<br>11 <sup>4</sup><br>15<br>8<br>9<br>10<br>11 <sup>4</sup><br>15<br>8<br>9<br>10<br>11 <sup>4</sup><br>15<br>8<br>9<br>10<br>11 <sup>4</sup><br>15<br>8<br>9<br>10<br>11 <sup>4</sup><br>15<br>8<br>10<br>10<br>10<br>10<br>10<br>10<br>10<br>10<br>10<br>10<br>10<br>10<br>10                                                                                                    | - 0.549<br>- 0.425<br>- 0.399<br>- 0.359<br>- 0.359<br>- 0.255<br>- 0.265<br>- 0.705<br>- 0.705<br>- 0.705<br>- 1.002<br>- 1.204<br>- 1.310<br>- 1.204<br>- 1.204<br>- 1.204<br>- 1.204<br>- 1.204<br>- 1.204<br>- 1.204<br>- 1.204<br>- 1.205<br>- 0.223<br>- 0.223<br>- 0.235<br>- 0.235<br>- 0                                                                                                    | - 0.421<br>- 0.016<br>- 0.219<br>- 0.446<br>- 0.406<br>- 0.516<br>- 0.597<br>- 0.725<br>- 0.279<br>- 1.095<br>- 1.154<br>- 1.154<br>- 1.163<br>- 0.884<br>- 0.771<br>- 0.482<br>- 0.478<br>- 0.482<br>- 0.487<br>- 0.482<br>- 0.478<br>- 0.482<br>- 0.478<br>- 0.219<br>- 0.487<br>- 0.482<br>- 0.487<br>- 0.482<br>- 0.478<br>- 0.219<br>- 0.487<br>- 0.482<br>- 0.421<br>- 0.482<br>- 0.421<br>- 0.219<br>- 0.570<br>- 0.225<br>- 0.225<br>- 0.255<br>- 0.255<br>- 0.255<br>- 0.257<br>- 0.255<br>- 0.255<br>- 0                                                                                                    | 0.816<br>0.524<br>0.524<br>0.524<br>0.525<br>0.406<br>0.205<br>0.406<br>0.205<br>0.406<br>0.205<br>0.406<br>0.205<br>1.204<br>1.204<br>1.204<br>1.204<br>1.204<br>1.204<br>1.204<br>1.204<br>1.205<br>1.204<br>0.238<br>0.238<br>0.239<br>0.238<br>0.2380<br>0.2380<br>0.2380<br>0.2380<br>0.2380<br>0.2380<br>0.2380<br>0.2380<br>0.2380<br>0.2380<br>0.2380<br>0.2380<br>0.2380       | 0.800<br>0.387<br>0.036<br>0.122<br>0.045<br>0.316<br>0.406<br>0.516<br>0.6891<br>0.725<br>0.627<br>1.057<br>0.725<br>0.877<br>1.057<br>1.057<br>0.725<br>0.725<br>0.877<br>0.406<br>0.725<br>0.627<br>0.426<br>0.512<br>0.627<br>0.426<br>0.512<br>0.627<br>0.426<br>0.512<br>0.627<br>0.627<br>0.627<br>0.627<br>0.627<br>0.627<br>0.627<br>0.626<br>0.026<br>0.026<br>0.026<br>0.026<br>0.026<br>0.026<br>0.027<br>0.0270<br>0.0270<br>0.0270<br>0.0270000000000                                 | 20             |
| 3   | 2223 24<br>1*2 3 4 5 6 7 8 9 10 11 14 15 6 7 8 9 10 11 14 15 6 7 8 9 10 11 14 15 6 7 8 9 10 11 14 15 6 7 8 20 31 23 34 35 6 37 5 10 10 10 10 10 10 10 10 10 10 10 10 10                                                                                                    | - 0.549<br>- 0.428<br>- 0.399<br>- 0.389<br>- 0.389<br>- 0.058<br>- 0.230<br>- 0.058<br>- 0.735<br>- 0.735<br>- 0.706<br>- 0.735<br>- 0.706<br>- 0.735<br>- 1.204<br>- 1.204<br>- 1.204<br>- 1.204<br>- 1.205<br>- 0.207<br>- 0.207<br>- 0                                                                                                    | 0.421<br>-0.16<br>-0.229<br>-0.144<br>-0.216<br>-0.406<br>-0.406<br>-0.406<br>-0.516<br>-0.726<br>-0.726<br>-0.727<br>-0.727<br>-0.477<br>-0.477<br>-0.477<br>-0.477<br>-0.477<br>-0.477<br>-0.477<br>-0.477<br>-0.477<br>-0.477<br>-0.711<br>-0.555<br>-0.711<br>-0.555<br>-0.711<br>-0.555<br>-0.711<br>-0.555<br>-0.711<br>-0.555<br>-0.711<br>-0.555<br>-0.711<br>-0.555<br>-0.711<br>-0.555<br>-0.711<br>-0.555<br>-0.123<br>-0.711<br>-0.555<br>-0.123<br>-0.711<br>-0.555<br>-0.123<br>-0.121<br>-0.555<br>-0.121<br>-0.555<br>-0.121<br>-0.555<br>-0.121<br>-0.555<br>-0.121<br>-0.555<br>-0.121<br>-0.555<br>-0.121<br>-0.255<br>-0.121<br>-0.255<br>-0.257<br>-0.257                                                                                                    | 0.844<br>0.544<br>0.544<br>0.544<br>0.540<br>0.085<br>0.233<br>0.404<br>0.681<br>1.204<br>1.204<br>1.204<br>1.204<br>1.205<br>1.205<br>1.205<br>1.205<br>1.205<br>1.205<br>1.205<br>1.205<br>1.205<br>1.205                                                                                                    | 0.800<br>0.807<br>0.036<br>0.122<br>0.316<br>0.316<br>0.316<br>0.316<br>0.316<br>0.316<br>0.316<br>0.317<br>0.316<br>0.317<br>0.317<br>0.317<br>0.317<br>0.317<br>0.317<br>0.317<br>0.317<br>0.327<br>0.3270<br>0.3270<br>0.3270<br>0.3270<br>0.327000000000000000000000000000000000                   | 20             |
| 3   | 223<br>24<br>1*2<br>3 4 5 6 7 8 9 10 11 2*<br>1 3 1 15 16 17 8 19 20 11 20 20 20 20 20 20 20 20 20 20 20 20 20                                                                                                    | -0.549<br>-0.428<br>-0.399<br>-0.185<br>0.028<br>0.026<br>0.404<br>0.404<br>0.706<br>0.706<br>0.706<br>1.002<br>1.002<br>1.005<br>0.0188<br>0.0588<br>0.0588<br>0.0585<br>-0.0585<br>-0.05                                                                                                    | -0.421<br>-0.016<br>-0.229<br>-0.426<br>-0.426<br>-0.426<br>-0.426<br>-0.426<br>-0.527<br>-0.5257<br>-0.5257<br>-1.025<br>-1.154<br>-1.154<br>-1.154<br>-1.154<br>-0.4872<br>-0.4452<br>-0.4452                                                                                                    | 0.8544<br>0.5541<br>0.406<br>0.0280<br>0.406<br>0.7785<br>0.7785<br>1.2204<br>1.310<br>1.2247<br>1.2247<br>0.2381<br>0.715<br>2.17687<br>1.2247<br>0.2381<br>0.216<br>0.410<br>0.825<br>0.215<br>0.215<br>0.2                                                                                                    | 0.807<br>0.387<br>0.122<br>0.456<br>0.346<br>0.346<br>0.346<br>0.346<br>0.346<br>0.346<br>0.346<br>0.346<br>0.346<br>0.346<br>0.346<br>0.346<br>0.346<br>0.456<br>0.456<br>0.456<br>0.457<br>0.457<br>0.457<br>0.457<br>0.457<br>0.457<br>0.457<br>0.457<br>0.457<br>0.457<br>0.457<br>0.457<br>0.457<br>0.457<br>0.457<br>0.457<br>0.457<br>0.457<br>0.457<br>0.457<br>0.457<br>0.457<br>0.457<br>0.455<br>0.455<br>0.455<br>0.455<br>0.455<br>0.455<br>0.455<br>0.455<br>0.455<br>0.455<br>0.455<br>0.455<br>0.455<br>0.455<br>0.455<br>0.455<br>0.455<br>0.455<br>0.455<br>0.455<br>0.455<br>0.455<br>0.455<br>0.455<br>0.455<br>0.455<br>0.455<br>0.455<br>0.055<br>0.055<br>0.                                                                                                    | 20             |
| 3   | 2224 +                                                                                                    | - 0.549<br>- 0.428<br>- 0.399<br>- 0.399<br>- 0.399<br>- 0.399<br>- 0.399<br>- 0.200<br>- 0.200<br>- 0.200<br>- 0.200<br>- 0.200<br>- 1.204<br>- 1.204<br>- 1.205<br>- 2.205<br>- 2                                                                                                    | 0.421<br>-0.016<br>-0.219<br>-0.316<br>-0.316<br>-0.486<br>-0.516<br>-0.516<br>-0.516<br>-0.726<br>-0.726<br>-0.726<br>-0.726<br>-0.726<br>-0.727<br>-1.095<br>-1.154<br>-1.163<br>-0.482<br>-0.482<br>-0.123<br>-0.123                                                                                                    | 0.816<br>0.524<br>0.524<br>0.524<br>0.524<br>0.524<br>0.524<br>0.200<br>0.404<br>0.888<br>0.778<br>1.200<br>1.200<br>1.200<br>1.204<br>1.310<br>1.204<br>1.310<br>1.204<br>1.557<br>1.557<br>1.555<br>1.254<br>0.938<br>0.623<br>0.623<br>0.623<br>0.623<br>0.623<br>0.623<br>0.623<br>0.623<br>0.623<br>0.623<br>0.625<br>1.254<br>1.254<br>1.255<br>1.254<br>1.255<br>1.254<br>1.255<br>1.254<br>1.255<br>1.254<br>1.254<br>1.255<br>1.254<br>1.254<br>1.254<br>1.255<br>1.254<br>1.254<br>1.254<br>1.255<br>1.254<br>1.254<br>1.255<br>1.254<br>1.254<br>1.255<br>1.254<br>1.254<br>1.254<br>1.255<br>1.254<br>1.255<br>1.254<br>1.255<br>1.254<br>1.255<br>1.254<br>1.255<br>1.254<br>1.255<br>1.254<br>1.255<br>1.254<br>1.255<br>1.254<br>1.255<br>1.254<br>1.255<br>1.254<br>1.255<br>1.255  | 0.800<br>0.387<br>0.036<br>0.120<br>0.012<br>0.012<br>0.012<br>0.051<br>0.051<br>0.057<br>0.057<br>1.057<br>1.057<br>1.057<br>1.057<br>1.057<br>0.255<br>0.057<br>0.0570 | 20             |
| 3   | 2223 24<br>1 2 3 4 5 6 7 8 9 10 11 14 15 6 7 8 9 10 11 14 15 6 7 8 9 10 11 14 15 6 7 8 9 10 11 14 15 6 7 8 9 0 3 3 3 3 3 3 5 6 3 7 5 3 9 0 1 1 14 15 6 17 8 19 0 21 22 3 4 5 6 27 8 29 0 3 3 1 2 3 3 3 4 5 6 3 7 5 3 9 0 1 1 1 1 1 1 1 1 1 1 1 1 1 1 1 1 1 1                                                                                                    | - 5.49<br>- 0.485<br>- 0.399<br>- 0.385<br>- 0.236<br>- 0.236<br>- 0.236<br>- 0.236<br>- 0.236<br>- 0.236<br>- 0.236<br>- 0.236<br>- 0.236<br>- 1.204<br>- 1.204<br>- 1.204<br>- 1.204<br>- 1.205<br>- 0.205<br>- 0.405<br>- 0.405<br>- 0.                                                                                                    | 0.421<br>0.016<br>0.229<br>0.144<br>0.016<br>0.426<br>0.426<br>0.426<br>0.426<br>0.425<br>0.425<br>0.425<br>0.425<br>0.425<br>0.425<br>1.154<br>0.425<br>1.154<br>0.425<br>0.427<br>0.427<br>0.427<br>0.427<br>0.427<br>0.427<br>0.427<br>0.427<br>0.427<br>0.425<br>0.425<br>0.55<br>0.55 | 0.8844<br>0.5541<br>0.0220<br>0.468<br>0.0220<br>0.468<br>0.77第2<br>1.0204<br>1.340<br>1.340<br>1.340<br>1.340<br>1.340<br>1.340<br>0.0220<br>0.488<br>0.77第2<br>1.0204<br>1.340<br>0.0220<br>0.488<br>0.77第2<br>1.0204<br>0.0220<br>0.488<br>0.77第2<br>1.0204<br>0.0220<br>0.488<br>0.77第2<br>1.0204<br>0.0220<br>0.488<br>0.77第2<br>1.0204<br>0.0220<br>0.488<br>0.77第2<br>1.0204<br>0.0220<br>0.488<br>0.77第2<br>1.0204<br>0.0220<br>0.0488<br>0.077<br>1.0204<br>0.0220<br>0.0488<br>0.0270<br>1.0204<br>0.0270<br>0.0280<br>0.0280<br>0.00                                                                                                    | 2,237<br>2,237<br>2,037<br>2,037                                                                                                    | 20             |
| 3   | 2223 24<br>1 2 3 4 5 6 7 8 9 10 11 4 13 1 15 6 7 8 9 10 11 4 13 1 15 6 7 8 9 10 11 4 13 1 15 6 7 8 9 10 11 4 13 1 15 6 7 8 9 30 11 23 3 3 4 5 3 6 7 3 3 9 4 4 1 4 2 3 3 3 4 5 3 6 7 3 3 9 4 4 1 4 2 3                                                                                                    | - 0.549<br>- 0.425<br>- 0.399<br>- 0.355<br>- 0.265<br>- 0.265<br>- 0.260<br>- 0.705<br>- 0.705<br>- 0.705<br>- 0.705<br>- 1.204<br>- 1.310<br>- 1.310<br>- 1.310<br>- 1.310<br>- 1.310<br>- 1.310<br>- 1.310<br>- 1.310<br>- 1.310<br>- 1.310<br>- 1.310<br>- 1.310<br>- 1.310<br>- 1.310<br>- 1.310<br>- 1.310<br>- 1.310<br>- 1.310<br>- 1.310<br>- 0.655<br>- 0.435<br>- 0.435<br>- 0.455<br>- 0.455<br>- 0                                                                                                    | - 0.421<br>- 0.116<br>- 0.229<br>- 0.144<br>- 0.216<br>- 0.406<br>- 0.516<br>- 0.597<br>- 0.707<br>- 0.257<br>- 0.257<br>- 1.095<br>- 1.154<br>- 1.154<br>- 1.154<br>- 1.154<br>- 1.154<br>- 0.482<br>- 0.482<br>- 0.4219<br>- 0.2881<br>- 0.985<br>- 0.123<br>- 0.123<br>- 0.123<br>- 0.123<br>- 0.123<br>- 0.123<br>- 0.124<br>- 0.219<br>- 0.219<br>- 0.219<br>- 0.211<br>- 0.211<br>-                                                                                                    | 0.8144<br>0.5544<br>0.5512<br>0.406<br>0.200<br>0.406<br>0.755<br>0.200<br>0.406<br>0.775<br>1.000<br>1.204<br>1.310<br>1.204<br>1.310<br>1.204<br>1.257<br>1.258<br>1.258<br>1.257<br>1.258<br>1.2588<br>1.2588<br>1.2588<br>1.2588<br>1.2588<br>1.2588<br>1.2588                                                                                                    | 0.800<br>0.387<br>0.036<br>0.122<br>0.045<br>0.3405<br>0.3405<br>0.355<br>0.3405<br>0.355<br>0.355<br>0                                                                      | 20             |
| 3   | 2223 4 + 5 6 7 8 9 10 11 14 15 17 18 19 00 12 22 3 4 5 6 7 8 9 10 11 14 15 17 18 19 00 12 22 3 4 25 6 23 3 3 4 5 6 3 7 5 8 9 4 4 12 3 4 4 4 3 4                                                                                                    | - 0.549<br>- 0.428<br>- 0.399<br>- 0.389<br>- 0.389<br>- 0.230<br>- 0.230<br>- 0.230<br>- 0.230<br>- 0.230<br>- 0.230<br>- 0.230<br>- 0.230<br>- 1.204<br>- 1.204<br>- 1.204<br>- 1.204<br>- 1.204<br>- 1.204<br>- 1.204<br>- 1.205<br>- 0.233<br>- 0.455<br>- 0.455<br>- 0                                                                                                    | 0.421<br>-0.16<br>-0.229<br>-0.144<br>-0.216<br>-0.406<br>-0.406<br>-0.516<br>-0.707<br>-0.726<br>-0.726<br>-0.727<br>-0.627<br>-0.627<br>-1.627<br>-0.627<br>-1.154<br>-1.154<br>-1.153<br>-1.153<br>-1.153<br>-0.487<br>-0.487<br>-0.487<br>-0.487<br>-0.487<br>-0.487<br>-0.487<br>-0.487<br>-0.487<br>-0.487<br>-0.487<br>-0.487<br>-0.487<br>-0.487<br>-0.487<br>-0.257<br>-0.257<br>-0.257<br>-0.257<br>-0.257<br>-0.487<br>-0.487<br>-0.487<br>-0.487<br>-0.487<br>-0.487<br>-0.487<br>-0.487<br>-0.487<br>-0.487<br>-0.482<br>-0.482<br>-0.482<br>-0.478<br>-0.482<br>-0.478<br>-0.482<br>-0.478<br>-0.478<br>-0.478<br>-0.478<br>-0.485<br>-0.485<br>-0.485<br>-0.485<br>-0.485<br>-0.485<br>-0.485<br>-0.485<br>-0.485<br>-0.485<br>-0.485<br>-0.485<br>-0.485<br>-0.485<br>-0.485<br>-0.485<br>-0.485<br>-0.485<br>-0.485<br>-0.485<br>-0.485<br>-0.485<br>-0.485<br>-0.485<br>-0.485<br>-0.485<br>-0.485<br>-0.478<br>-0.478<br>-0.478<br>-0.471<br>-0.471<br>-0.471<br>-0.471<br>-0.471<br>-0.471<br>-0.475<br>-0.475<br>-0.475<br>-0.475<br>-0.475<br>-0.475<br>-0.475<br>-0.475<br>-0.475<br>-0.475<br>-0.123<br>-0.555<br>-0.255<br>-0.123<br>-0.555<br>-0.271<br>-0.555<br>-0.271<br>-0.555<br>-0.271<br>-0.555<br>-0.271<br>-0.555<br>-0.555                                                                                                    | 0.844<br>0.544<br>0.554<br>0.554<br>0.551<br>0.055<br>0.233<br>0.404<br>0.651<br>1.204<br>1.204<br>1.204<br>1.205<br>1.205<br>1.205<br>1.205<br>1.205<br>1.205<br>1.205<br>1.205<br>1.205<br>0.715<br>0.214<br>1.205<br>1.205<br>0.713<br>0.214<br>0.214<br>0.214<br>0.214<br>0.214<br>0.214<br>0.214<br>0.214<br>0.214<br>0.214<br>0.214<br>0.214<br>0.214<br>0.214<br>0.214<br>0.214<br>0.214<br>0.214<br>0.214<br>0.214<br>0.214<br>0.214<br>0.214<br>0.214<br>0.214<br>0.214<br>0.214<br>0.214<br>0.214<br>0.214<br>0.214<br>0.214<br>0.215<br>0.214<br>0.214<br>0.214<br>0.214<br>0.215<br>0.214<br>0.214<br>0.214<br>0.214<br>0.214<br>0.214<br>0.215<br>0.214<br>0.214<br>0.214<br>0.214<br>0.214<br>0.214<br>0.214<br>0.214<br>0.214<br>0.214<br>0.214<br>0.214<br>0.214<br>0.214<br>0.214<br>0.214<br>0.214<br>0.214<br>0.214<br>0.214<br>0.214<br>0.215<br>0.214<br>0.214<br>0.217<br>0.214<br>0.217<br>0.214<br>0.217<br>0.214<br>0.217<br>0.2177<br>0.2177<br>0.21777<br>0.21777<br>0.21777<br>0.21777<br>0.217777<br>0.21777777777777777777777777777777777777                                                                                                    | 0.800<br>0.387<br>0.036<br>0.122<br>0.036<br>0.0375<br>0.0375<br>0.0375<br>0.0375<br>0.0375<br>0.0375<br>0.0375<br>0.0375<br>0.0375<br>0.0375<br>0.0357<br>0.0357<br>0.0357<br>0.0357<br>0.0357<br>0.0355<br>0.0357<br>0.0355<br>0.0355                                                                                                    | 20             |

Figure 5.25: Point coordinates and graphics of cutting patterns in printout report

#### **DXF** export

#### **Exporting cutting patterns**

The flattened geometry of the cutting pattern can be exported in a DXF file by selecting

 $\textbf{File} \rightarrow \textbf{Export}$ 

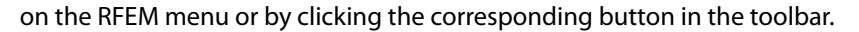

The Export dialog box familiar from RFEM appears.

| Export                                                                                                    |                                                                                                    | ×                                                                                                    |
|----------------------------------------------------------------------------------------------------|----------------------------------------------------------------------------------------------------|----------------------------------------------------------------------------------------------------|
| Format Detail Settings Cutting Pattern (.dxf)                                                                                                    |                                                                                                    |                                                                                                    |
| Formats for Frameworks                                                                                                    | General Formats for CAD Programs                                                                                                    | Direct Exports                                                                                                    |
| DSTV Format - Members product interface for<br>steel constructions (*.stp)<br>(e.g. for Bocad, Frilo ESK/RS, Cadwork)     Bentley ProStructures (*.stp)     Tekla Structures (*.stp)     Intergraph (*.stp)     Advance Steel (*.stp)     Cadwork up to version 18 (*.stp)     CIS/2 (*.stp) | <ul> <li>ASCII Format - Model<br/>Graphics of model into ASCII file DXF (*.dxf)</li> <li>ASCII Format - Results<br/>Isolines/Isobands of current results into ASCII file<br/>DXF (*.dxf)</li> <li>Industry Foundation Classes - IFC (*.ifc) 2x3<br/>(StructuralAnalysisView,<br/>e.g. for SoFistik, InfoGraph)</li> <li>Bentley ISM (*.ism.dgn, *.dgn)</li> <li>SDNF Format<br/>Steel detailing neutral file (*.dat)</li> </ul> | Tekła Structures     Autodesk AutoCAD     (from vers. 2010)     Autodesk AutoCAD     Structural Detailing     (from vers. 2010) |
| Formats for Spreadsheets                                                                                                    | Formats for Reinforcement CAD Programs                                                                                                    |                                                                                                    |
| Microsoft Excel (*.xls)                                                                                                    | ◯ Glaser Format (*.fem) *                                                                                                    |                                                                                                    |
| OpenOffice.org Calc (*.ods)                                                                                                    | ⊖ Strakon (*.cfe) *                                                                                                    |                                                                                                    |
| ○ CSV (*.csv)                                                                                                    | ○ Nemetschek Format<br>FEM Format into Nemetschek Allplan (*.asf) *                                                                                                    |                                                                                                    |
| Formats for Cutting Patterns<br>(a) ASCII Format - Cutting Patterns<br>Graphics of patterns into<br>ASCII file DXF (*.dxf)                                                                                                    | Engineering Structural Format (*.esf)<br>(e.g. CADKON)     These can only be exported when the add-on<br>module 'RF-CONCRETE Surfaces' is available.                                                                                                    |                                                                                                    |
| 9                                                                                                    |                                                                                                    | OK Cancel                                                                                                    |

Figure 5.26: Dialog box Export

To export cutting patterns, select the ASCII Format in the Formats for Cutting Patterns dialog section.

In the *Cutting Pattern* tab, you can check and adjust the *Number* of patterns per row and the *Distance* between the patterns, if necessary.

| Export                                        | × |
|-----------------------------------------------|---|
| Format Detail Settings Cutting Pattern (.dxf) |   |
| Cutting Patterns Export Settings              |   |
| Number of patterns in one row:                |   |
| n: 3 🌩                                        |   |
| Distance between patterns:                    |   |
| x: 5.000 + [m]                                |   |
| y: 5.000 + [m]                                |   |
| Export 3D shape                               |   |
| Export cutting patterns FE mesh               |   |
| Export cutting patterns 3DFACE elements       |   |

Figure 5.27: Dialog box Export, tab Cutting Pattern (.dxf)

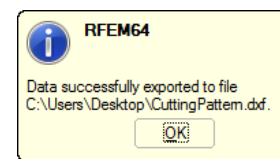

Click [OK] to start the export. Then, in the Windows *Save As* dialog box, enter a file name and the location where store the DXF file.

A corresponding message appears when the export has been successful.

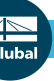

Now you can open the DXF file in a CAD program where it can be further edited.

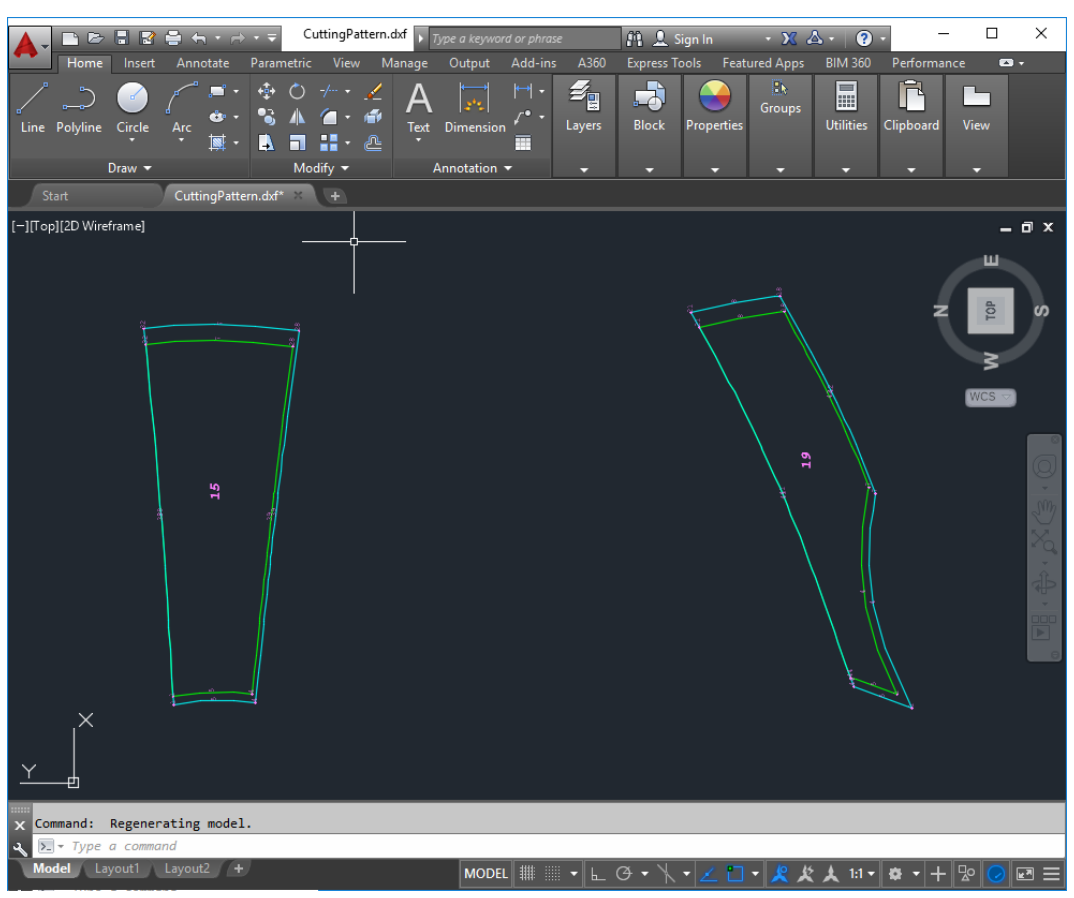

Figure 5.28: Cutting patterns in AutoCAD

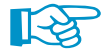

Cutting lines as well as allowance lines are organized in different layers.

#### **Exporting shape of model**

If you want to export the geometry of the deformed mesh, use the *ASCII Formal - Model* option which is available in the *General Formats for CAD Programs* section of the *Export dialog box* (see Figure 5.28). You will then be able to use the shape of the model in a CAD program.

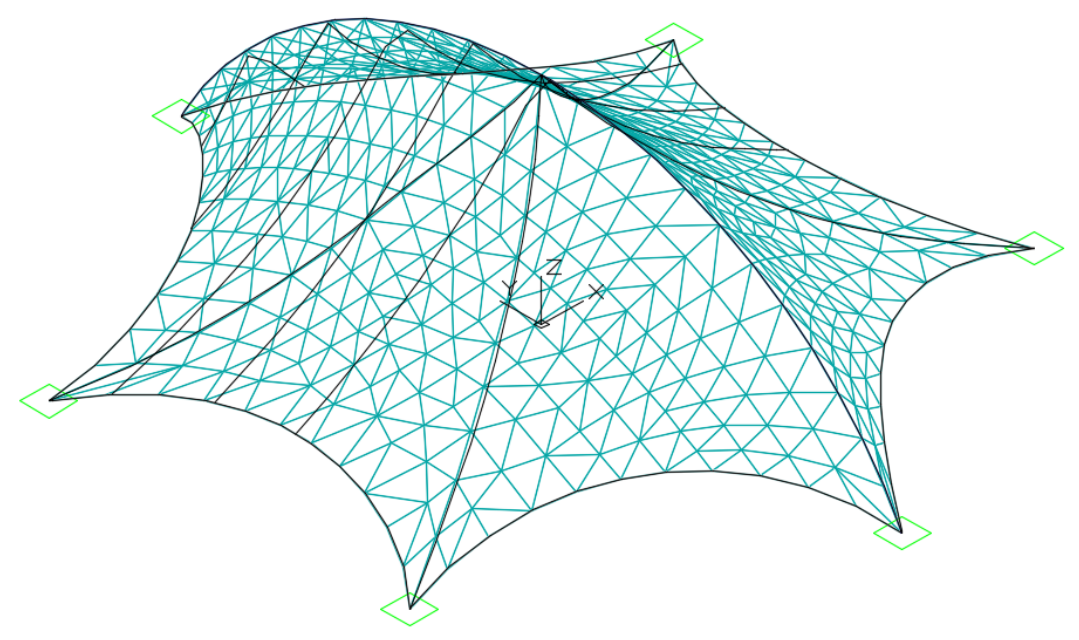

Figure 5.29: FE mesh of deformed model in AutoCAD

⊿ Dlubal

# Index

#### A

| Action category        | 13, 15 |
|------------------------|--------|
| Activate add-on module | 6, 42  |
| Allowances             | 51     |
| Average cable force    | 41     |
| Axis system            | 30, 36 |

#### В

| -                   |     |
|---------------------|-----|
| Boundary conditions | . 3 |
| Boundary line       | 53  |

#### С

| Cable 10, 19, 20, 21, 34, 39, 41 |
|----------------------------------|
| Cable sag 11                     |
| Calculation                      |
| Calculation parameters           |
| Compensation 49, 50              |
| Conical membrane                 |
| Contour line                     |
| Convergence                      |
| Cut                              |
| Cutting line                     |
| Cutting pattern                  |

## D

| OXF | 6 | 1 | 1 |  |  |  |  |  |
|-----|---|---|---|--|--|--|--|--|
|-----|---|---|---|--|--|--|--|--|

#### Е

| Equilibrium prestress | 2, 4, 22, 23, 25 |
|-----------------------|------------------|
| Equilibrium shape     | 2                |
| Export                |                  |

#### F

| FE mesh            | 18, 40 |
|--------------------|--------|
| Flattening process | 54     |
| Force density      | 41     |
| Form finding       | 21, 34 |
| Free relaxation    | 50     |

#### G

| Gas          | 31 |
|--------------|----|
| General data | 12 |
| Geodesic     | 15 |

#### I

| Inclination         |           |
|---------------------|-----------|
| Internal forces     | 22, 27    |
| Internal pressure   | 9, 29, 30 |
| lsotropic prestress | 29, 34    |

| Iteration | . 7 | , 22, | 26, | 38, | 53 |
|-----------|-----|-------|-----|-----|----|
|-----------|-----|-------|-----|-----|----|

A

#### L

| Level curve       |                  |
|-------------------|------------------|
| Line              |                  |
| Line behavior     |                  |
| Line type         |                  |
| Load case         | 13               |
| Loading prestress | 3, 4, 26, 29, 34 |

#### М

| Material       | 3, 25         |
|----------------|---------------|
| Member type    | 10            |
| Membrane 4, 8, | 9, 20, 21, 26 |
| Minimum energy |               |

#### Ν

| Nonlinear material . |  |  |  |  |  |  |     |      | 9  |
|----------------------|--|--|--|--|--|--|-----|------|----|
| NURBS                |  |  |  |  |  |  | . 7 | ', ' | 18 |

#### 0

| Orthotropic prestress | 3, 24, 29 |
|-----------------------|-----------|
| Orthotropy            | 8         |
| Overlap               | 48, 57    |

#### Ρ

| Pneumatic membrane       | 9, 29        |
|--------------------------|--------------|
| Point coordinates        | 56, 57       |
| Precision                | 53           |
| Preliminary form finding | 7, 11        |
| Prestress                | 4, 9, 21, 37 |
| Printout report          | 58           |
| Projection method        | 4, 8, 34, 38 |

#### R

| Rectangle element | 0 |
|-------------------|---|
| Results           | 6 |

#### S

| Section         | 45  |
|-----------------|-----|
| Self-weight3,   | 25  |
| Smoothness      | 53  |
| Solid           | 31  |
| Standard method | 20  |
| Stiffnes type   | . 8 |
| Stressed length | 19  |
| Surface         | 39  |

Dlub

| Temporary form finding support 12, 27, 28 |
|-------------------------------------------|
| Tension method                            |
| Tolerance                                 |
| Triangle element                          |
|                                           |
| U                                         |

| Unstressed length | 1 | 9 |
|-------------------|---|---|
|-------------------|---|---|

Updated Reference Strategy ...... 4

A

| W              |                |
|----------------|----------------|
| Warp           |                |
| Warp direction | 23, 26, 29, 39 |
| Weft           |                |
| Weft direction | 23, 26, 29, 39 |
| Welding line   |                |
|                |                |